# MP1825B 4 タップエンファシス 取扱説明書

### 第 19 版

・製品を適切・安全にご使用いただくために、製品をご使用になる前に、本書を必ずお読みください。
・本書に記載以外の各種注意事項は、MP1800Aシグナルクオリティアナライザインストレーションガイドに記載の事項に準じますので、そちらをお読みください。
・本書は製品とともに保管してください。

# アンリツ株式会社

# 安全情報の表示について ――

当社では人身事故や財産の損害を避けるために、危険の程度に応じて下記のようなシグナルワードを用いて安全に関す る情報を提供しています。記述内容を十分理解した上で機器を操作してください。 下記の表示およびシンボルは、そのすべてが本器に使用されているとは限りません。また、外観図などが本書に含まれる とき、製品に貼り付けたラベルなどがその図に記入されていない場合があります。

### 本書中の表示について

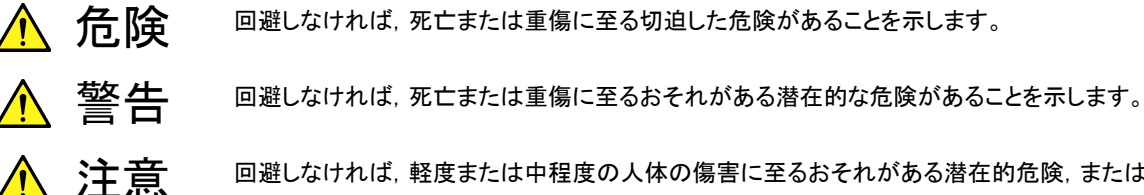

回避しなければ,軽度または中程度の人体の傷害に至るおそれがある潜在的危険,または, 物的損害の発生のみが予測されるような危険があることを示します。

機器に表示または本書に使用されるシンボルについて

機器の内部や操作箇所の近くに、または本書に、安全上および操作上の注意を喚起するための表示があります。 これらの表示に使用しているシンボルの意味についても十分理解して、注意に従ってください。

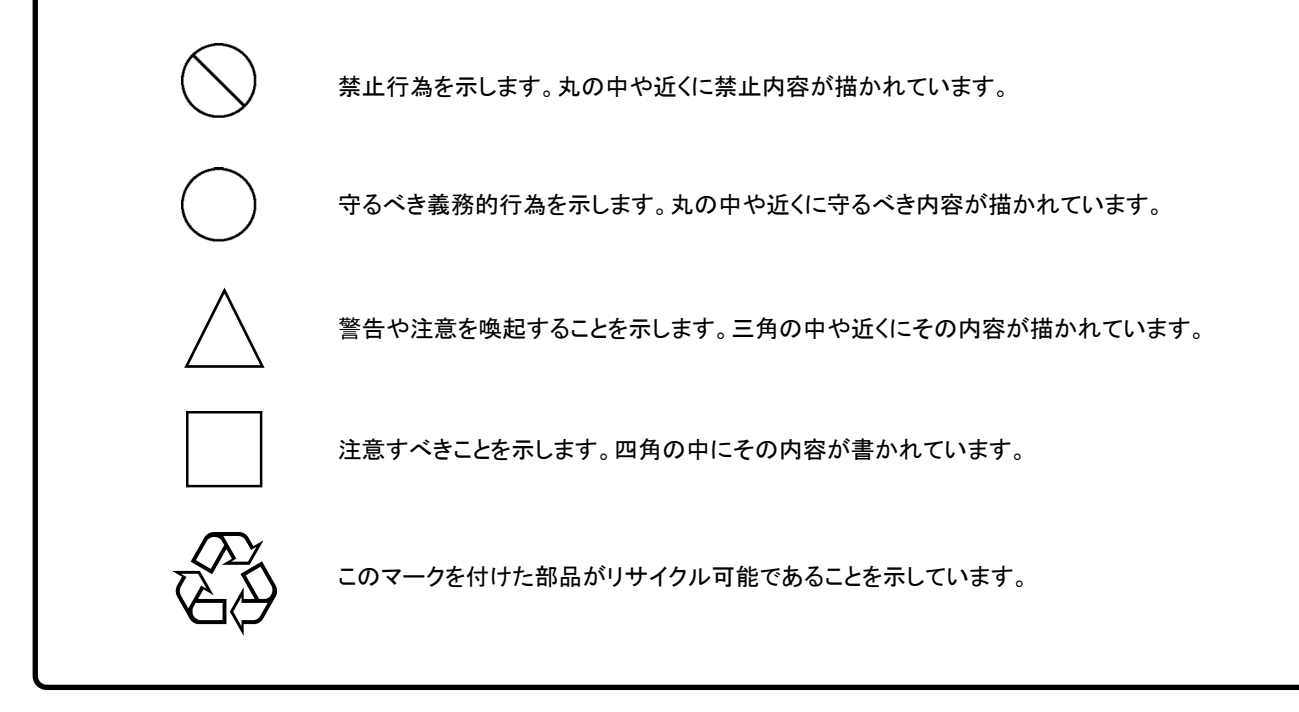

MP1825B 4 タップエンファシス 取扱説明書

2011年(平成23年) 4月15日(初版) 2018年(平成30年) 4月6日(第19版)

 予告なしに本書の内容を変更することがあります。 許可なしに本書の一部または全部を転載・複製することを禁じます。 Copyright © 2011-2018, ANRITSU CORPORATION Printed in Japan

# 安全にお使いいただくために

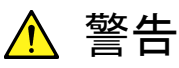

左のアラートマークを表示した箇所の操作をするときは、必ず取扱説明書 を参照してください。取扱説明書を読まないで操作などを行った場合は、 負傷するおそれがあります。また、本器の特性劣化の原因にもなります。 なお、このアラートマークは、危険を示すほかのマークや文言と共に用い られることもあります。 過電圧カテゴリについて 本器は、IEC 61010で規定する過電圧カテゴリIIの機器です。 過電圧カテゴリⅢ,およびⅣに該当する電源には絶対に接続しないでくだ さい 本器へ電源を供給するには、本器に添付された3芯電源コードを3極コン 感電 セントへ接続し、アース配線を行ってから使用してください。アース配線を 行わないで電源を供給すると、負傷または死につながる感電事故を引き 起こすおそれがあります。また、精密部品を破損するおそれがあります。 本器の保守については、所定の訓練を受け、火災や感電事故などの危 修理 険を熟知した当社または当社代理店のサービスエンジニアに依頼してく 🗥 WARNING ださい。本器は、お客様自身では修理できませんので、本体またはユ NO OPERATOR SERVICE-ニットを開け、内部の分解などしないでください。本器の内部には、高圧危 ABLE PARTS INSIDE. **REFER SERVICING TO** 険部分があり不用意にさわると負傷または死につながる感電事故を引き QUALIFIED PERSONNEL. 起こすおそれがあります。また精密部品を破損するおそれがあります。 機器本体またはユニットには、出荷時の品質を保持するために性能保証 校正 シールが貼られています。このシールは、所定の訓練を受け、火災や感 IF SEAL 電事故などの危険を熟知した当社または当社代理店のサービスマンに よってのみ開封されます。お客様自身で機器本体またはユニットを開け、 BRATION SE 性能保証シールを破損しないよう注意してください。第三者によってシー ルが開封、破損されると機器の性能保証を維持できないおそれがあると 判断される場合があります。 転倒 ・本器は、必ず決められた設置方法に従って使用してください。本器を決め られた設置方法以外で設置すると、わずかな衝撃でバランスを崩して足 元に倒れ、負傷するおそれがあります。また、本器の電源スイッチが容易 に操作できるように設置してください。

|                     | ▲ 注意                                                                                                    |
|---------------------|----------------------------------------------------------------------------------------------------|
| 清掃                  | <ul> <li>電源コードを電源コンセントから抜いて、電源やファンの周囲のほこりを取り除いてください。</li> <li>電源コンセントを定期的に清掃してください。ほこりが電極に付着すると火災になるおそれがあります。</li> <li>ファンの周囲を定期的に清掃してください。通気口がふさがれると、本器内部の温度が上昇し、火災になるおそれがあります。</li> </ul> |
| 測定端子                | <ul> <li>測定端子には、その端子とアースの間に表示されている値を超える信号<br/>を入力しないでください。本器内部が破損するおそれがあります。</li> </ul>                                                                                                    |
| 住宅環境での使用につい<br>て    | <ul> <li>本器は、工業環境用に設計されています。住宅環境で使用すると、無総<br/>障害を起こすことがあり、その場合、使用者には適切な対策を施す必要<br/>が生じます。</li> </ul>                                                                                        |
| 腐食性雰囲気内での使<br>用について | <ul> <li>      ・ 誤動作や故障の原因となりますので、硫化水素・亜硫酸ガス・塩化水素などの腐食性ガスにさらされないようにしてください。また有機溶剤の中には腐食性ガスを発生させるものがありますので、事前に確認してください。</li> </ul>                                                            |
|                     |                                                                                                    |
|                     |                                                                                                    |
|                     |                                                                                                    |
|                     |                                                                                                    |

## 品質証明

アンリツ株式会社は、本製品が出荷時の検査により公表規格を満足していること、 ならびにそれらの検査には、産業技術総合研究所(National Institute of Advanced Industrial Science and Technology)および情報通信研究機構 (National Institute of Information and Communications Technology)など の国立研究所によって認められた公的校正機関にトレーサブルな標準器を基準と して校正した測定器を使用したことを証明します。

## 保証

アンリツ株式会社は、納入後1年以内に製造上の原因に基づく故障が発生した場合は、本製品を無償で修復することを保証します。

ただし、ソフトウェアの保証内容は別途「ソフトウェア使用許諾書」に基づきます。また、次のような場合は上記保証の対象外とさせていただきます。

- ・ この取扱説明書に別途記載されている保証対象外に該当する故障の場合。
- ・ お客様の誤操作, 誤使用または無断の改造もしくは修理による故障の場合。
- ・ 通常の使用を明らかに超える過酷な使用による故障の場合。
- ・ お客様の不適当または不十分な保守による故障の場合。
- 火災,風水害,地震,落雷,降灰またはそのほかの天災地変による故障の場合。
- ・ 戦争,暴動または騒乱など破壊行為による故障の場合。
- 本製品以外の機械,施設または工場設備の故障,事故または爆発などによる 故障の場合。
- ・ 指定外の接続機器もしくは応用機器,接続部品もしくは応用部品または消耗 品の使用による故障の場合。
- ・ 指定外の電源または設置場所での使用による故障の場合。
- ・ 特殊環境における使用(注)による故障の場合。
- ・ 昆虫, くも, かび, 花粉, 種子またはそのほかの生物の活動または侵入による故 障の場合。

また,この保証は,原契約者のみ有効で,再販売されたものについては保証しか ねます。

なお,本製品の使用,あるいは使用不能によって生じた損害およびお客様の取引 上の損失については,責任を負いかねます。

#### 注:

「特殊環境での使用」には、以下のような環境での使用が該当します。

- 直射日光が当たる場所
- ・ 粉じんが多い環境
- 屋外
- ・ 水,油,有機溶剤もしくは薬液などの液中,またはこれらの液体が付着する場

所

- ・ 潮風, 腐食性ガス(亜硫酸ガス, 硫化水素, 塩素, アンモニア, 二酸化窒素, 塩 化水素など)がある場所
- ・ 静電気または電磁波の強い環境
- ・ 電源の瞬断または異常電圧が発生する環境
- ・ 部品が結露するような環境
- ・ 潤滑油からのオイルミストが発生する環境
- ・ 高度 2000 m を超える環境
- ・ 車両,船舶または航空機内など振動または衝撃が多く発生する環境

# 当社へのお問い合わせ

本製品の故障については、本書(紙版説明書では巻末、電子版説明書では別ファイル)に記載の「本製品についてのお問い合わせ窓口」へすみやかにご連絡ください。

## ソフトウェア使用許諾

お客様は、ご購入いただいたソフトウェア(プログラム、データベース、電子機器の動作・設定などを定めるシナリオ等, 以下「本ソフトウェア」と総称します)を使用(実行、複製、記録等、以下「使用」と総称します)する前に、本ソフトウェア 使用許諾(以下「本使用許諾」といいます)をお読みください。お客様が、本使用許諾にご同意いただいた場合のみ、 お客様は、本使用許諾に定められた範囲において本ソフトウェアをアンリツが推奨・指定する装置(以下、「本装置」と いいます)に使用することができます。

### 第1条 (許諾,禁止内容)

- お客様は、本ソフトウェアを有償・無償にかかわら ず第三者へ販売、開示、移転、譲渡、賃貸、頒布、 または再使用する目的で複製、開示、使用許諾す ることはできません。
- お客様は、本ソフトウェアをバックアップの目的で、 1部のみ複製を作成できます。
- 本ソフトウェアのリバースエンジニアリングは禁止させていただきます。
- 4. お客様は、本ソフトウェアを本装置1台で使用でき ます。

### 第2条 (免責)

アンリツは、お客様による本ソフトウェアの使用また は使用不能から生ずる損害、第三者からお客様に なされた損害を含め、一切の損害について責任を 負わないものとします。

### 第3条 (修補)

- お客様が、取扱説明書に書かれた内容に基づき 本ソフトウェアを使用していたにもかかわらず、本ソ フトウェアが取扱説明書もしくは仕様書に書かれた 内容どおりに動作しない場合(以下「不具合」と言 います)には、アンリツは、アンリツの判断に基づい て、本ソフトウェアを無償で修補、交換、または回 避方法のご案内をするものとします。ただし、以下 の事項に係る不具合を除きます。
  - a) 取扱説明書・仕様書に記載されていない使用目的 での使用
  - b) アンリツが指定した以外のソフトウェアとの相互干渉
  - c) 消失したもしくは,破壊されたデータの復旧
  - d) アンリツの合意無く,本装置の修理,改造がされた場合
  - e) 他の装置による影響,ウイルスによる影響,災害,そ の他の外部要因などアンリツの責とみなされない要 因があった場合
- 前項に規定する不具合において、アンリツが、お客様ご指定の場所で作業する場合の移動費、宿泊費および日当に関る現地作業費については有償とさせていただきます。
- 3. 本条第1 項に規定する不具合に係る保証責任期

間は本ソフトウェア購入後6か月もしくは修補後30 日いずれか長い方の期間とさせていただきます。

#### 第4条 (法令の遵守)

お客様は、本ソフトウェアを、直接、間接を問わず、 核、化学・生物兵器およびミサイルなど大量破壊兵 器および通常兵器およびこれらの製造設備等関連 資機材等の拡散防止の観点から、日本国の「外国 為替および外国貿易法」およびアメリカ合衆国「輸 出管理法」その他国内外の関係する法律、規則、 規格等に違反して、いかなる仕向け地、自然人もし くは法人に対しても輸出しないものとし、また輸出さ せないものとします。

#### 第5条 (解除)

アンリツは、お客様が本使用許諾のいずれかの条 項に違反したとき、アンリツの著作権およびその他 の権利を侵害したとき、または、その他、お客様の 法令違反等、本使用許諾を継続できないと認めら れる相当の事由があるときは、本使用許諾を解除 することができます。

#### 第6条 (損害賠償)

お客様が、使用許諾の規定に違反した事に起因し てアンリツが損害を被った場合、アンリツはお客様 に対して当該の損害を請求することができるものと します。

#### 第7条 (解除後の義務)

お客様は、第5条により、本使用許諾が解除され たときはただちに本ソフトウェアの使用を中止し、ア ンリツの求めに応じ、本ソフトウェアおよびそれらに 関する複製物を含めアンリツに返却または廃棄す るものとします。

#### 第8条 (協議)

本使用許諾の条項における個々の解釈について 疑義が生じた場合,または本使用許諾に定めのな い事項についてはお客様およびアンリツは誠意を もって協議のうえ解決するものとします。

### 第9条 (準拠法)

本使用許諾は、日本法に準拠し、日本法に従って 解釈されるものとします。

## 国外持出しに関する注意

- 1. 本製品は日本国内仕様であり,外国の安全規格などに準拠していない場 合もありますので,国外へ持ち出して使用された場合,当社は一切の責 任を負いかねます。
- 本製品および添付マニュアル類は、輸出および国外持ち出しの際には、 「外国為替及び外国貿易法」により、日本国政府の輸出許可や役務取引 許可を必要とする場合があります。また、米国の「輸出管理規則」により、 日本からの再輸出には米国政府の再輸出許可を必要とする場合があり ます。

本製品や添付マニュアル類を輸出または国外持ち出しする場合は,事前 に必ず当社の営業担当までご連絡ください。

輸出規制を受ける製品やマニュアル類を廃棄処分する場合は, 軍事用途 等に不正使用されないように, 破砕または裁断処理していただきますよう お願い致します。

計測器のウイルス感染を防ぐための注意

 ファイルやデータのコピー 当社より提供する、もしくは計測器内部で生成されるもの以外、計測器には ファイルやデータをコピーしないでください。 前記のファイルやデータのコピーが必要な場合は、メディア(USB メモリ、 CF メモリカードなど)も含めて事前にウイルスチェックを実施してください。
 ソフトウェアの追加

当社が推奨または許諾するソフトウェア以外をダウンロードしたりインストールしないでください。

ネットワークへの接続
 接続するネットワークは、ウイルス感染への対策を施したネットワークを使用してください。

# はじめに

MP1800Aシグナルクオリティアナライザ本体, MT1810A 4スロットシャーシ本体, モジュール,および制御ソフトウェアを組み合わせた試験システムをシグナルクオリ ティアナライザシリーズといいます。シグナルクオリティアナライザシリーズの取扱説 明書は,以下のように,インストレーションガイド,本体,リモートコントロール,モジ ュール,および制御ソフトウェアに分かれて構成されています。

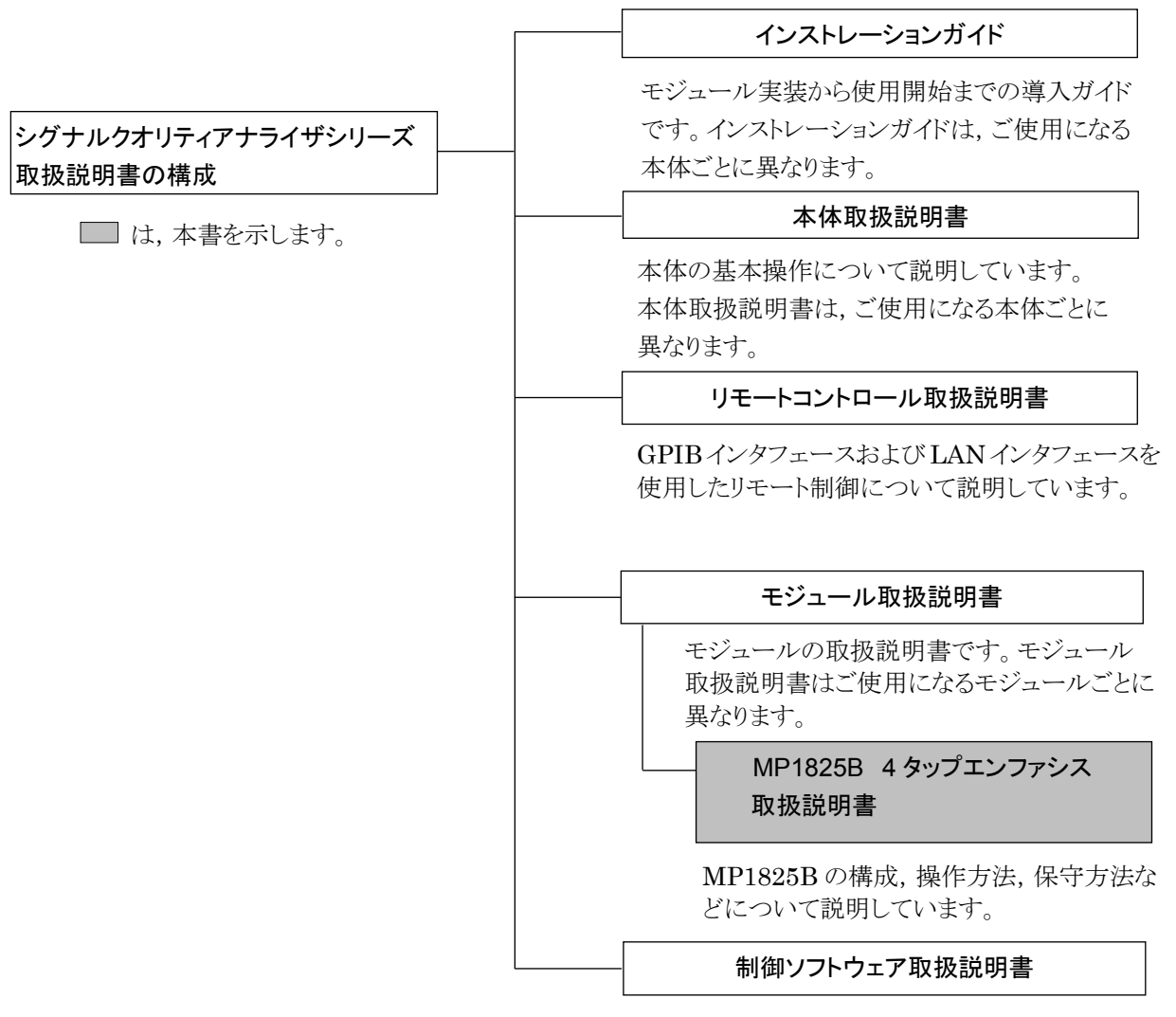

シグナルクオリティアナライザシリーズを制御する ためのソフトウェアの取扱説明書です。

# 目次

| 安全にな | お使いいただくために    | iii  |
|------|---------------|------|
| はじめに | =             |      |
| 第1章  | 概要            | 1-1  |
| 1.1  | 製品の概要         | 1-2  |
| 1.2  | 機器の構成         |      |
| 1.3  | 規格            | 1-8  |
| 第2章  | 使用前の準備        | 2-1  |
| 2.1  | 使用前の準備        | 2-2  |
| 2.2  | パネルの説明        | 2-4  |
| 2.3  | ソフトウェアのインストール | 2-7  |
| 2.4  | 電源の接続         | 2-13 |
| 2.5  | 制御機器との接続      | 2-14 |
| 2.6  | 起動と終了         |      |
| 2.7  | 設定の初期化        |      |
| 2.8  | 破損防止処理        | 2-23 |
| 第3章  | 画面を操作する       | 3-1  |
| 3.1  | 画面の構成         |      |
| 3.2  | 設定手順          |      |
| 3.3  | 入力信号の設定       | 3-17 |
| 3.4  | 振幅の設定         |      |
| 3.5  | 他モジュールの設定制限   |      |
| 3.6  | 設定条件の保存と読み出し  |      |
| 3.7  | アラーム情報の表示     |      |
|      |               |      |

| 第4章 | 使用例                   |  |
|-----|-----------------------|--|
| 4.1 | 受信器の波形劣化耐性測定          |  |
| 4.2 | 25 Gbit/s エンファシス波形の測定 |  |
| 4.3 | クロストークの評価             |  |
|     |                       |  |

| 第5章 | リモートコマンド             | 5-1  |
|-----|----------------------|------|
| 5.1 | コマンド説明の記述方法          | 5-2  |
| 5.2 | MP1825B コマンドー覧 (ツリー) | 5-3  |
| 5.3 | システム設定コマンド           |      |
| 5.4 | ステータスコマンド            | 5-10 |
| 5.5 | データ出力設定コマンド          | 5-12 |
| 5.6 | データ, クロック入力設定コマンド    | 5-27 |
| 5.7 | Delay 設定コマンド         | 5-31 |
| 5.8 | 画面表示設定コマンド           | 5-35 |
| 5.9 | ファイルメニュー設定コマンド       | 5-36 |
| 第6章 | 保守                   | 6-1  |

| 6 1  | 日堂の手入れ    | 6-2 |
|------|-----------|-----|
| 6.2  | リフトウェアの更新 |     |
| 6.3  | 保管上の注意    |     |
| 6.4  | 輸送方法      | 6-6 |
| 6.5  | 校正        | 6-7 |
| 6.6  | 廃棄        |     |
|      |           |     |
| 付録 A | 初期設定值     | A-1 |

| 付録 B | ジッタ測定用ケーブル接続例B-1 |
|------|------------------|
| 索引   | 素引-1             |

1

2

3

4

5

6

付録

索 引

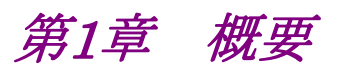

この章では, MP1825B 4タップエンファシス (以下, 本器と呼びます) の概要を説 明します。

| 1.1 | 製品の   | 概要    | 1-2 |
|-----|-------|-------|-----|
| 1.2 | 機器の   | 構成    | 1-5 |
|     | 1.2.1 | 標準構成  | 1-5 |
|     | 1.2.2 | オプション | 1-6 |
|     | 1.2.3 | 応用部品  | 1-7 |
| 1.3 | 規格…   |       | 1-8 |

## 1.1 製品の概要

MP1825B4タップエンファシスは、入力された信号波形に対して各種規格に準拠 したエンファシス波形を生成できます。シグナルクオリティアナライザシリーズの本 体、および内蔵可能なプラグインモジュールと組み合わせて使用できます。

波形の振幅と形状は GUI (グラフィカルユーザインタフェース) で, わかりやすく編 集できます。

用途

・ エンファシス波形の調査

高速データ通信では、伝送路の周波数特性により波形が劣化することがありま す。このような劣化が発生すると、受信側ではビット誤りが発生したり、フレーム同 期が取れなくなったりして、正常に通信ができません。

送信器側で,伝送路の波形劣化分をキャンセルするために波形を補正すること を「エンファシス」と呼びます。

適切にエンファシスされた波形は、伝送路を経由して劣化しても正常に通信できます。

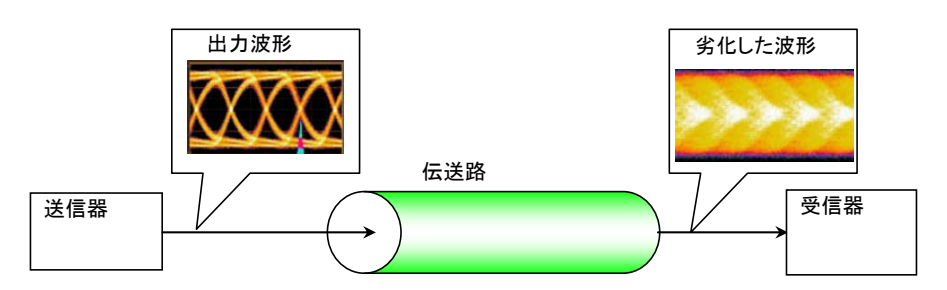

図1.1-1 伝送路による波形の劣化

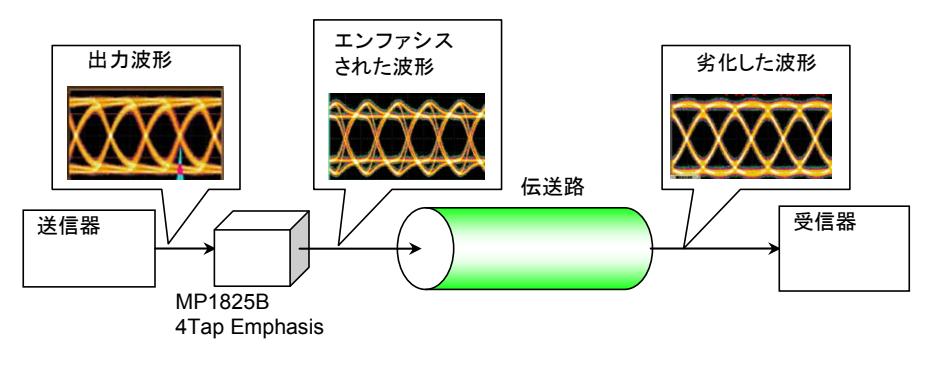

図1.1-2 本器による波形補正

本器とBERTS (Bit Error Rate Test Set) を組み合わせることにより、伝送路の周波数特性による符号間干渉 (ISI)の影響を抑えるためのエンファシス設定,およびビット誤り率が低くなるエンファシス設定を調査することができます。

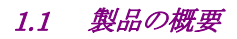

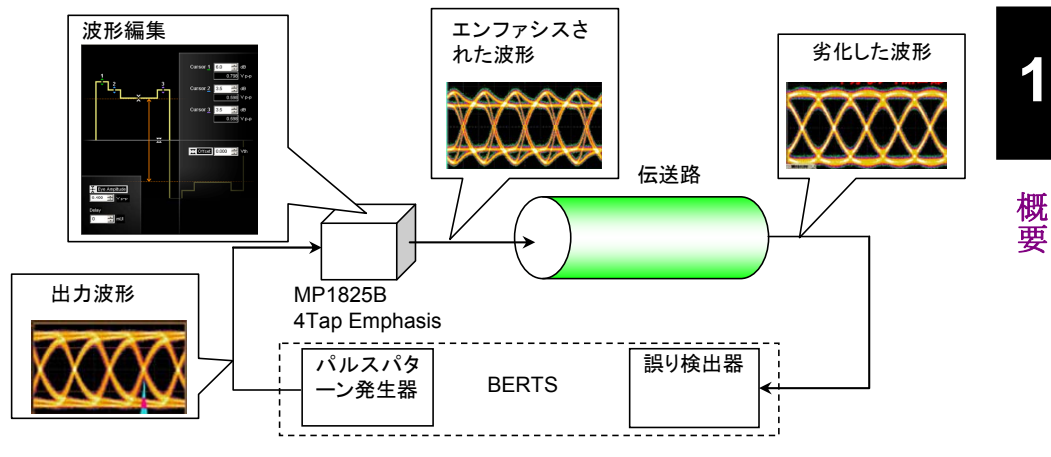

図1.1-3 エンファシスされた波形の評価方法

• 受信器の特性評価

本器で波形の振幅を変化させて、受信器がどこまで波形劣化に耐えられるかを 調査することができます。

本器を 2 台使用して、スキューを変化させることにより、受信器の信号間クロス トークに対する耐力を評価できます。

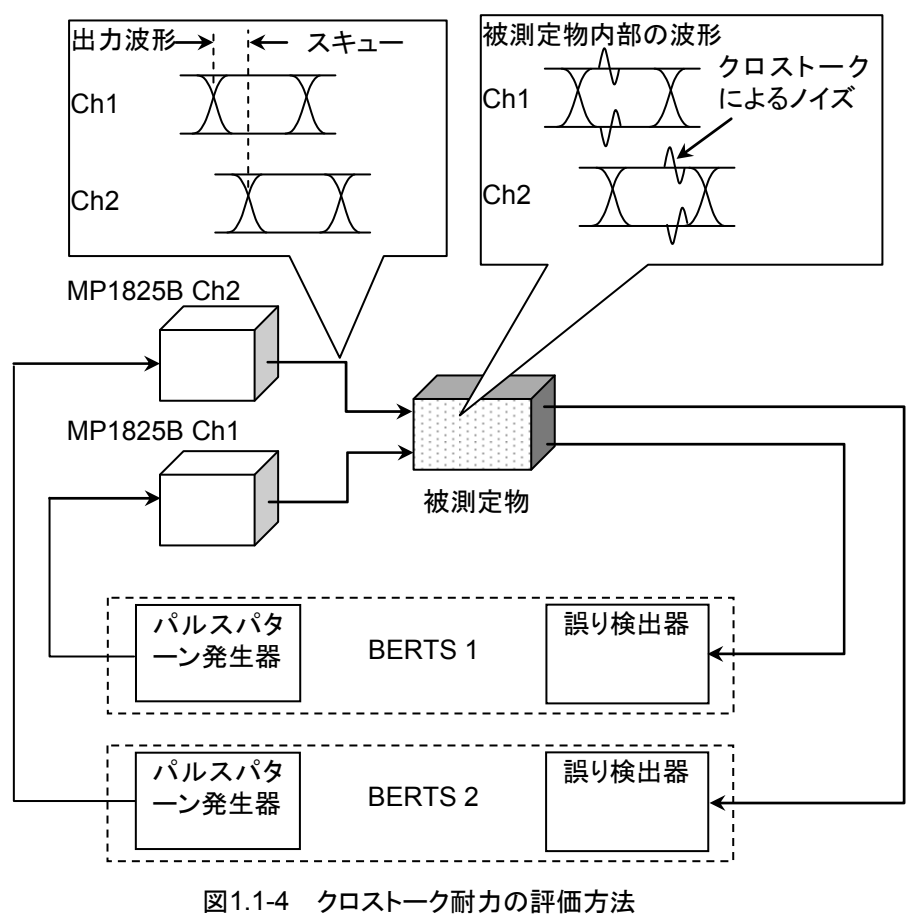

### 特長

- ・ 最大動作ビットレート 14.05 Gbit/s (オプション 01), 28.1 Gbit/s (オプション 02) の 4 タップエンファシス信号を生成可能
- 最大動作ビットレート 32.1 Gbit/s (オプション 06)の4タップエンファシス信号 を生成可能
- ・ 操作性の容易な GUI により,以下をフレキシブルに設定可能
  - ・エンファシス波形生成のフォーマット選択
  - ・各タップの振幅(dB/Vp-p/%設定を切り替え可能)
  - ・ Pre-Emphasis 設定と De-Emphasis 設定の切り替え
- ・ 低ジッタの識別回路を使用したエンファシス生成による,良好なジッタ伝達特性
- ・ 小型サイズのため, 被測定物に接近して接続可能
- ・ 2台のMP1825Bを制御することで, 被測定物に対して2チャネル間のスキュー 可変や, 差動スキュー可変が可能 (オプション x03, またはオプション x04 が必 要)
- MP1800A Signal Quality Analyzer に内蔵された PPG, MUX と接続したり、
   他の PPG との接続したりしてのエンファシス生成も可能
- ・ エンファシスの係数を 15 組まで Preset として登録可能

# 1.2 機器の構成

## 1.2.1 標準構成

本器の標準構成を表 1.2.1-1に示します。

| 項目  | 形名·記号      | 品名                                        | 数量 | 備考                                                  |
|-----|------------|-------------------------------------------|----|-----------------------------------------------------|
| 本体  | MP1825B    | 4タップエンファシス                                | 1  |                                                     |
| 添付品 | J1137      | 同軸終端器                                     | 3  | SMA コネクタ                                            |
|     |            |                                           |    | Data Output,<br>Data Output,<br>Clock Buffer Output |
|     | J1341A     | オープン                                      | 2  | Data Input,<br>Clock Input                          |
|     | J1359A     | 同軸アダプタ<br>(K-P, K-J, SMA 互換)              | 2  | Data Output,<br>Data Output                         |
|     | J1475A     | USB ケーブル                                  | 1  |                                                     |
|     | J1507A*    | セミリジッドケーブル                                | 1  | Doubler Output-Clock<br>Input 間の接続用                 |
|     | $J1359A^*$ | 同軸アダプタ<br>(K-P, K-J, SMA 互換)              | 1  | Data Input                                          |
|     | J1615A     | 同 軸 ケ ー ブ ル セ ット<br>(Jitter-PPG-Emphasis) | 1  | ジッタ耐力測定用ケーブル<br>セット                                 |
|     | Z1312A     | AC アダプタ                                   | 1  |                                                     |
|     | J0017      | 電源コード 2.5 M                               | 1  |                                                     |
|     | Z0897A     | MP1800A Manual CD                         | 1  | CD-ROM                                              |
|     | Z0918A     | MX180000A Software CD                     | 1  | CD-ROM                                              |

\*: オプション x02 のみ添付されます。

J1507Aを接続する場合, Doubler Input には, J1341A オープンを装着します。

1

### 1.2.2 オプション

本器のオプションを表 1.2.2・1に示します。これらはすべて別売です。

表1.2.2-1 MP1825B オプション

| 形名           | 品名               | 備考                  |
|--------------|------------------|---------------------|
| MP1825B-x01  | 14Gbit/s オペレーション | x01とx02のどちらかを指定します。 |
| MP1825B-x02  | 28Gbit/s オペレーション |                     |
| MP1825B-x03  | 14Gbit/s データ位相可変 | x01 選択時に追加できます。     |
| MP1825B-x04  | 28Gbit/s データ位相可変 | x02 選択時に追加できます。     |
| MP1825B-x05* | 14.1Gbit/s 拡張    | x01 選択時に追加できます。     |
| MP1825B-x06  | 32.1Gbit/s 拡張    | x02 選択時に追加できます。     |

注:

オプション形名について

MP1825B-x x x

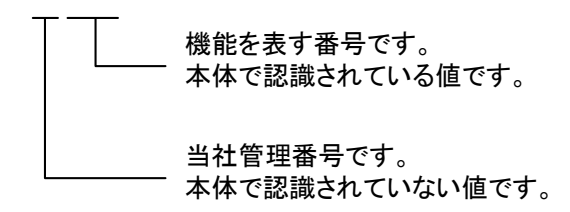

\*: MP1825B-005 オプション形名表示についての注意事項 MP1825B-005 のオプション形名・名称はモジュール上面板に記載されます。 ソフトウェアによるオプション表示画面には、「MP1825B-01 (14Gbit/s Operation)」と表示されますが、1.0~14.1Gbit/sのビットレートで、動作が 保証されます。

1

概要

## 1.2.3 応用部品

本器の応用部品を表 1.2.3-1に示します。これらはすべて別売です。

| 形名·記号      | 品名                                 | 備考                        |
|------------|------------------------------------|---------------------------|
| J1342A     | 同軸ケーブル 0.8 m                       | APC 3.5 mm コネクタ           |
| J1625A     | 同軸ケーブル 1.0 m                       | SMA コネクタ                  |
| J1349A     | 同軸ケーブル 0.3 m                       | SMA コネクタ                  |
| J1439A     | 同軸ケーブル (0.8 m, K コネクタ)             | K コネクタ                    |
| J1359A     | 同軸アダプタ (K-P, K-J, SMA 互換)          | Kコネクタ                     |
| J1550A     | 同軸スキューマッチケーブル (0.8 m, APC3.5 コネクタ) | APC3.5 mm コネクタ, 2 本セット1 組 |
| J1551A     | 同軸スキューマッチケーブル (0.8 m, K コネクタ)      | Kコネクタ,2本セット1組             |
| J1611A     | 同軸ケーブル (1.3 m, Kコネクタ)              | Kコネクタ                     |
| J1741A     | 電気長規定同軸ケーブル (0.8 m, K コネクタ)        | K コネクタ                    |
| $J1615A^*$ | 同軸ケーブルセット (Jitter-PPG-Emphasis)    | ジッタ耐力測定用ケーブルセット           |
| J1618A*    | 同軸ケーブルセット (Jitter-2chPPG-Emphasis) | ジッタ耐力測定用ケーブルセット           |
| J1620A     | 同軸ケーブル (0.9 m K コネクタ)              | Kコネクタ                     |
| W3482AW    | 取扱説明書                              | 冊子                        |
| Z0306A     | リストストラップ                           |                           |
| J1678A     | ESD プロテクションアダプタ・K                  | Kコネクタ                     |

表1.2.3-1 応用部品

\*: 同軸ケーブルセットの接続例は、付録 B を参照してください。

## 1.3 規格

表1.3-1 MP1825B 規格

|          | 項目           | 規格                                    |
|----------|--------------|---------------------------------------|
| 動作ビットレート |              | オプション x01:1~14.05 Gbit/s              |
|          |              | オプション x02:1~28.1 Gbit/s*1             |
|          |              | $8{\sim}28.1~{ m Gbit/s^{*2}}$        |
|          |              | オブション x05:1~14.1 Gbit/s               |
|          |              | オブション x06:1~32.1 Gbit/s <sup>*1</sup> |
| データ出力*3  | 出力数          | 2 (Data, Data 差動出力)                   |
|          | エンファシス設定     | Pre-Emphasis 設定時                      |
|          |              | a) 2Post-cursor, 1Pre-cursor          |
|          |              | b) 3Post-cursor                       |
|          |              | c) 1Post-cursor, 1Pre-cursor          |
|          |              | d) 2Post-cursor                       |
|          |              | e) 1Post-cursor                       |
|          |              | f) Rev. 3Post-cursor                  |
|          |              | g) 2Pre-cursor                        |
|          |              | h) 1Post-cursor, 2Pre-cursor          |
|          |              | De-Emphasis 設定時                       |
|          |              | a) 1Post-cursor, 1Pre-cursor          |
|          | エンファシスピーク電圧  | 0.10~1.5 Vp-p (シングルエンド)               |
|          | アイ振幅         | 0.10~1.0 Vp-p (シングルエンド)               |
|          | 設定ステップ       | 2 mVp-p                               |
|          | 精度           | $\pm 50 \text{ mV} \pm 17\%^{*_4}$    |
|          | オフセット*5      | $-1.0 \sim +1.0 \text{ V}$            |
|          | 設定ステップ       | 1 mV                                  |
|          | 精度           | ±65 mV ± (オフセット電圧の 10%) ± (アイ振幅の精度/2) |
|          | カーソル1 エンファシス | -20~+20 dB*6, 0.1 dBステップ              |
|          | カーソル2 エンファシス | $-20 \sim +20 \text{ dB}^{*6}$        |
|          | カーソル3エンファシス  | $-20 \sim +20 \text{ dB}^{*6}$        |

- \*1: ダブラを使用しないで, Clock Input Band に Full Rate Clock を設定した 場合
- \*2: ダブラを使用して, Clock Input Band に Half Rate Clock を設定した場合
- \*3: PRBS 2<sup>31</sup>-1, Mark Ratio 1/2 にて規定。
  - サンプリングオシロスコープ帯域 50 GHz, および応用部品 J1439A 同軸 ケーブル (0.8 m, K コネクタ) で観測したときの値。
- \*4: エンファシス設定: 2Post-cursor, 1Pre-cursor 波形にて規定, 14.05 Gbit/s (オプション x01/x05) または 28.1 Gbit/s (オプション 02) にて
- \*5: しきい値電圧 (Vth)

\*6:  $20\log\left(\frac{n-\gamma \nu$ 電圧) アイ振幅

1

概要

| 項目              |                   | 規格                                                                                                    |
|-----------------|-------------------|----------------------------------------------------------------------------------------------------|
| データ出力*3<br>(続き) | 立ち上がり/立ち下がり時<br>間 | オプション x01:≤25 ps <sup>*7,*8,*11</sup> , 20 ps (代表値)<br>オプション x05:≤25 ps <sup>*7,*11,*15</sup> , 20 ps (代表値)<br>オプション x02:≤16 ps <sup>*7,*9,*11</sup> , 12 ps (代表値)<br>オプション x06:≤16 ps <sup>*7,*11,*16</sup> , 12 ps (代表値) |
|                 | ジッタ(Peak-Peak)    | 8 ps p-p <sup>*4,*10</sup> (代表值)                                                                                                    |
|                 | 波形ひずみ(0-Peak)     | オプション x01:≤25 mV + (アイ振幅の 20%)* <sup>8,*11,*13</sup> ,<br>25 mV + (アイ振幅の 15%) (代表値)                                                                                                    |
|                 |                   | オプション x05:≤25 mV + (アイ振幅の 20%)*11, *13, *15,<br>25 mV + (アイ振幅の 15%) (代表値)                                                                                                    |
|                 |                   | オプション x02:≤25 mV + (アイ振幅の 19%)*9·*11·*13,<br>25 mV + (アイ振幅の 14%) (代表値)                                                                                                    |
|                 |                   | オプション x06:≤25 mV + (アイ振幅の 19%)*11, *13, *16,<br>25 mV + (アイ振幅の 14%) (代表値)                                                                                                    |
|                 | 出力制御              | ON/OFF 設定有り                                                                                                    |
|                 | データ位相可変*12        | オプション x01 + x03 :1~14.05 Gbit/s<br>オプション x01 + x03 + x05 :1~14.1 Gbit/s<br>オプション x02 + x04 :8~28.1 Gbit/s                                                                                                    |
|                 | 設定範囲              | −1000~+1000 mUI                                                                                                    |
|                 |                   | MU181020A/B と連動時<br>1 mUI ステップ                                                                                                    |
|                 |                   | MU182020A/MU182021A/MU183020A/MU183021A と連動時<br>2 mUI ステップ                                                                                                    |
|                 | 確度                | 50 mUIp-p (代表値)                                                                                                    |
|                 | 表示単位              | mUI, ps                                                                                                    |
|                 | 校正                | 画面からの指示により校正可能                                                                                                    |
|                 | Relative 0        | 画面からの指示により,相対位相差表示を0に設定可能                                                                                                    |
|                 | 終端                | 50 Ω/AC 結合, AC ON/OFF 切り替えあり                                                                                                    |
|                 | コネクタ              | K (f.)                                                                                                    |

表1.3-1 MP1825B 規格 (続き)

\*7: 振幅 ≥0.5 Vp-p, 20-80%レベル

\*8: 14.05 GHz にて

\*9:28.1 GHz にて

\*10: 初期設定にて, 残留ジッタ 0.2 ps (rms) 未満のオシロスコープを使用

\*11: エンファシスファンクション設定:OFF

\*12: オプション x03 または x04 が追加されている場合

\*13:温度 20~30°C

- \*14: ビットレート  $\geq 1$  Gbit/s, PRBS2<sup>23</sup>-1 パターン
- \*15:14.1 GHz にて
- \*16: 32.1 GHz にて

| 項目             |                                            | 規格                                                                                                    |
|----------------|--------------------------------------------|----------------------------------------------------------------------------------------------------|
| データ入力          | 入力振幅                                       | 0.4~1.2 Vp-p                                                                                                    |
|                | ピーク入力電圧                                    | High level (max.) 0.8 V<br>Low level (min.) –1.2 V                                                                                         |
|                | 終端*14                                      | 50 Ω/GND, AC 結合                                                                                                    |
|                | コネクタ                                       | SMA (f.)*17<br>K (f.)*18                                                                                                    |
| クロック入力         | 周波数                                        | オプション x01:1~14.05 GHz<br>オプション x02:1~28.1 GHz<br>オプション x05:1~14.1 GHz<br>オプション x06:1~32.1 GHz                                              |
|                | 入力振幅                                       | オプション x01/x02/x05:0.25~1.0 Vp-p<br>オプション x06:0.3~1.0 Vp-p                                                                                  |
|                | データ <i> </i> クロック<br>調整 <sup>*19,*20</sup> | Auto/Manual/Auto (Low Amp.)<br>Manual の位相調整範囲:-1~+1 UI                                                                                     |
|                | 終端                                         | 50 Ω/AC 結合                                                                                                    |
|                | コネクタ                                       | SMA (f.)*17<br>K (f.)*18                                                                                                    |
| データークロック       | , 位相マージン                                   | 550 mUI 以上*21                                                                                                    |
| クロック<br>バッファ出力 | 周波数                                        | オプション x01:1~14.05 GHz (Clock Input のバッファ出力)<br>オプション x02:4~14.05 GHz (Doubler Input のバッファ出力)<br>オプション x05:1~14.1 GHz (Clock Input のバッファ出力) |
|                | 出力振幅*22                                    | 0.4~1.0 Vp-p                                                                                                    |
|                | 終端                                         | 50 Ω/AC 結合                                                                                                    |
|                | コネクタ                                       | SMA (f.)                                                                                                    |

表1.3-1 MP1825B 規格 (続き)

\*17: オプション x01 のみ

\*18: オプション x02 のみ

- \*19: MU181020A/B, MU182020A, MU182021A, MU183020A または MU183021Aから, PRBS パターン, マーク率 1/2, クロスポイント 50%の波 形入力時
- \*20: MU183020Aまたは MU183021Aと連動し、かつ MU183020A/21A がオ プション x30/31 を実装しているとき、28.1~32.1Gbit/s で自動調整が可能 です。
- \*21: オプション x03 またはオプション x04 が追加されていない場合 オプション x03 またはオプション x04 が追加されている場合は,自動調整機 能あり

\*22:出力振幅は変更できません。

1

概要

| 項目           |                     | 規格                                           |
|--------------|---------------------|----------------------------------------------|
| ダブラ入力*18     | 周波数                 | $4\sim 14.05~\mathrm{GHz}$                   |
|              | 入力振幅                | 0.25~1.2 Vp-p                                |
|              | 終端                  | 50 Ω/AC 結合                                   |
|              | コネクタ                | SMA (f.)                                     |
| ダブラ出力*18     | 出力振幅 <sup>*22</sup> | 0.4~1.0 Vp-p                                 |
|              | 終端                  | 50 Ω/AC 結合                                   |
|              | コネクタ                | K (f.)                                       |
| チャネル設定スイッチ   |                     | CH1/CH2 <sup>*23</sup>                       |
| ビットレートモニタ*24 |                     | ±100 ppm                                     |
| USB インタフェース  |                     | USB 2.0 または 1.1 Type B×1                     |
| 電源           | 電圧                  | AC 100 $\sim$ 240 V <sup>*25</sup>           |
|              | 周波数                 | $50\sim 60 \text{ Hz}$                       |
|              | 消費電力                | $\leq 100 \text{ W}$                         |
| 寸法           |                     | 90.9 mm (H), 120 mm (W), 140 mm (D) (突起物含まず) |
| 質量           |                     | $\leq 5 \text{ kg}$                          |
| 動作環境         | 動作温度範囲              | +15~+35°C                                    |
|              | 保管温度範囲              | -20~+60°C                                    |

表1.3-1 MP1825B 規格 (続き)

\*23:背面スイッチにて設定

\*24: メインアプリケーション画面に表示

\*25: 動作電圧は定格電圧の+10%, -15%

第2章 使用前の準備

この章では、本器の使用前の準備について説明します。

| 2.1 | 使用前の準備2-2 |                | 2-2  |
|-----|-----------|----------------|------|
|     | 2.1.1     | 設置場所の環境条件      | 2-2  |
|     | 2.1.2     | ファンからの距離       | 2-3  |
| 2.2 | パネル       | の説明            | 2-4  |
|     | 2.2.1     | 正面パネル          |      |
|     | 2.2.2     | 背面パネル          |      |
|     | 2.2.3     | 内部ブロック図        |      |
| 2.3 | ソフトウ      | フェアのインストール     |      |
|     | 2.3.1     | インストール手順       |      |
|     | 2.3.2     | ソフトウェアのバージョン確認 | 2-11 |
| 2.4 | 電源の       | 接続             | 2-13 |
| 2.5 | 制御機       | 器との接続          |      |
|     | 2.5.1     | 制御用コンピュータの仕様   | 2-14 |
|     | 2.5.2     | 接続方法           | 2-15 |
|     | 2.5.3     | USB 接続/切断メッセージ | 2-18 |
| 2.6 | 起動と       | 終了             |      |
|     | 2.6.1     | 起動手順           |      |
|     | 2.6.2     | 終了手順           | 2-21 |
| 2.7 | 設定の       | 初期化            |      |
| 28  | 破損防       | 计机理            | 2-23 |

## 2.1 使用前の準備

ここでは本器の設置場所や電源の投入手順について説明します。

### 2.1.1 設置場所の環境条件

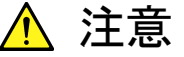

本器は周囲温度が 15~35°C の場所で動作します。 以下のような場所での使用は, 故障の原因となるので避けてください。

- 直射日光が当たる場所
- 粉じんが多い場所
- 屋外
- 水,油,有機溶剤もしくは薬液などの液中,またはこれらの液体 が付着する場所
- ・ 潮風, 腐食性ガス (亜硫酸ガス, 硫化水素, 塩素, アンモニア, 二酸化窒素, 塩化水素など) がある場所
- 落下,または転倒の恐れがある場所
- 静電気,または電磁波の強い場所
- 電源の瞬断,または異常電圧が発生する場所
- 部品が結露するような場所
- ・ 潤滑油からのオイルミストが発生する場所
- 高度 2000 m を超える環境
- ・ 車両, 船舶, 航空機内など振動・衝撃が多く発生する場所

温度の低い場所で長時間使用した後に、温度の高い場所に移動す る場合には、本器の内部に結露が生じることがあります。このよう な場合は、十分に乾燥した後に電源スイッチを「On」にしてください。 結露した状態で電源スイッチを入れると回路がショートして、故障の 原因となります。

### 2.1.2 ファンからの距離

冷却用のファンが,本器の側面にあります。空気の流れを妨げないために,本器を 壁や周辺機器などから 10 cm 以上離してください。空気の出入りが十分でないと 内部温度が上昇し,故障の原因になります。

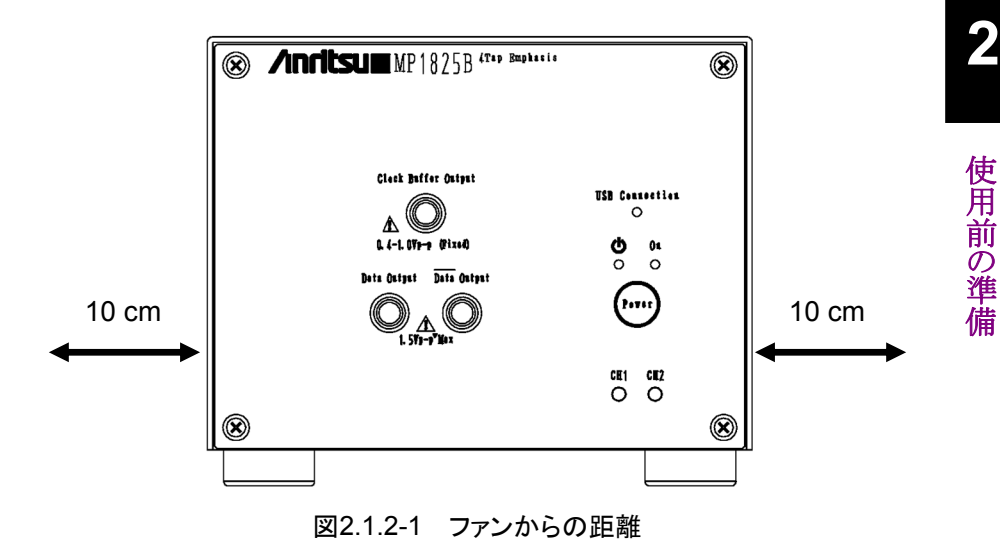

2

# 2.2 パネルの説明

## 2.2.1 正面パネル

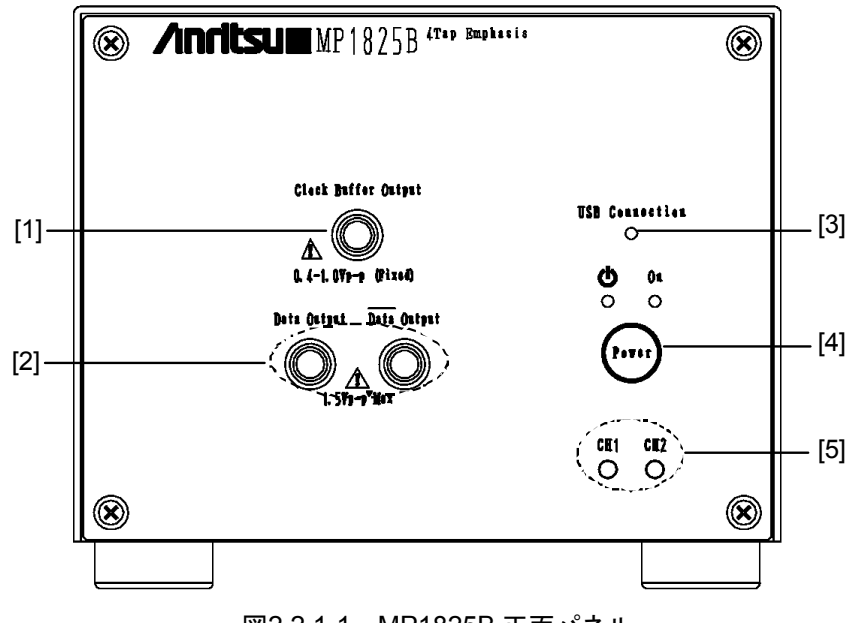

図2.2.1-1 MP1825B 正面パネル

| 表2.2.1-1 | MP1825B 正面パネルの名称および機能 |
|----------|-----------------------|
|----------|-----------------------|

| 番号  | 名称                         | 説明                                                                            |
|-----|----------------------------|-------------------------------------------------------------------------------|
| [1] | Clock Buffer<br>Output     | オプション x01:背面パネルの Clock Input に入力されたクロックと,同じ周波数の<br>クロックが出力されます。               |
|     |                            | オプション x02:背面パネルの Doubler Input に入力されたクロックと,同じ周波数のクロックが出力されます。                 |
| [2] | Data Output<br>Data Output | エンファシスされた差動データ信号が出力されます。                                                      |
| [3] | USB                        | 本器とMP1800Aまたは制御 PC との接続状態が表示されます。                                             |
|     | Connection                 | 本器を制御できる状態になっているときに LED が点灯します。                                               |
| [4] | 電源スイッチ                     | 電源を「ON」,または「Standby」に切り替えるスイッチです。                                             |
|     |                            | AC アダプタと電源ケーブルを接続すると、「Standby」状態を示すオレンジ色の<br>LED が点灯し、「ON」にすると緑色の LED が点灯します。 |
| [5] | チャネル表示                     | 本器のチャネル番号のランプが点灯します。                                                          |

注:

チャネル番号は、本器とMP1800A または制御 PC と USB で接続したとき に、MX180000A シグナルクオリティアナライザ 制御ソフトウェア (以下, MX180000A と呼びます) に認識されます。

MX180000Aから制御されているときに背面パネルのチャネル設定スイッチ を変更しても, MX180000A に表示されるチャネル番号は変わりません。

## 2.2.2 背面パネル

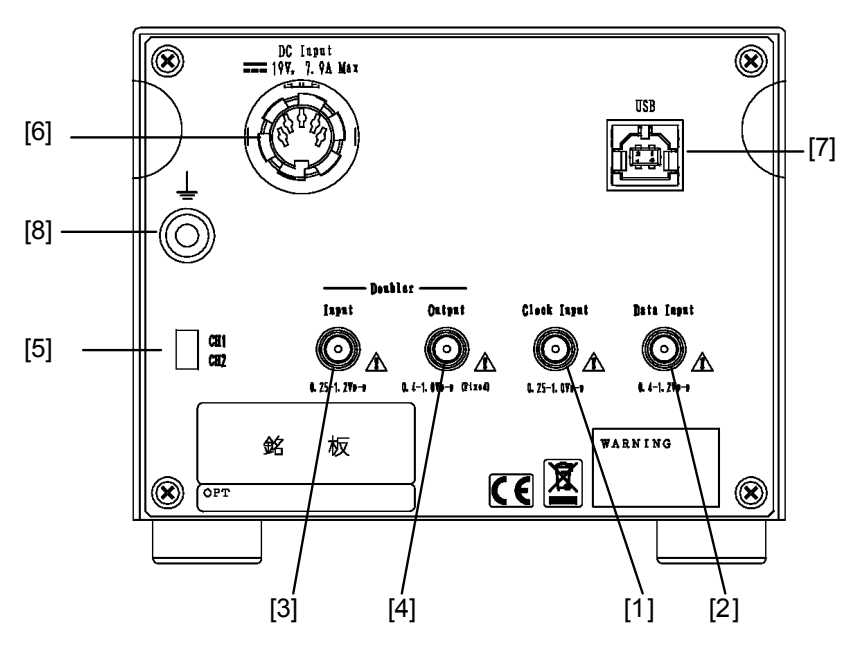

図2.2.2-1 MP1825B 背面パネル

| 番号  | 名称             | 説明                                                                     |
|-----|----------------|------------------------------------------------------------------------|
| [1] | Clock Input    | データ信号と同一レートのクロックを入力するコネクタです。                                           |
| [2] | Data Input     | エンファシス生成するデータ信号を入力するコネクタです。                                            |
| [3] | Doubler Input  | クロックを入力するコネクタです。                                                       |
|     |                | オプション x02 追加時に使用します。                                                   |
| [4] | Doubler Output | Doubler Input に入力したクロックの周波数を,1倍または2倍にしたクロックを出力するコネクタです。                |
|     |                | 倍率は,ソフトウェアの [Clock Input Band] で設定します。                                 |
|     |                | オプション x02 追加時に使用します。                                                   |
| [5] | チャネル設定ス<br>イッチ | 1 台の MP1800A または制御 PC から本器 2 台を制御する場合に, チャネル番号を設定するスイッチです。             |
|     |                | このスイッチで設定したチャネル番号が,正面パネルのチャネル表示ランプに表示<br>されます。                         |
| [6] | DC Input       | 電源入力コネクタです。                                                            |
|     | コネクタ           | 本器に添付されている AC アダプタを接続してください。<br>添付されている AC アダプタ以外を使用すると,本器を破損する場合があります |
| [7] | USB ポート        | 本器とMP1800Aまたは制御 PCの接続に使用します。                                           |
|     |                | MP1800A または制御 PC 以外の機器は接続しないでください。                                     |
| [8] | アースジャック        | アース端子です。                                                               |
|     |                | リストストラップなどを接続し,静電気対策に使用します。                                            |

### 2.2.3 内部ブロック図

本器の内部ブロック図を説明します。

本器には、内部に 4 クロック分の遅延回路があります。その出力を加算した信号が 出力されます。

オプション x02 は、クロック周波数を2倍にして出力するダブラを内蔵しています。

オプション x03, またはオプション x04を追加すると, データ出力とクロック出力の位 相差を調整できます。

オプション x06 を追加した場合は、図 2.2.3-2 の Data Input, Clock Input から 入力される信号,および Data Output から出力されるエンファシス信号の動作範 囲が 32.1 Gbit/s まで拡張されます。 Doubler Input, Doubler Output の動作範 囲は拡張されません。

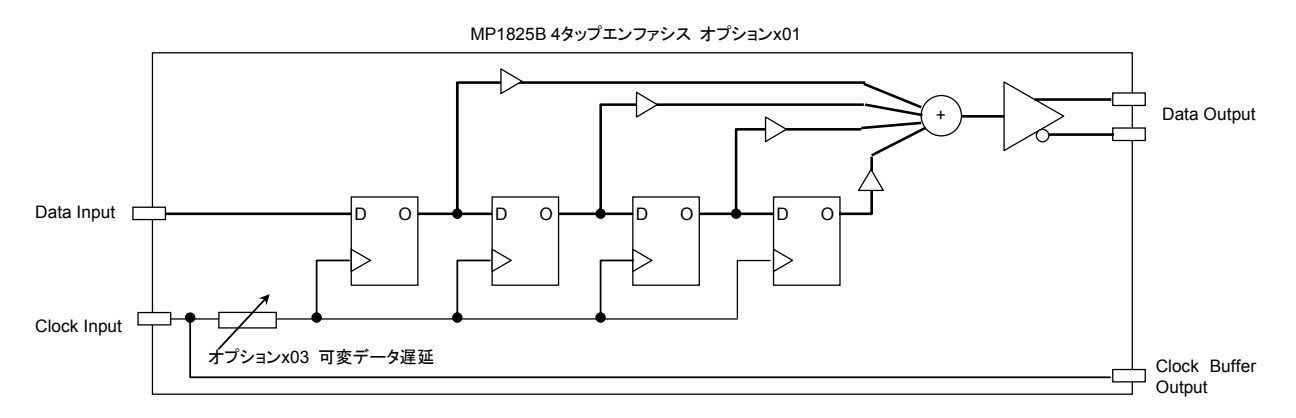

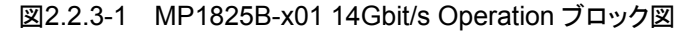

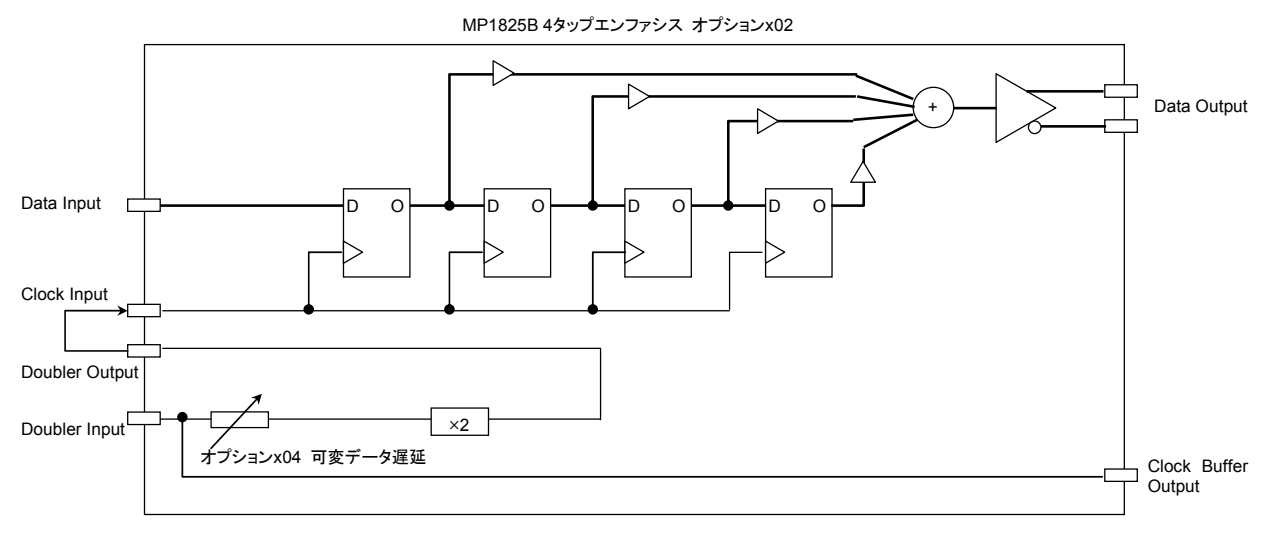

図2.2.3-2 MP1825B-x02 28Gbit/s Operation ブロック図

## 2.3 ソフトウェアのインストール

### 2.3.1 インストール手順

本器を使用するには、本器に添付されているソフトウェアを制御機器にインストールする必要があります。

ここでは MP1800A にインストールした場合について説明します。 通常のソフトウェアのインストールについては、「MP1800A インストレーションガイド (W2747AW)」,または「MT1810A インストレーションガイド (W2748AW)」を参照 してください。

<sup>りを参照</sup>使用 Bドライバの します。備

2

(1) インストーラを起動して通常のインストール手順を進めていくと、USBドライバ のインストール確認が表示されるので [Yes(はい)] ボタンをクリックします。

| Question | X                              |
|----------|--------------------------------|
| 2        | Installed driver for USB unit? |
|          | Yes No                         |

図2.3.1-1 USB ドライバのインストール確認 (1)

- Windows 7 では、[Anritsu Corporation Universal Serial BUS Controller] をインストールする確認メッセージが表示されます。[Yes] を選 択してインストールを続けます。
- (3) Windows XP では、インストールが進むと図 2.3.1-2の画面を表示します。 [Continue Anyway (続行)] ボタンをクリックしてインストールを続けます。

| Software Installation |                                                                                                    |  |
|-----------------------|----------------------------------------------------------------------------------------------------|--|
| <u>.</u>              | The software you are installing has not passed Windows Logo<br>testing to verify its compatibility with Windows XP. ( <u>Tell me why</u><br>this testing is important.)<br>Continuing your installation of this software may impair<br>or destabilize the correct operation of your system<br>either immediately or in the future. Microsoft strongly<br>recommends that you stop this installation now and<br>contact the software vendor for software that has<br>passed Windows Logo testing. |  |
|                       | <u>Continue Anyway</u>                                                                                                    |  |

図2.3.1-2 USBドライバのインストール確認 (2)

注:

図 2.3.1-2の画面は最前面に表示されないことがあります。インストールに時間がかかる場合は、図 2.3.1-2の画面が他の画面の後ろに隠れていないか確認してください。

(4) インストールが正常に終了すると、以下のメッセージを表示します。[Finish] ボタンをクリックするとインストールは完了となります。

| MX180000A - InstallShield Wiza | rd                                                                                                    |
|--------------------------------|----------------------------------------------------------------------------------------------------|
|                                | InstallShield Wizard Complete<br>The InstallShield Wizard has successfully<br>installed MX180000A. Click Finish to exit the<br>wizard. |
|                                | Kancel                                                                                                    |

図2.3.1-3 インストールの完了

ソフトウェアインストール後,本器を初めて MP1800A,または制御 PC に接続する ときは,以下の手順でドライバをインストールしてください。ここでは MP1800A に本 器を接続した場合について説明します。

- MP1800A と本器を USB ケーブルで接続します。
   Windows 7 では自動でドライバがインストールされます。
   Windows XP では, (2) から (5) の手順でドライバをインストールします。
- (2) [新しいハードウェアの検出ウィザード] 画面で、Windows アップデートの確 認があります。[No, not this time (いいえ, 今回は接続しません)] を選択し, [Next] ボタンをクリックします。

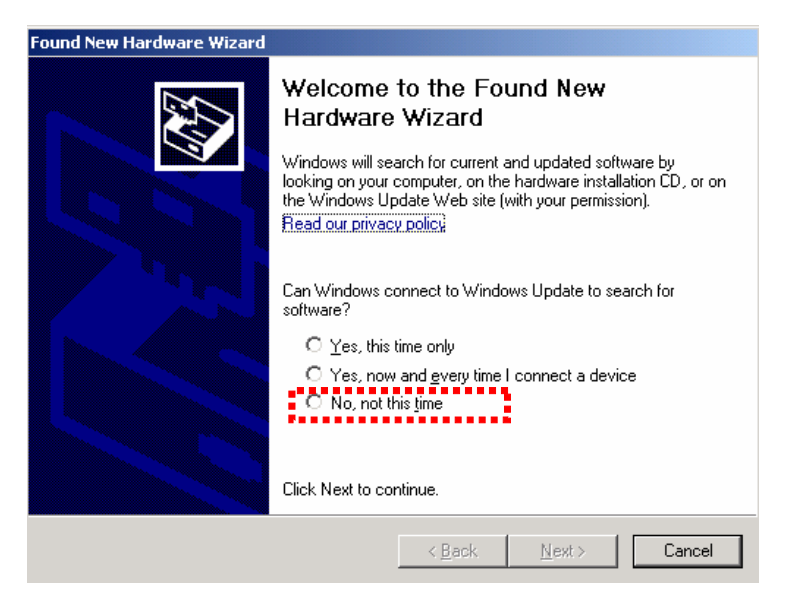

図2.3.1-4 Windows アップデートの確認

 (3) ソフトウェアのインストールで [Install the software automatically (ソフト ウェアを自動的にインストールする)] を選択し、 [Next] ボタンをクリックしま す。

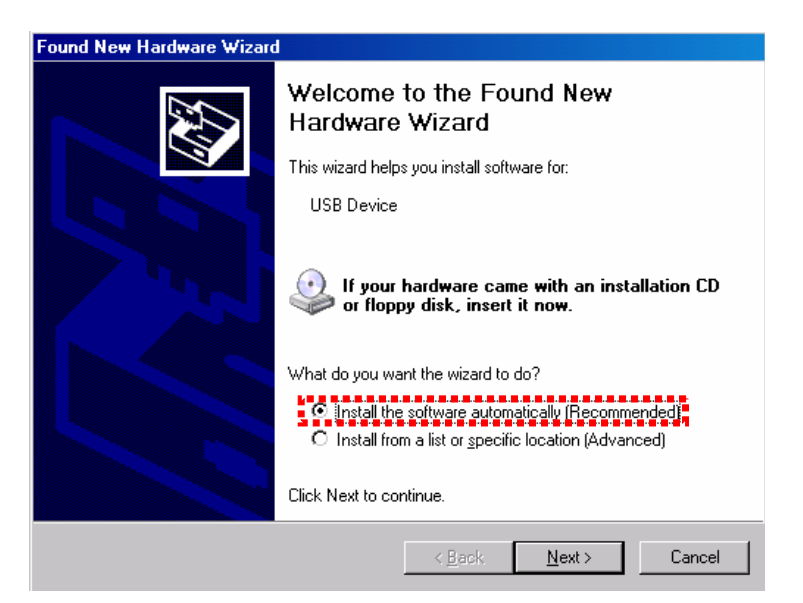

図2.3.1-5 ソフトウェアのインストール

使用前の準

(4) ハードウェアの検出後, ハードウェアのインストール画面を表示します。 [Continue Anyway (続行)] ボタンをクリックします。

| Hardware Installation |                                                                                                    |  |
|-----------------------|----------------------------------------------------------------------------------------------------|--|
| <u>.</u>              | The software you are installing for this hardware:<br>USB Device                                                                                                    |  |
|                       | has not passed Windows Logo testing to verify its compatibility<br>with Windows XP. ( <u>Tell me why this testing is important.</u> )                                                                                                    |  |
|                       | Continuing your installation of this software may impair<br>or destabilize the correct operation of your system<br>either immediately or in the future. Microsoft strongly<br>recommends that you stop this installation now and<br>contact the hardware vendor for software that has<br>passed Windows Logo testing. |  |
|                       | Continue Anyway STOP Installation                                                                                                    |  |

図2.3.1-6 ハードウェアのインストール

(5) [Finish] ボタンをクリックするとインストールは完了となります。

| Found New Hardware Wizard |                                                      |
|---------------------------|------------------------------------------------------|
|                           | Completing the Found New<br>Hardware Wizard          |
|                           | The wizard has finished installing the software for: |
|                           | USB Device                                           |
|                           | Click Finish to close the wizard.                    |
|                           | < <u>B</u> ack. <b>Finish</b> Cancel                 |

図2.3.1-7 インストールの完了

制御 PC にて、インストールしたドライバが不要となった場合は以下の手順でアンインストールしてください。

- [スタート] メニュー→ [コントロールパネル] を選択し、コントロールパネルを 開きます。
- (2) コントロールパネル内の, [プログラムの追加と削除] アイコンをダブルクリックします。

 (3) リストボックスの中から [Anritsu USB Devise Driver] を選択して [削除 (Remove)] ボタンをクリックするとアンインストールが始まります。

| 🐻 Add or Ren                 | nove Programs                                           |                 |                    |               | _ 🗆 ×        |
|------------------------------|---------------------------------------------------------|-----------------|--------------------|---------------|--------------|
| 5                            | Currently installed programs:                           | 🗌 Shor          | w up <u>d</u> ates | Sort by: Name | •            |
| C <u>h</u> ange or<br>Remove | 🕞 Anritsu USB Device Driver (Driver Removal)            |                 |                    |               |              |
| Programs                     | To change this program or remove it from your computer, | click Change/Re | emove.             | СН            | ange/Remove  |
| - <b>1</b>                   | MAX+plus II 10.23 Programmer Only                       |                 |                    | s             | ize 86.52MB  |
| Add <u>N</u> ew<br>Programs  | MX180000A                                               |                 |                    | s             | ize 247.00MB |

図2.3.1-8 USBドライバの削除

### 2.3.2 ソフトウェアのバージョン確認

インストールが終了したら,ソフトウェアバージョンを確認します。

本器に実装しているソフトウェアのバージョンは、Main Application メニューバーの [Help] 項目、またはセットアップユーティリティから確認できます。

### メニューバーからバージョンを確認する

- 1. Main Application メニューバーの [Help] 項目をクリックします。
- 2. [Version] を選択します。下図の画面が開きます。
- [Unit Information] を, [USB5] または [USB6] に設定します。
   Model Numberに [MP1825B] が表示され、本器のソフトウェアのバージョンが表示されます。

| Version In               | formation                                               |                                                                        |               | ×                             |
|--------------------------|---------------------------------------------------------|------------------------------------------------------------------------|---------------|-------------------------------|
| System Ve<br>Copyright ( | rsion 0.19.26<br>C) 2006-2011 Anritsu Corporation All F | Rights Reserved.                                                       |               | ОК                            |
| Unit Inform              | ation: USB5 💌                                           |                                                                        |               |                               |
| Slot Num                 | ber Model Number                                        | Object File Name                                                       | Serial Number | Version                       |
| Mainframe                | e MX180000A                                             | Signal Quality Analyzer Control Software<br>Setup Utility<br>Self Test |               | 0.19.26<br>0.19.08<br>5.90.00 |
|                          | MX180000A-01                                            | Pre-Code                                                               |               |                               |
| USB5                     | MX180000A-02<br>MP1825B                                 | De-Code<br>4Ten Emphasis                                               | 6200000001    | 1 00 00                       |
| 0.000                    | MF1023D                                                 | MP1825B Emphasis.FPGA                                                  | 0200000001    | 0.19.01                       |
|                          |                                                         | MP1825B_Emphasis_Delay1.FPGA                                           |               | 1.00.04                       |
|                          |                                                         | MP1825B_Emphasis.SYST                                                  |               | 0.19.19                       |
|                          | MP1825B-01                                              | 14 Gbit/s Operation                                                    |               |                               |
|                          |                                                         |                                                                        |               |                               |
|                          |                                                         |                                                                        |               |                               |
|                          |                                                         |                                                                        |               |                               |
|                          |                                                         |                                                                        |               |                               |
|                          |                                                         |                                                                        |               |                               |
|                          |                                                         |                                                                        |               |                               |
|                          |                                                         |                                                                        |               |                               |
|                          |                                                         |                                                                        |               |                               |
|                          |                                                         |                                                                        |               |                               |
|                          |                                                         |                                                                        |               |                               |
|                          |                                                         |                                                                        |               |                               |
|                          |                                                         |                                                                        |               |                               |
| 1                        |                                                         |                                                                        |               |                               |

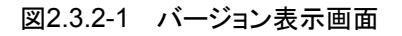

背景色が黄色で表示されている Object は、インストールされているバージョンと異なるバージョンの Object です。この場合、「6.2 ソフトウェアの更新」を参照し、ソフトウェアを更新してください。ソフトウェアのバージョンが不一致の状態で使用した場合、正常に動作しないことがあります。

### セットアップユーティリティからバージョンを確認する

- 1. MX180000A が起動したあと表示されるセレクタ画面から [Setup utility] を選択します。
- 2. [Login] [User] を選択します。
- 3. [Version] タブをクリックし, ソフトウェアバージョン表示画面を表示します。 次の画面が表示されます。
- プルダウンメニューの [USB5], または [USB6] を選択します。
   Model Numberに [MP1825B] が表示され、本器のソフトウェアのバージョンが表示されます。

| Secup Otincy I                                                                                                 | or MX180000A        |                                                |               |                    |
|----------------------------------------------------------------------------------------------------|---------------------|------------------------------------------------|---------------|--------------------|
| Remote Control                                                                                                 | IP Address Download | Version Help Date / Time Set                   |               |                    |
|                                                                                                    |                     |                                                |               |                    |
| JSB 5                                                                                                    | *                   |                                                |               |                    |
| Slot Number                                                                                                    | Model Number        | Object File Name                               | Serial Number | Version            |
| the second second second second second second second second second second second second second second second s | MELOOSE             | 4Ten Emphasis                                  | 600000004     | 4 00 00            |
| lainframe                                                                                                    | MP1825B             | 4 rap Emprioris                                | 620000001     | 1.00.00            |
| lainframe                                                                                                    | MP1825B             | MP1825B_Emphasis.FPGA                          | 620000001     | 0.19.01            |
| Mainframe                                                                                                    | MP1825B             | MP1825B_Emphasis.FPGA<br>MP1825B_Emphasis.SYST | 620000001     | 0.19.01<br>0.19.19 |

図2.3.2-2 バージョン表示画面

背景色が黄色で表示されている Object は、インストールされたバージョンと異なる バージョンの Object であることを示します。この場合、「6.2 ソフトウェアの更新」を 参照し、ソフトウェアを更新してください。ソフトウェアのバージョンが不一致の状態 で使用した場合、正常に動作しないことがあります。
# 2.4 電源の接続

ここでは、本器に電源を供給するための手順について説明します

電源接続時に本器が確実にアースに接続されるよう, 付属の 3 芯電源コードを用いて接続してください。

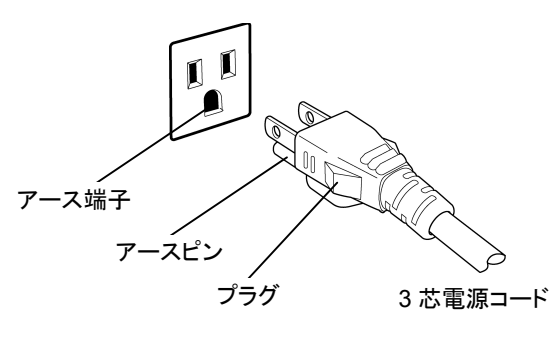

図2.4-1 電源コードの接続図

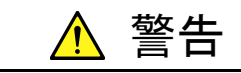

アース配線を実施しない状態で電源コードを接続すると、感電によ る人身事故の恐れがあります。また、本器および本器と接続された 周辺機器を破損する可能性があります。

本器の電源供給に,アース配線のないコンセント,延長コード,変 圧器などを使用しないでください。 2

# 2.5 制御機器との接続

本器は、制御機器から USB 経由で制御されます。 制御機器として MP1800A、または制御用コンピュータ (PC) を使用します。 本器は、標準添付品の USB ケーブルで制御機器と接続してください。

## 2.5.1 制御用コンピュータの仕様

制御用コンピュータは,以下の要求性能を満たすものを使用してください。

| 項目          | 規格                                     |
|-------------|----------------------------------------|
| 対象機器        | IBM-PC およびその互換機の PC                    |
| CPU         | Pentium4 プロセッサー1.6 GHz 以上              |
| OS          | Windows XP Version 2002 Service Pack 2 |
| メモリ         | 512 MB 以上                              |
| モニタ解像度      | 800×600ドット以上                           |
| 表示色         | 256 色以上                                |
| CD-ROM ドライブ | インストール時必須                              |
| ハードディスク容量   | フルインストール時のハードディスク必要空き容量 200 MB 以上      |
| USB インタフェース | USB2.0 または USB1.1                      |

表2.5.1-1 OS が Windows XP の場合

#### 表2.5.1-2 OS が Windows 7 の場合

| 項目               | 規格                                                              |
|------------------|-----------------------------------------------------------------|
| 対象機器             | IBM-PC およびその互換機の PC                                             |
| CPU              | 1 ギガヘルツ (GHz) 以上の 32 ビット (x86) プロセッサ, または<br>64 ビット (x64) プロセッサ |
| OS               | Windows 7 Professional/Enterprise/Ultimate                      |
| Memory           | 32 ビット:1 ギガバイト (GB) RAM                                         |
|                  | 64 ビット:2 ギガバイト (GB) RAM                                         |
| Monitor 解像度      | 800×600ドット以上                                                    |
| 表示色              | 256 色以上                                                         |
| CD-ROM ドライブ      | インストール時必須                                                       |
| Hard Disk        | フルインストール時のハードディスク必要空き容量 200 MB 以上                               |
| Remote Interface | 10 BASE-T または 100 BASE-TX                                       |

MX180000Aが起動しているときに、PC上にて下記の操作および機能を実行した場合は、正常に動作しないことがあります。

- (1) ほかのアプリケーションとの同時実行
- (2) ふたを閉じる (ノート PC の場合)

- (3) スクリーンセーバ
- (4) バッテリ節約機能 (ノート PC の場合)

(3), (4) の機能の解除方法は, 使用している PC の取扱説明書を参照してください。

注:

本器は表 2.5.1-1を満足する PC すべてで動作保証するわけではありません。

## 2.5.2 接続方法

MX180000AからMP1825Bを最大2台まで制御できます。 MP1825Bを識別するために,背面のスイッチでCH1とCH2を設定します。 両方のMP1825Bを同じチャネルには設定できません。

CH1 に設定した MP1825B は, [USB5] として MX180000A に認識されます。 CH2 に設定した MP1825B は, [USB6] として MX180000A に認識されます。 本器をリモート制御する場合は, :USB:ID コマンドで制御対象とする MP1825B を 指定してください。

[3]「第5章 リモートコマンド」

(1) MP1800A と接続する場合

USBコネクタ (Aタイプ) をMP1800Aの正面パネル,または背面パネルに接続し, USBコネクタ (Bタイプ) を本器に接続します。

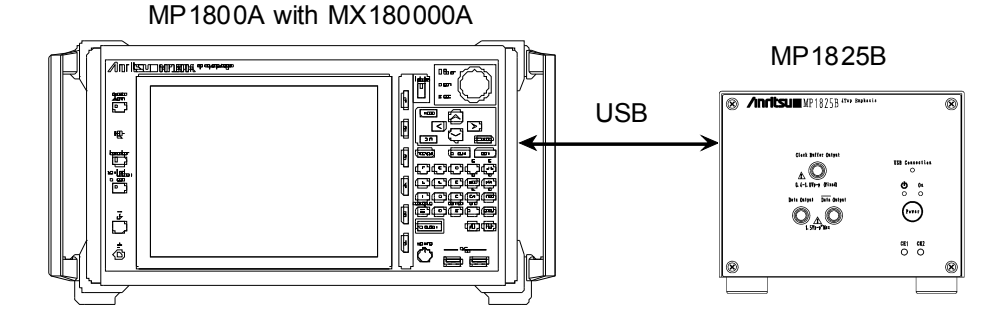

図2.5.2-1 MP1800Aとの接続方法

本器 2 台を MP1800A に接続する場合は, MP1800A の正面パネルの USB コネ クタ (B タイプ) を本器に接続します。

MP1800A の背面パネルの USB コネクタと, 正面パネルの USB コネクタに接続 すると, 本器が正常に動作しないことがあります。 2

使用前の準備

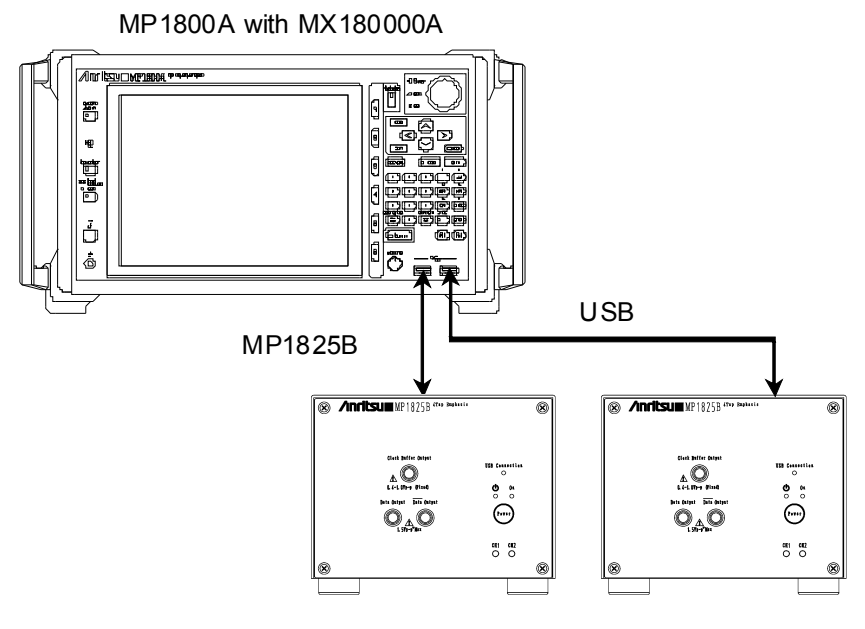

図2.5.2-2 MP1800Aと本器2台の接続方法

(2) 制御用コンピュータと接続する場合

USBコネクタ (Aタイプ) 側を制御用コンピュータに接続し, USBコネクタ (Bタイプ) 側を本器に接続します。

Control PC with MX180000A

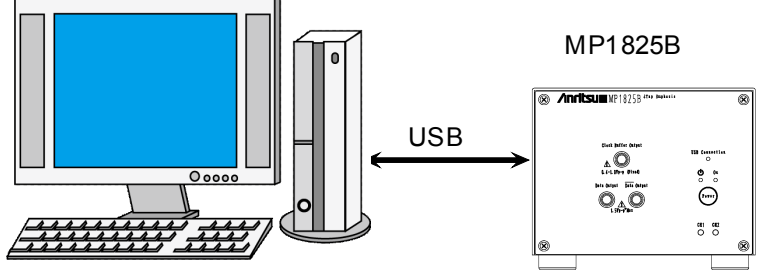

図2.5.2-3 制御用コンピュータとの接続方法

本器2台を制御用コンピュータに接続する場合は、次の点に注意してください。

コンピュータにUSBコネクタが複数有る場合、同一のコントローラのUSBコネクタに接続します。

USB コントローラが別々のコネクタに接続すると、本器が正常に動作しないことがあります。

• USB コネクタが 1 つだけの場合は、 USB ハブを使用して MP1825B 2 台を接続します。

注:

すべての USB ハブの動作を保証するものではありません。

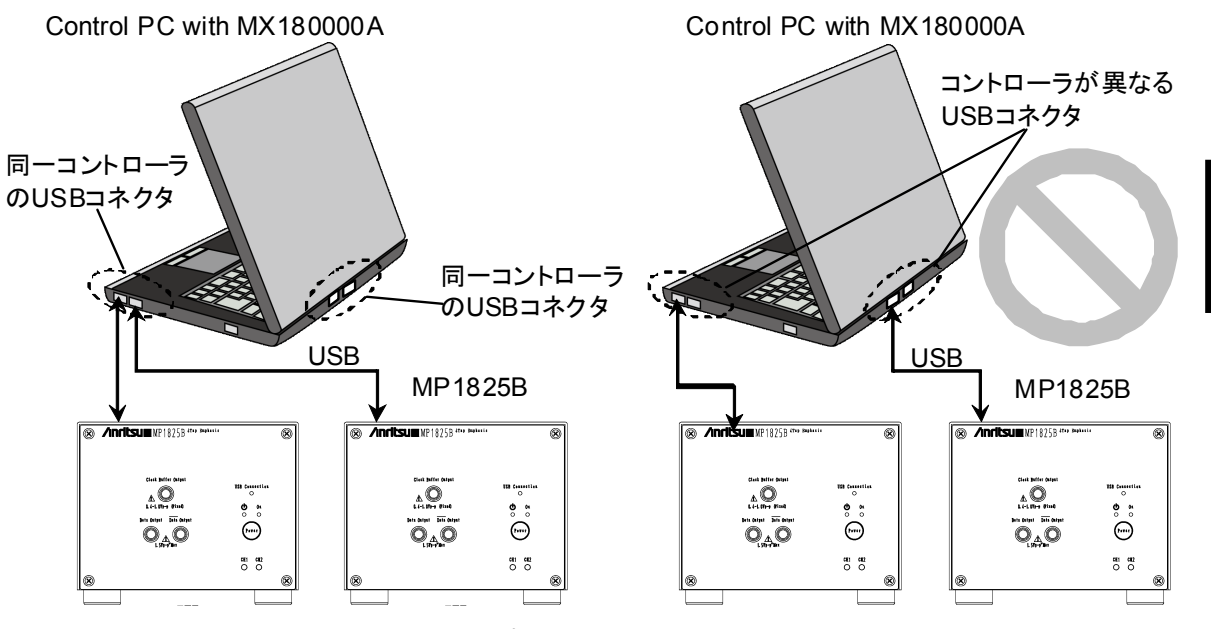

図2.5.2-4 制御用コンピュータと MP1825B 2 台の接続方法

Control PC with MX180000A

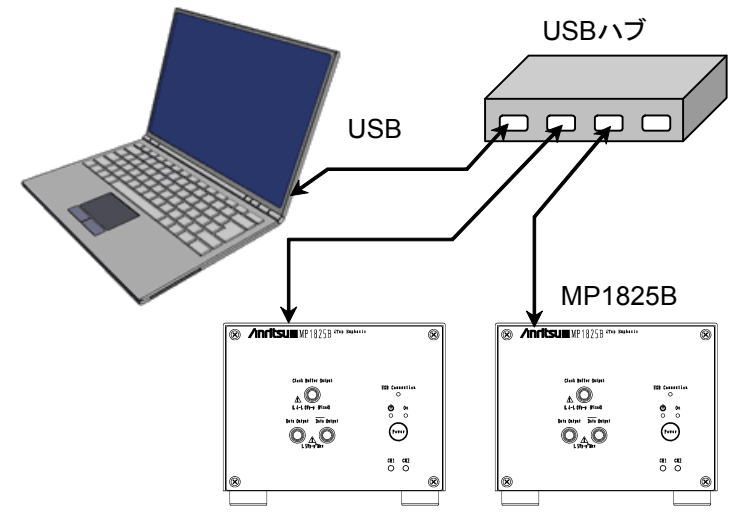

図2.5.2-5 USB ハブを使用した制御用コンピュータとの接続方法

#### USB 機器の使用について

本器使用時の一般的な USB 機器の使用について説明します。

USB 機器は MP1800A を起動する前に接続し、本器制御ソフトウェア MX180000A を使用中は USB 機器の抜き差しをしないでください。 また、USB 機器を使った測定データなどの読み書きは、本器制御ソフトウェア MX180000A を終了 (セレクタ画面も終了) してから行ってください。 2

## 2.5.3 USB接続/切断メッセージ

本器の USB 接続が切断, または接続したときの画面表示を説明します。

#### 活性挿抜について

本器は USB 接続が切断された場合,使用中のアプリケーションへの影響を最小限にするため以下のような動作をします。

ただし本動作はすべての USB 切断を保証するものではありません。 通常使用するときは「2.6.2 終了手順」に従って電源を切断してから, USB ケーブ ルの接続, 切断をしてください。

#### アプリケーション使用中に USB 接続が切断された場合

(1) 本器の接続が切断されたことを示すメッセージが表示されます。

| Warning  | ×                 |
|----------|-------------------|
| <b>i</b> | USB Disconnected. |
|          | OK                |

図2.5.3-1 USB 切断メッセージ

- (2) 本器の画面呼び出しボタンが無効になり、画面も非表示になります。このとき 本器の Data Output, および Clock Output は強制的に OFF になります。
- (3) 本器と接続していた MP1800A のモジュールは、 すべて OFF になります。

#### アプリケーション使用中に USB 接続した場合

(1) 本器が認識されたことを示すメッセージが表示されます。

| USB Unit Connection      |         | ×      |
|--------------------------|---------|--------|
| USB Connection detected. |         |        |
|                          | Connect | Cancel |

図2.5.3-2 USB 接続メッセージ

- (2) バックアップファイルがある場合(前回アプリケーション終了時に本器が接続 されていた場合),本器の各設定が復帰されます。直前に接続を切断された 本器を再接続した場合は,各設定が復帰されます。
- (3) 本器の画面呼び出しボタンが有効になり、画面が表示され使用可能になります。

このとき本器の Data Output, および Clock Output は OFF 設定です。

#### セットアップユーティリティ使用中に USB 接続が切断された場合

- (1) USB 接続が切断されたときに, 警告は表示されません。
- (2) USB 接続が切断された本器に対する処理を実行すると、本器が接続されて いないことを示すメッセージが表示されます。

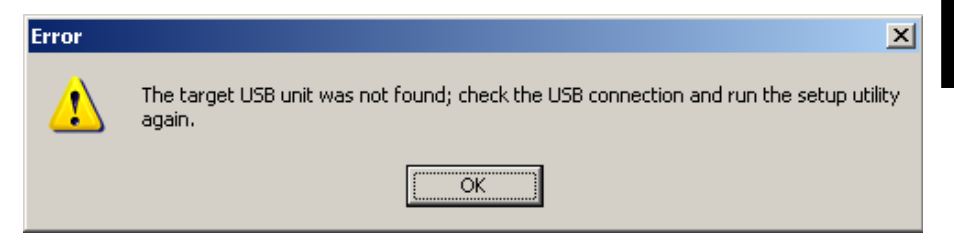

2

図2.5.3-3 セットアップユーティリティの USB 切断メッセージ

(3) このメッセージが表示されても、本器と接続していた MP1800A のモジュール はそのまま使用可能です。

#### セットアップユーティリティ使用中に USB を接続した場合

- (1) セットアップユーティリティ使用中に USB を接続した場合は、本器が認識されません。
- (2) 本器を認識するには、次の操作をします。
  - 1. 本器の電源を再投入します。
  - 2. セットアップユーティリティを終了します。
  - 3. セレクタ画面からセットアップユーティリティを再度起動します。

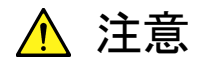

セットアップユーティリティにてダウンロード中に本器と MP1800A, または制御 PC との接続を切断した場合,正常に動作しなくなる可 能性があります。ダウンロード中の接続断は絶対にしないでください。

# 2.6 起動と終了

ここでは、アプリケーションの起動手順および終了手順について説明します。

## 2.6.1 起動手順

### MP1800Aと接続する場合

- (1) 図 2.5.2-1のとおり本器と MP1800A を接続します。
- (2) 本器に電源 AC アダプタを接続し, 電源スイッチを ON にします。 このとき ON 状態を示す緑色の LED が点灯します。
- (3) MP1800A の電源を ON にすると、Windows 起動後、自動的に MX180000A が起動するので、セレクタ画面で [Main application] を選 択します。
- (4) 本器の制御画面が表示されます。

#### 制御 PC と接続する場合

- (1) 図 2.5.2-3のとおり本器と制御 PC を接続します。
- (2) 本器に電源 AC アダプタを接続し, 電源スイッチを ON にします。 このとき ON 状態を示す緑色の LED が点灯します。
- (3) 制御 PC の MX180000A を起動し、セレクタ画面で [Main application] を 選択します。
- (4) 本器の制御画面が表示されます。

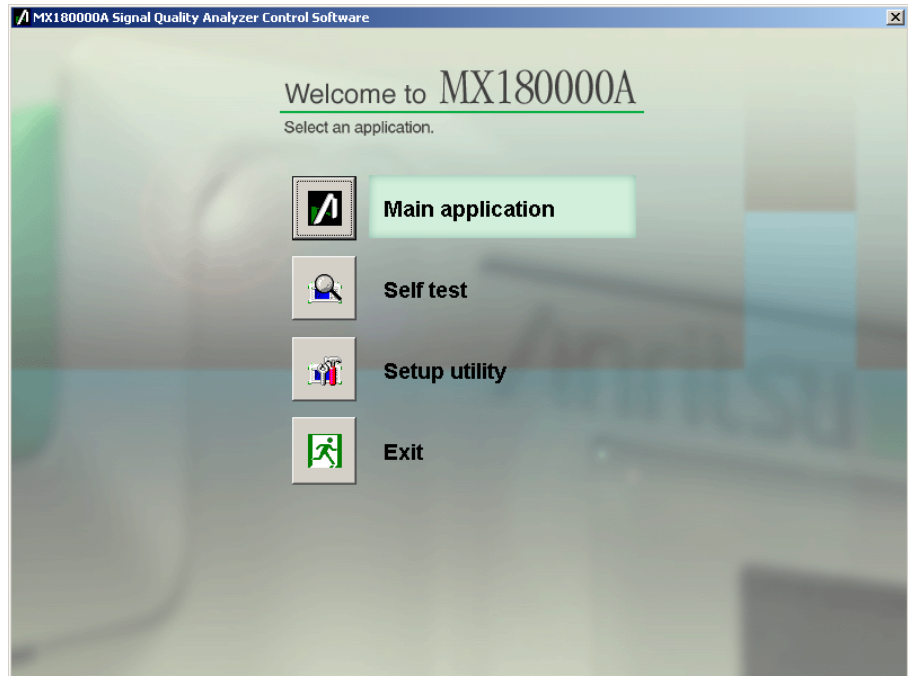

図2.6.1-1 セレクタ画面

2

使用前の準備

## 2.6.2 終了手順

### MP1800A と接続している場合

- MP1800Aの正面パネルの電源スイッチを押す、またはセレクタ画面で、 [Shut down] ボタンをクリックします。アプリケーションがシャットダウンした後、 MP1800Aの Power ランプが消灯し、Standby LED が点灯します。
- (2) 本器の電源スイッチを OFF にします。 このときスタンバイ状態を示すオレンジ色の LED が点灯します。

#### 制御 PC と接続している場合

- (1) [Main application] を終了し、セレクタ画面を表示します。
- (2) セレクタ画面の [Exit] をクリックして画面を閉じます。
- (3) 本器の電源スイッチを OFF にします。 このときスタンバイ状態を示すオレンジ色の LED が点灯します。
- 注:
- ・ 上記の終了手順で本器の電源が切れない場合は、本器の電源スイッ チを10秒間押すとスタンバイ状態になります。
- ・ 本器の電源を切らずに AC アダプタや, 電源コードを抜かないでください。上記の終了手順以外で電源を切ると本器を壊す場合があります。

# 2.7 設定の初期化

MX180000A の, File メニュー内の [Initialize] をクリックすると本器の状態を工 場出荷時の設定に初期化できます。

また,セットアップユーティリティから,本器の状態を工場出荷時の設定に初期化できます。セットアップユーティリティを起動し, [Help] タブをクリックします。

| A Setup Utility for MX180000A                                   | ×    |
|-----------------------------------------------------------------|------|
| Remote Control IP Address Download Version Help Date / Time Set |      |
|                                                                 |      |
|                                                                 |      |
|                                                                 |      |
|                                                                 |      |
|                                                                 |      |
| MX180000A Signal Quality Analyzer Control Software              |      |
| Setup Utility Version 0.00.35                                   |      |
| Copyright (c) 2006 Anntisu Corporation All rights reserved.     |      |
|                                                                 |      |
|                                                                 |      |
| Initialize Execute                                              |      |
| I                                                               |      |
|                                                                 |      |
|                                                                 |      |
|                                                                 |      |
|                                                                 |      |
|                                                                 |      |
|                                                                 | Exit |
|                                                                 |      |

図2.7-1 設定の初期化

Initialize グループボックス内の [Execute] をクリックすると、本器は工場出荷時の状態に初期化されます。

## 2.8 破損防止処理

本器の入出力コネクタに信号を接続する際には,必ず定格電圧範囲内の信号を 使用してください。

範囲外の信号を使用した場合、故障する恐れがあります。

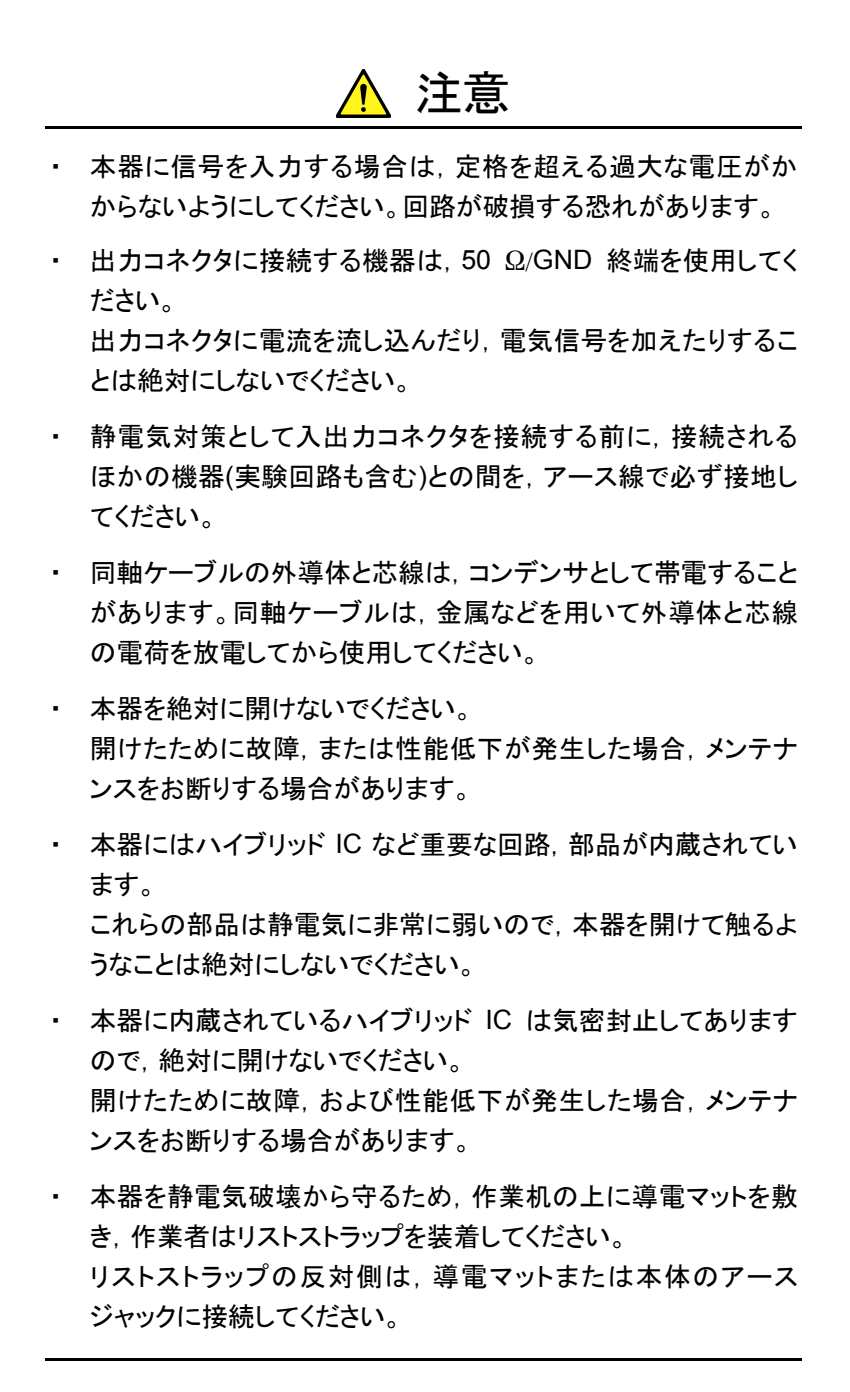

使用前の準備

<u> 注</u>意

本器の出カコネクタの外部に、バイアスティーなどを接続して、
 本器の出力信号と直流電圧を合成する場合、直流電源の出力
 変動や負荷の変動によって、本器の出カコネクタに信号が加わり、
 り、内部回路を破損させてしまうことがあります。

以下のことに留意して、作業してください。

・直流電圧を加えた状態で、各部品の接続、取り外しを行わないでください。

・直流電源の出力 ON/OFF は、すべての部品の接続が完了したあとに行ってください。

<参考手順>

測定準備例 1:

- 1. 本器およびすべての部品を接続する。
- 2. 直流電源の出力を ON にする。
- 3. 本器の出力をON にし, 測定開始する。

測定準備例 2:

- 1. 本器の出力を OFF にする。
- 2. 直流電源の出力を OFF にする。
- 3. 本器および各部品の取り外し, または DUT のつなぎ換え を実行する。

・不慮の直流電圧変動や負荷変動時(本器出力側でのオープ ンまたはショート,高周波プローブを使っている場合はその接触 状態の変化など)でも,DUT や本器を破損させないために,バ イアスティーの直流端子には,直列抵抗約50Ωを接続すること を推奨します。

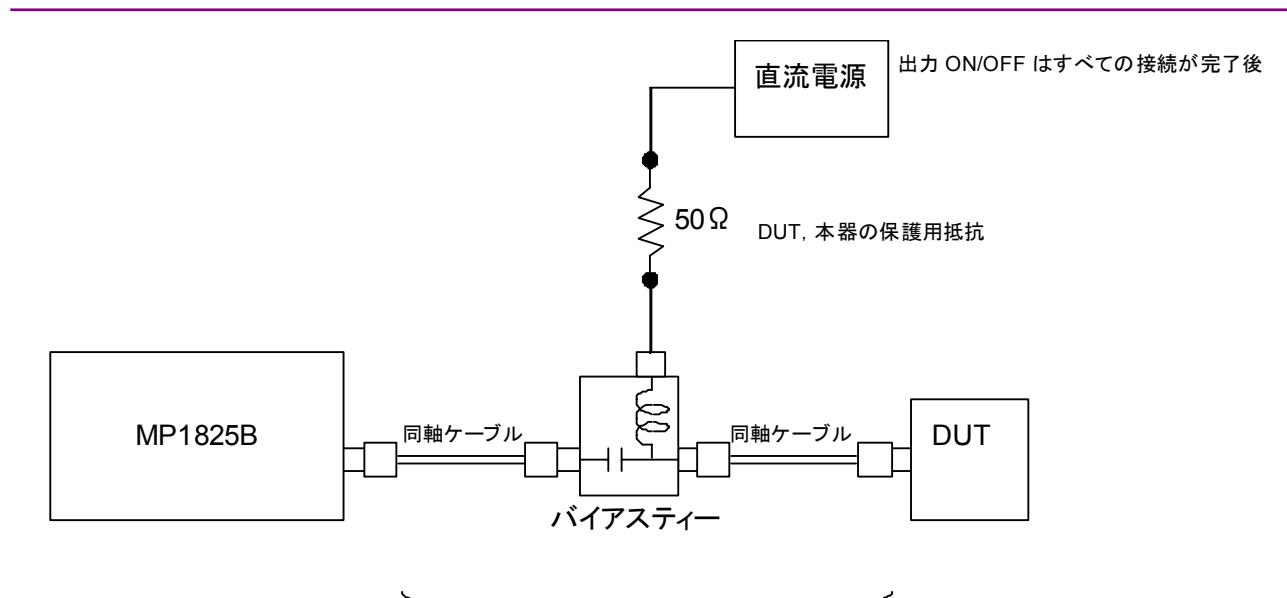

直流電圧を加えた状態での接続や取外しは行わない

図2.8-1 バイアスティーの接続例

2

使用前の準備

# 第3章 画面を操作する

- この章では、次の項目を説明します。
- ・ 画面の構成
- ・ 波形の編集方法
- ・ ファイル操作
- アラーム情報の表示

| 3.1 | 画面の   | •構成          |      |
|-----|-------|--------------|------|
|     | 3.1.1 | 画面全体の構成      | 3-2  |
|     | 3.1.2 | ファンクションボタン   | 3-3  |
|     | 3.1.3 | MP1825B 制御画面 |      |
|     | 3.1.4 | Preset を使用する | 3-13 |
| 3.2 | 設定手   | ·順           | 3-16 |
| 3.3 | 入力信   | 号の設定         | 3-17 |
| 3.4 | 振幅の   | 設定           | 3-25 |
|     | 3.4.1 | 波形の種類        | 3-25 |
|     | 3.4.2 | 電圧の設定        |      |
|     | 3.4.3 | 最適値設定機能      | 3-29 |
| 3.5 | 他モジ   | ュールの設定制限     | 3-31 |
| 3.6 | 設定条   | 件の保存と読み出し    | 3-34 |
| 3.7 | アラー.  | ム情報の表示       | 3-35 |

3.1 画面の構成

## 3.1.1 画面全体の構成

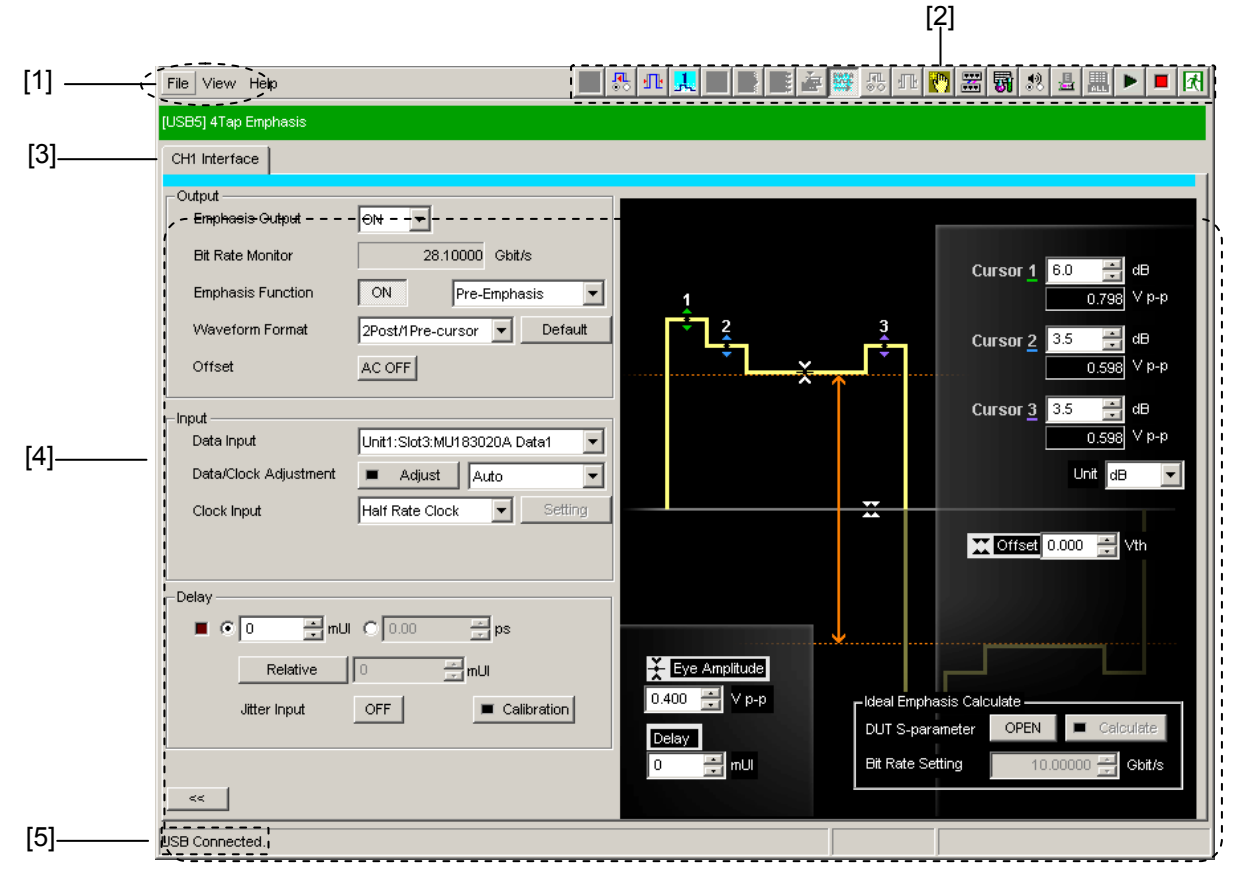

本器の画面構成を以下に示します。

図3.1.1-1 全体画面の構成

全体画面は,図 3.1.1-1に示すように 5 つの基本ブロックで構成しています。 各ブロックの説明を表 3.1.1-1に示します。

| 番号  | ブロック名称                       | 機能                                                                                 |
|-----|------------------------------|------------------------------------------------------------------------------------|
| [1] | メニューバー                       | 機器全体に関連する設定機能を選択します。                                                               |
| [2] | モジュール<br>ファンクションボタン          | 表示している機器固有の機能項目へのショートカットボ<br>タンです。あらかじめ定義された機能ボタンをユーザカ<br>スタマイズにより最大 17 個まで選択できます。 |
|     |                              | ファンクションボタンのひとつである [4Tap Emphasis]<br>ボタンをクリックすると、本器の操作画面が表示されま<br>す。               |
| [3] | 機能設定選択タブ                     | 操作設定の画面を機能項目ごとに切り替えるタブです。                                                          |
| [4] | 操作画面                         | 固有の設定を行います。                                                                        |
| [5] | USB 接続状態                     | USB 接続状態を表示します。                                                                    |
|     | <b>Tree View</b> 呼び出し<br>エリア | 本エリアにマウスカーソルを移動すると,<br>Tree View 画面を呼び出すことができます。                                   |

表3.1.1-1 画面ブロック機能

## 3.1.2 ファンクションボタン

MP1825B 4Tap Emphasis に対応した, MX180000A 制御ソフトウェアには [4Tap Emphasis] のボタンが表示されます。

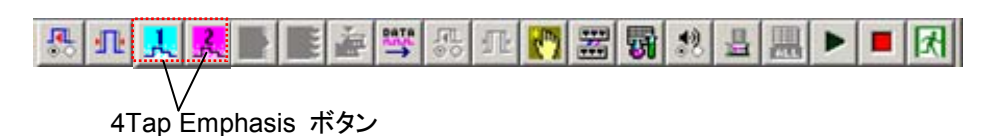

図3.1.2-1 ファンクションボタン

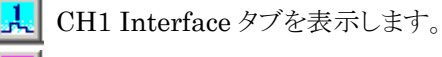

CH2 Interface タブを表示します。

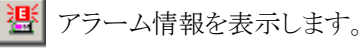

1 3.7 アラーム情報の表示

次の場合, [4Tap Emphasis] ボタンを操作できません。

- ・本器が USB ケーブルで接続されていない。
- ・ 本器の電源がオンになっていない。

本器の制御画面を表示するには、モジュールファンクションボタンの [4Tap Emphasis] をクリックします。

## 3.1.3 MP1825B制御画面

図 3.1.3-1から図 3.1.3-5に、本器の制御画面を示します。 MP1825Bの画面がほかのモジュール画面の陰に隠れている場合は、ファンクショ ンボタンや Tree View をクリックすると、MP1825B の画面が前面に表示されま す。

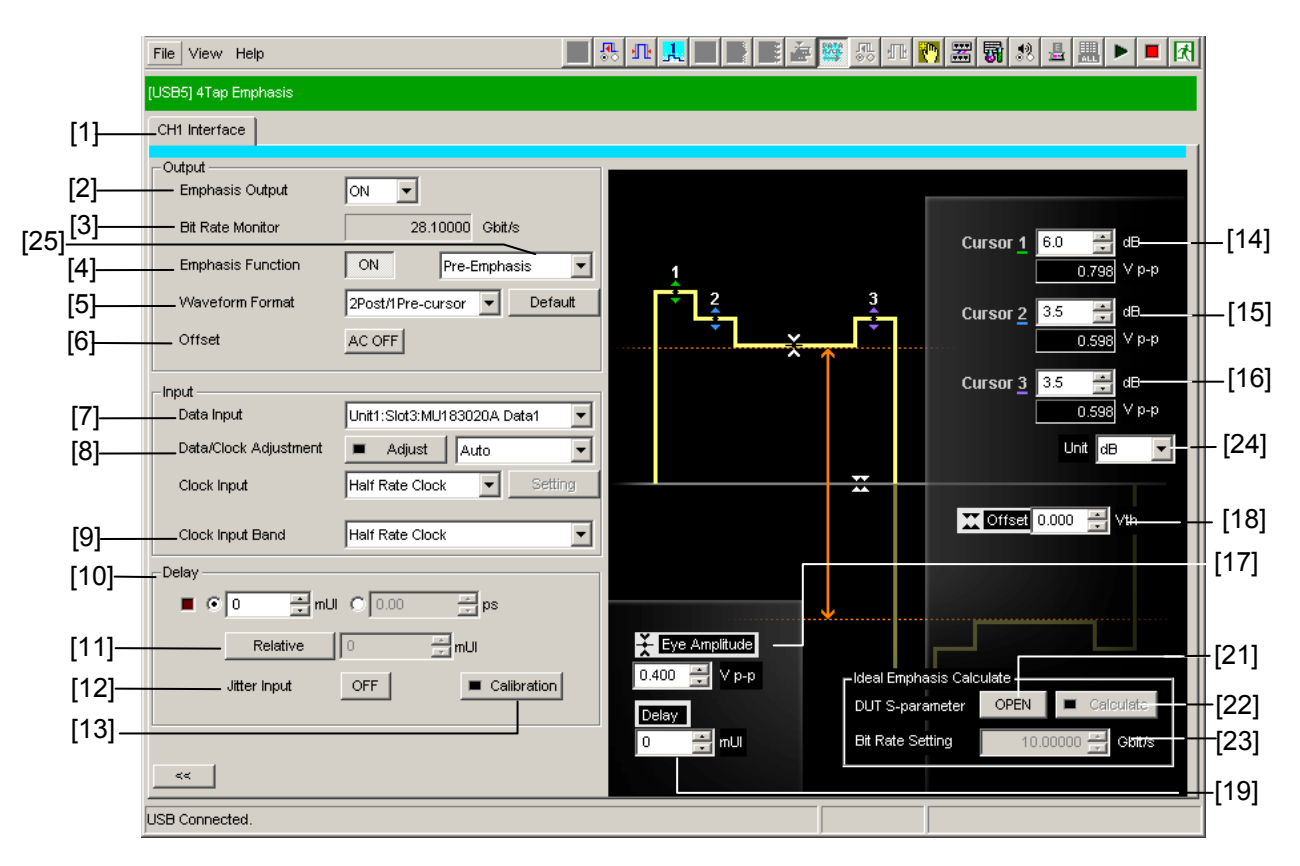

図3.1.3-1 MP1825B 制御画面 (全画面)

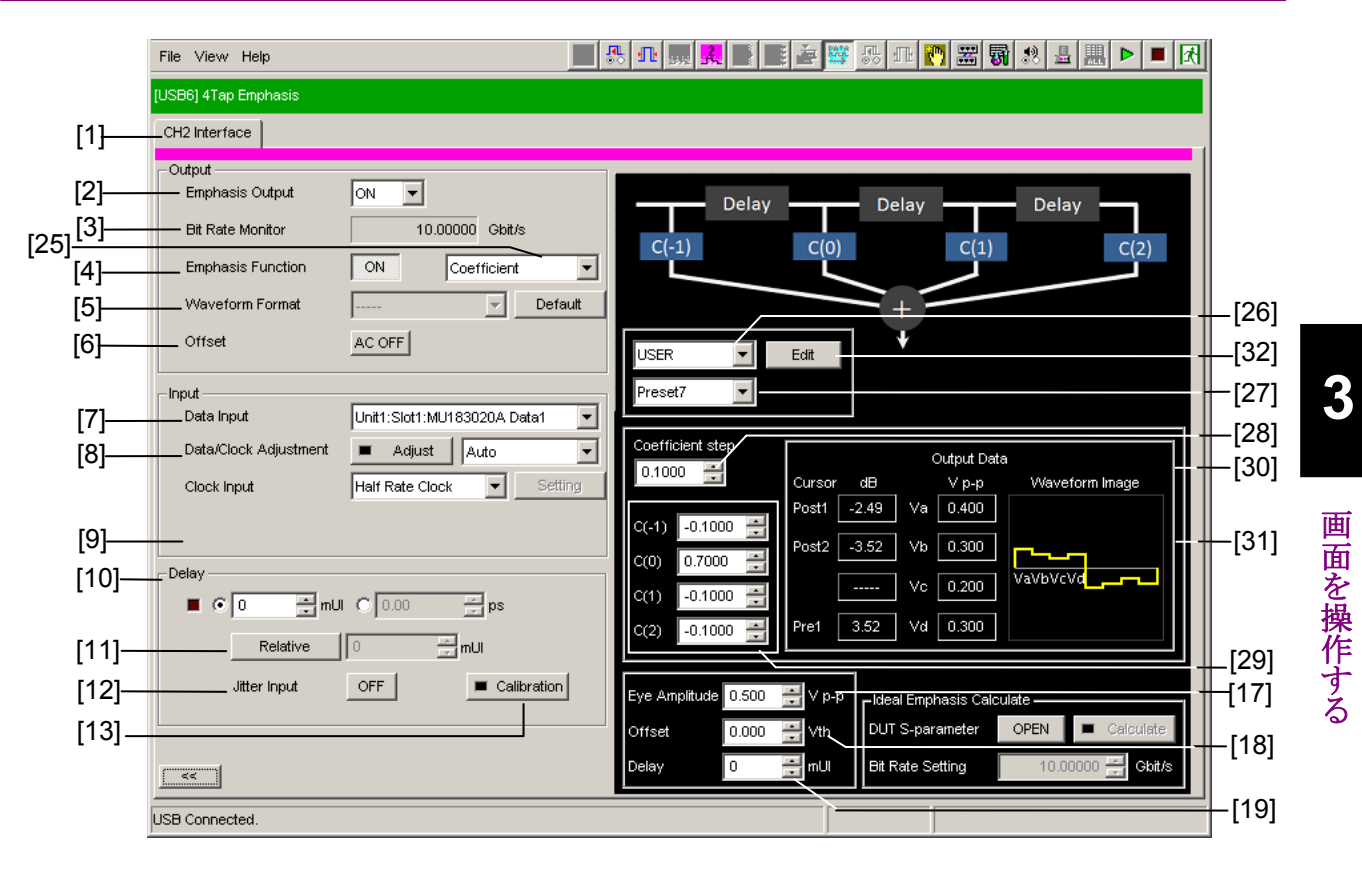

図3.1.3-2 MP1825B 制御画面 (全画面, Coefficient 設定)

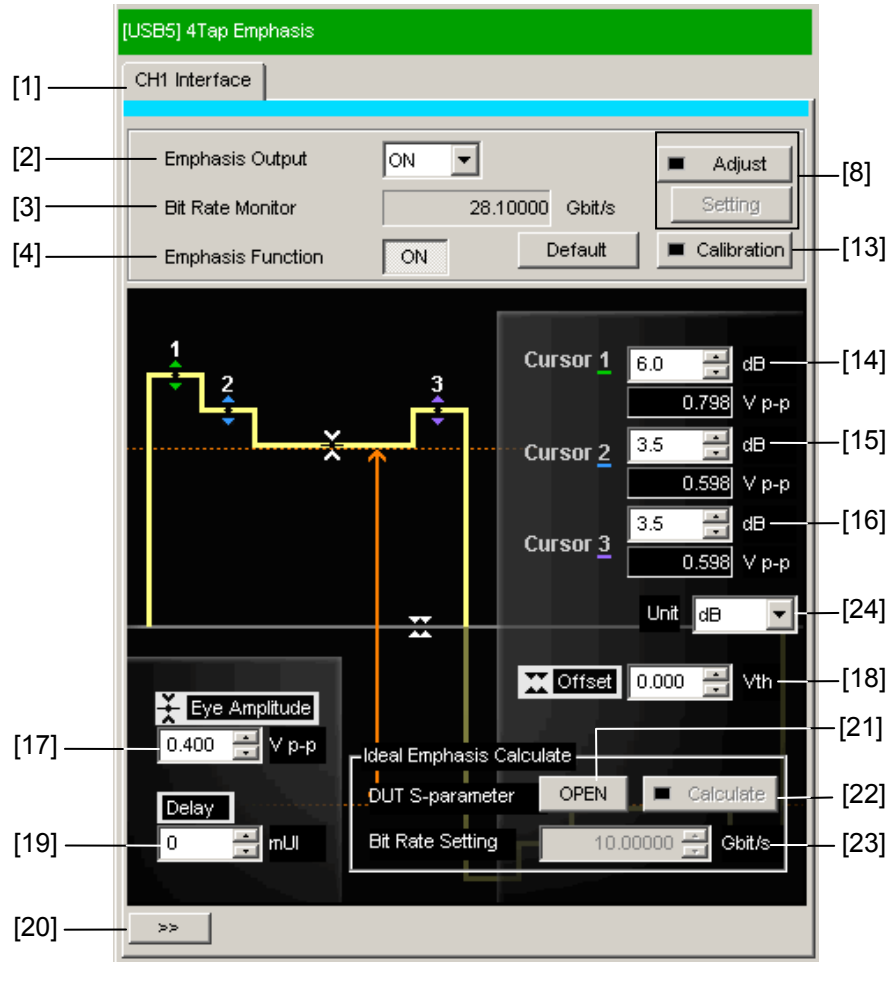

図3.1.3-3 MP1825B 制御画面 (半画面)

3

画面を操作する

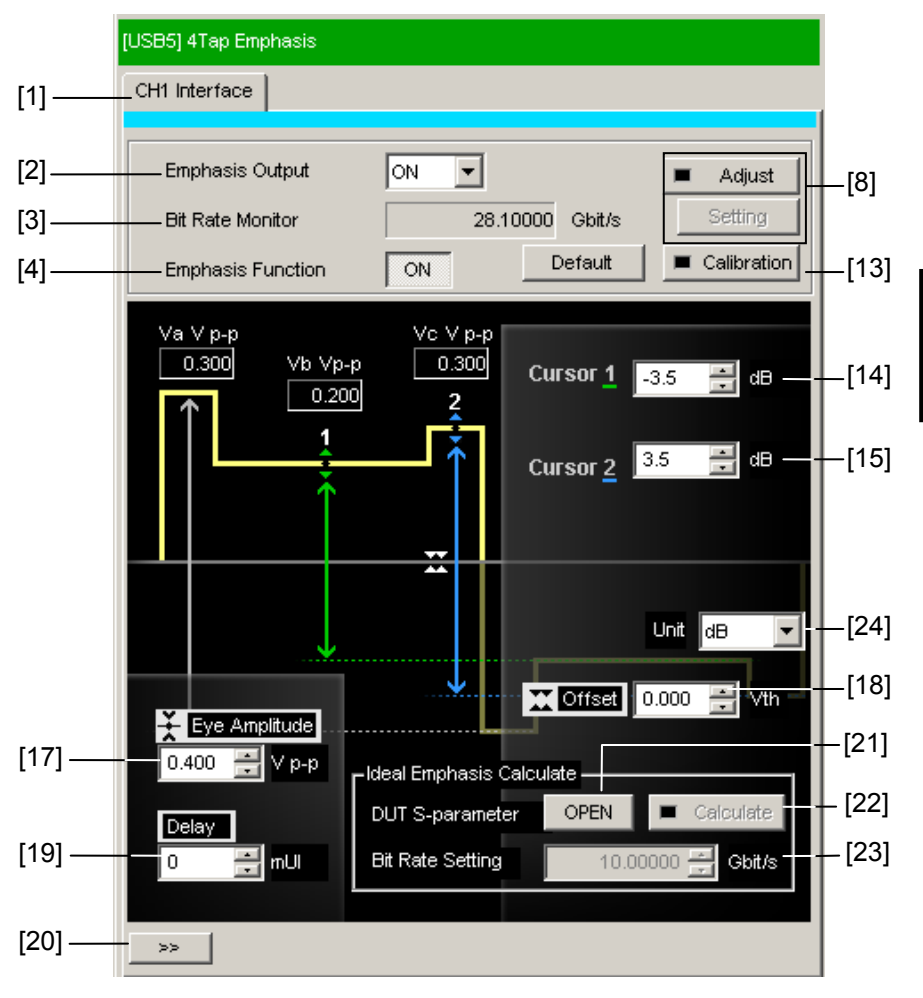

図3.1.3-4 MP1825B 制御画面 (半画面, De-Emphasis 設定)

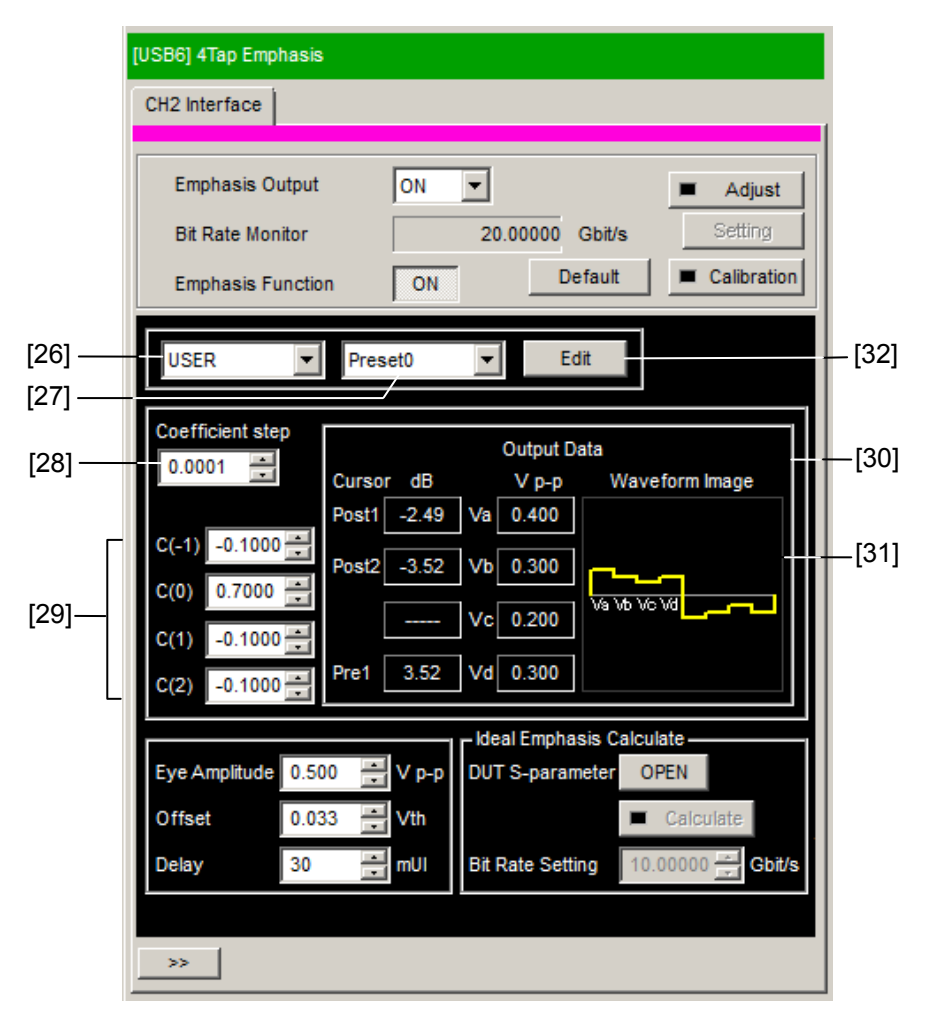

図3.1.3-5 MP1825B 制御画面 (半画面, Coefficient 設定)

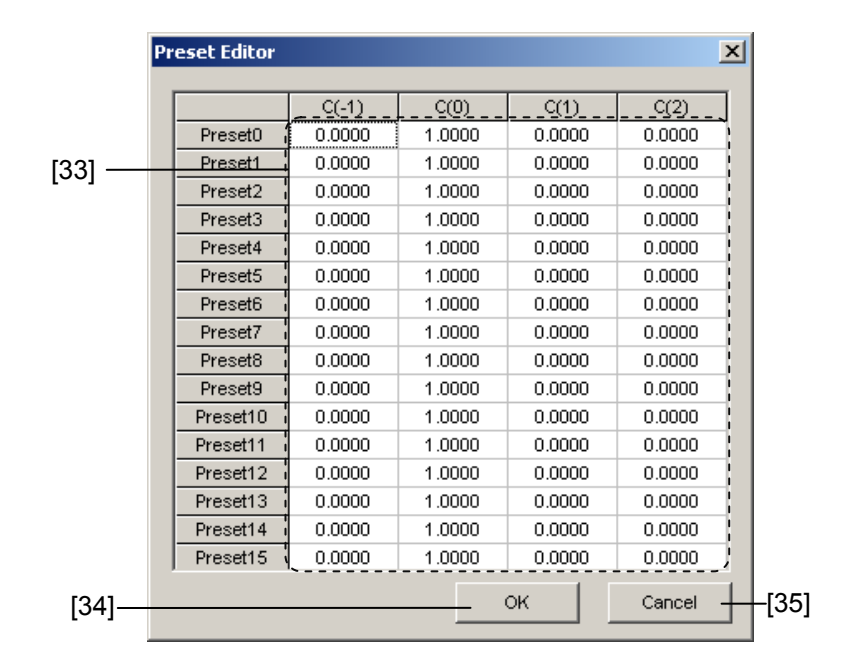

図3.1.3-6 Preset Editor 画面

3

画面を操作する

| 番号  | 名称                | 機能                                                                                      |
|-----|-------------------|-----------------------------------------------------------------------------------------|
| [1] | タブ                | MP1825Bを2台制御している場合に、制御するMP1825Bの画面を切り替えます。<br>チャネル1の画面には水色の線、チャネル2の画面には赤色の線が表示されます。     |
| [2] | Emphasis Output   | 正面パネルの Data Output, Data Output コネクタの信号出力を設定します。                                        |
|     |                   | [On] にすると, Data/Clock Adjustment の位相調整 (Adjust ボタン) が実行<br>されます。                        |
| [3] | Bit Rate Monitor  | 出力データのビットレートが表示されます。*1                                                                  |
| [4] | Emphasis Function | エンファシスのオン/オフを設定します。                                                                     |
|     |                   | OFF:エンファシス波形を編集できますが,正面パネルから出力される信号はエ<br>ンファシスされません。<br>ON: 正面パネルから出力される信号源がエンファシスされます。 |
| [5] | Waveform Format   | 波形の種類を選択します。*2                                                                          |
|     |                   | [Default] をクリックすると,編集した波形の電圧が初期値に設定されます。                                                |
| [6] | Offset            | オフセット電圧の設定を有効/無効にします。                                                                   |
|     |                   | AC OFF:オフセット電圧有効<br>AC ON: オフセット電圧無効<br>オフセット電圧 0V でデータが出力されます。                         |
| [7] | Data Input        | Data Input に入力する信号を PPG, MUX, 32G PPG, External から選択します。                                |

表3.1.3-1 MP1825B 画面構成

\*1: 次の場合は表示されません。

- ・ Data Input を External, または MU181020A/B に設定した場合
- \*2: "1"が6ビット, "0"が6ビットの繰り返しパターンに対するエンファシス波形が 画面に表示されます。ランダムパターンの場合は, 画面の表示とは異なる波 形が出力されます。

| 番号   | 名称                         | 機能                                                                                                    |
|------|----------------------------|----------------------------------------------------------------------------------------------------|
| [8]  | Data/Clock<br>Adjustment*3 | Clock Input のクロックと, Data Input の信号との位相を調整します。                                                                                                    |
|      | Auto/Manual                | 位相調整方法の自動 (Auto) と手動 (Manual) を切り替えます。                                                                                                    |
|      | $Adjust^{*_4}$             | ボタンを押すと,入力データとクロックの位相を自動調整します。                                                                                                    |
|      |                            | 緑色点灯:位相調整を実行中<br>赤色点灯:位相調整の実行要求                                                                                                    |
|      | Setting                    | ボタンを押すと,入力データとクロックの位相を調整できます。<br>データにジッタが付加されていて,Adjust ボタンで位相調整できない場合に使<br>用します。                                                                       |
|      |                            | 調整範囲:1000~+1000 mUI                                                                                                    |
|      | Clock Input <sup>*5</sup>  | MU183020A/21A と連動しているとき, データ/クロック位相調整を行うビットレート帯を選択します。                                                                                                  |
|      |                            | ハーフレートクロック, 8~28.1 Gbit/s で使用する場合とフルレートクロック, 8~<br>32.1 Gbit/s で使用する場合では接続が異なります。詳しくは「3.3 入力信号の<br>設定と接続図」の図 3.3-7 と図 3.3-8 を参照してください。                  |
|      |                            | Half Rate Clock:8~28.1 Gbit/s で Doubler Input/Output を使用して基<br>準クロックを 2 逓倍する場合に設定します。このときは本器<br>のクロックディレイを使用して位相調整を行います。                                |
|      |                            | Full Rate Clock:2.4~32.1 Gbit/s で Doubler Input/Output を使用しな<br>いで Clock Input に基準クロックを入力する場合に設定し<br>ます。このときは MU183020A/21A のデータディレイを使<br>用して位相調整を行います。 |
| [9]  | Clock Input Band<br>*6     | Half Rate Clock: Doubler Input/Output を使用して基準クロックを2 逓倍す<br>る場合に設定します。                                                                                   |
|      |                            | Full Rate Clock: Doubler Input/Output を使用しないで Clock Input に基<br>準クロックを入力する場合に設定します。                                                                     |
| [10] | $Delay^{*_3}$              | mUI 単位,または ps 単位で遅延時間を設定します。                                                                                                    |

表3.1.3-1 MP1825B 画面構成 (続き)

- \*3: オプション x03, またはオプション x04 が追加されている場合に設定できます。
- \*4: データ信号がクロスポイント 50%の波形の場合に位相調整可能です。次の 条件の場合は、位相調整できないことがあります。
  - 入力データまたはクロックの位相が安定していない場合。
  - ・ 入力データまたはクロックにジッタが付加されている場合。
  - ・ Eye Amplitude の設定が 400 mV 未満の場合。
- \*5: Data Input が MU183020A/21A に設定されている,かつ MU183020A/21A がオプション x30/31 を実装している場合に表示されま す。
- \*6: オプション x02 が追加されていて、 Data Input が External に設定されてい る場合に表示されます。

| 番号   | 名称                                                | 機能                                                                                                    |
|------|---------------------------------------------------|----------------------------------------------------------------------------------------------------|
| [11] | Relative <sup>*3</sup>                            | 現在設定されている位相値からの位相差で値を設定します。                                                                                                    |
|      |                                                   | Relative をクリックすると, 位相差を"0"とします。                                                                                                    |
| [12] | Jitter Input <sup>*3</sup>                        | ジッタ変調されたクロックを本器に入力し, ジッタ変調されたエンファシス信号を<br>生成する場合に On にします。                                                                                          |
| [13] | Calibration <sup>*3</sup>                         | ランプが赤色に点灯したときに, [Calibration] ボタンをクリックします。                                                                                                    |
|      |                                                   | Calibration することにより遅延時間の設定誤差が補正され、本器のデータ位相可変機能の設定確度が保証されます。<br>Calibration は、およそ1秒以下で終了します。                                                         |
| [14] | Cursor1                                           | 波形の振幅を設定します。                                                                                                    |
| [15] | Cursor2                                           | 表示されるカーソルの数は, [Waveform Format] の設定によって異なります。                                                                                                    |
| [16] | Cursor3                                           |                                                                                                    |
| [17] | Eye Amplitude                                     |                                                                                                    |
| [18] | Offset                                            | 波形のオフセット電圧を設定します。                                                                                                    |
| [19] | $Delay^{*_3}$                                     | 遅延時間を設定します。                                                                                                    |
|      |                                                   | [10], [11] と同じ設定です。                                                                                                    |
| [20] | 画面サイズ切り替えボ<br>タン                                  | 画面の表示サイズを変更します。                                                                                                    |
| [21] | DUT S-parameter<br>Open ボタン                       | 最適値設定機能で使用するボタンです。<br>DUT の最適波形 S-パラメータファイルを読み込むダイアログを表示します。ファ<br>イルをオープンすると, [Ideal Emphasis Setting] 画面に移動します。                                    |
| [22] | Ideal Emphasis<br>Calculate ボタン                   | 最適値設定機能で使用するボタンです。<br>[Calculate] ボタンをクリックすると, [Ideal Emphasis Setting] 画面に移動し<br>ます。<br>S パラメータファイルの最適設定が反映されているときはランプが緑に点灯し,反<br>映されていないときは消灯します。 |
| [23] | Bit Rate Setting                                  | 最適値設定機能で使用する各 Tap の最適値を算出するための, ビットレート入<br>カウィンドです。<br>Data Input で [External] を選択した場合は, Data Input に入力している<br>データのビットレートを入力してください。<br><i>注</i> :   |
|      |                                                   | 実際のビットレートと入力値に1000 ppm以上の誤差が生じた場合,最適値算出<br>結果が正しく表示されません。                                                                                           |
| [24] | Unit                                              | 各カーソルの設定単位を切り替えます。                                                                                                    |
|      |                                                   | dB/Vp-p/%から選択                                                                                                    |
| [25] | Pre-Emphasis/De-E<br>mphasis/Coefficient<br>の切り替え | 以下の設定を切り替えるボタンです。<br>Pre-Emphasis, De-Emphasis, Coefficient 設定                                                                                      |

## 表3.1.3-1 MP1825B 画面構成 (続き)

3

| 番号   | 名称                      | 機能                                                                                                    |
|------|-------------------------|----------------------------------------------------------------------------------------------------|
| [26] | Standard                | Preset によって設定される Coefficient (C-1~C2) を, 規格値に設定します。<br>USER 選択時は, [Edit] で定義された値に規定します。<br>PCIe 3 選択時は PCIe Rev3 の規格値に設定します。        |
| [27] | Preset                  | Preset データの番号を切り替えます。Preset データに保存されている値が<br>Coefficient (C-1~C2) に反映されます。                                                          |
|      |                         | Preset データについては、「3.1.4 Preset を使用する」を参照してください。                                                                                      |
| [28] | Coefficient step        | <b>Coefficient</b> の Step 値を設定します。<br>この設定値により Coefficient の最小分解能が変化します。                                                            |
| [29] | Coefficient<br>(C-1~C2) | 波形の振幅を決定する係数です。各設定値とEye Amplitude によって,設定できる範囲が変わります。                                                                               |
|      |                         | Preset0~Preset15に保存されている Coefficient が表示されます。また値を変更できます。                                                                            |
| [30] | Output Data<br>dB, Vp-p | 出力波形の振幅値が表示されます。                                                                                                    |
| [31] | Waveform Image          | 出力波形のイメージが表示されます。                                                                                                    |
| [32] | Edit                    | Preset0~Preset15 の初期値を編集するための Preset Editor 画面を開きます。Standard を USER に設定している時に有効です。                                                  |
|      |                         | 編集方法については,「3.1.4 Presetを使用する」を参照してください。                                                                                             |
| [33] | Preset view             | Preset0~Preset15の初期値を編集および表示する領域です。<br>MP1800A フロントパネルの [Set] キー, またはキーボードの [Enter] キーで<br>編集が有効になります。                              |
| [34] | OK                      | [OK] をクリックすると、Preset view で編集した値を Preset0~Preset15 初期<br>値に記録し、Preset Editor 画面を閉じます。また、編集した値が、Coefficient<br>(C(-1)~C(2)) に反映されます。 |
| [35] | Cancel                  | [Cancel] をクリックすると, Preset view で編集した値を記録せずに, Preset Editor 画面を閉じます。                                                                 |

表3.1.3-1 MP1825B 画面構成 (続き)

## 3.1.4 Presetを使用する

Coefficient 設定の場合, エンファシスの係数  $C(-1) \sim C(2)$  を, Preset に保存できます。Preset0~Preset15 まで 16 個の Preset があり,  $C(-1) \sim C(2)$  を編集するとその番号の Preset に保持されます。

Preset には初期値があり、[Edit] をクリックすると、Preset Editor 画面で編集できます。

|                                                                                         |                              |             |                       | <b>—</b> X            |                                                                                                    |
|-----------------------------------------------------------------------------------------|------------------------------|-------------|-----------------------|-----------------------|----------------------------------------------------------------------------------------------------|
|                                                                                         |                              |             |                       |                       |                                                                                                    |
|                                                                                         | 0(1)                         | C(0)        | 0(1)                  | 0(2)                  | 1                                                                                                    |
| Preset0                                                                                 | -0.0500                      | 0.8500      | -0.0500               | -0.0500               |                                                                                                    |
| Preset1                                                                                 | 0.0000                       | 1 0000      | 0.0000                | 0.0000                |                                                                                                    |
| Preset2                                                                                 | 0.0000                       | 1.0000      | 0.0000                | 0.0000                |                                                                                                    |
| Preset3                                                                                 | 0.0000                       | 1.0000      | 0.0000                | 0.0000                |                                                                                                    |
| Preset4                                                                                 | 0.0000                       | 1.0000      | 0.0000                | 0.0000                |                                                                                                    |
| Preset5                                                                                 | 0.0000                       | 1.0000      | 0.0000                | 0.0000                |                                                                                                    |
| Preset6                                                                                 | 0.0000                       | 1.0000      | 0.0000                | 0.0000                |                                                                                                    |
| Preset7                                                                                 | 0.0000                       | 1.0000      | 0.0000                | 0.0000                |                                                                                                    |
| Preset8                                                                                 | 0.0000                       | 1.0000      | 0.0000                | 0.0000                |                                                                                                    |
| Preset9                                                                                 | 0.0000                       | 1.0000      | 0.0000                | 0.0000                |                                                                                                    |
| Preset10                                                                                | 0.0000                       | 1.0000      | 0.0000                | 0.0000                |                                                                                                    |
| Preset11                                                                                | 0.0000                       | 1.0000      | 0.0000                | 0.0000                |                                                                                                    |
| Preset12                                                                                | 0.0000                       | 1.0000      | 0.0000                | 0.0000                |                                                                                                    |
| Preset13                                                                                | 0.0000                       | 1.0000      | 0.0000                | 0.0000                |                                                                                                    |
| Preset14                                                                                | 0.0000                       | 1.0000      | 0.0000                | 0.0000                |                                                                                                    |
| Preset15                                                                                | 0.0000                       | 1.0000      | 0.0000                | 0.0000                |                                                                                                    |
| ·                                                                                       |                              |             | ок                    | Cancel                | 1                                                                                                    |
|                                                                                         |                              |             |                       |                       | ·                                                                                                    |
|                                                                                         | C(-1)                        | C(0)        | C(1)                  | C(2)                  | 以下の操作を行った時に, Prese                                                                                                    |
| Preset0                                                                                 | -0.05                        | 0.85        | 0.05                  | 0.07                  | Luitor回面で補業した初期値で、谷                                                                                                    |
|                                                                                         |                              | 0.00        | -0.05                 | -0.05                 | Presetデータに設定します。                                                                                                    |
| Preset1                                                                                 |                              | 0.00        | -0.05                 | -0.05                 | Presetデータに設定します。<br>・ [Default] ボタンをクリック<br>・ Initializeを実行                                                                                                    |
| Preset1<br>:                                                                            |                              | 0.00        | -0.05                 | -0.05                 | <ul> <li>Presetデータに設定します。</li> <li>[Default] ボタンをクリック</li> <li>Initializeを実行</li> <li>Preset Editor画面で [OK] ボタ</li> </ul>                                                                                                    |
| Preset1<br>:<br>Preset14                                                                |                              | 0.00        | -0.05                 | -0.05                 | <ul> <li>Presetデータに設定します。</li> <li>[Default] ボタンをクリック</li> <li>Initializeを実行</li> <li>Preset Editor画面で [OK] ボタンをクリック</li> </ul>                                                                                                    |
| Preset1<br>:<br>Preset14<br>Preset15                                                    |                              |             | -0.05                 | -0.05                 | Presetデータに設定します。<br>• [Default] ボタンをクリック<br>• Initializeを実行<br>• Preset Editor画面で [OK] ボタ<br>ンをクリック                                                                                                    |
| Preset1<br>:<br>Preset14<br>Preset15                                                    |                              |             |                       | -0.05                 | Presetデータに設定します。<br>• [Default] ボタンをクリック<br>• Initializeを実行<br>• Preset Editor画面で [OK] ボタ<br>ンをクリック                                                                                                    |
| Preset1<br>:<br>Preset14<br>Preset15                                                    |                              |             | _0.03                 | -0.05                 | Presetデータに設定します。<br>• [Default] ボタンをクリック<br>• Initializeを実行<br>• Preset Editor画面で [OK] ボタ<br>ンをクリック                                                                                                    |
| Preset1<br>:<br>Preset14<br>Preset15<br>Preset <del>7</del>                             |                              |             | -0.03                 | -0.05                 | Presetデータに設定します。 <ul> <li>[Default] ボタンをクリック</li> <li>Initializeを実行</li> <li>Preset Editor画面で [OK] ボタンをクリック</li> </ul>                                                                                                    |
| Preset1<br>:<br>Preset14<br>Preset15<br>/ Preset <del>7</del>                           | データ<br>C(-1)                 | C(0)        | <br>C(1)              | -0.05                 | Presetデータに設定します。 <ul> <li>[Default] ボタンをクリック</li> <li>Initializeを実行</li> <li>Preset Editor画面で [OK] ボタンをクリック</li> </ul>                                                                                                    |
| Preset1<br>:<br>Preset14<br>Preset15<br>Preset7<br>Preset0                              | データ<br>C(-1)<br>-0.1         | C(0)<br>0.7 | -0.03<br>C(1)<br>-0.1 | -0.05<br>C(2)<br>-0.1 | Presetデータに設定します。<br>• [Default] ボタンをクリック<br>• Initializeを実行<br>• Preset Editor画面で [OK] ボタ<br>ンをクリック<br>Preset0<br>「<br>C(-1) -0.1000 :=<br>c(n) 0.7000 :=                                                                                                    |
| Preset1<br>:<br>Preset14<br>Preset15<br>Preset <del>7</del><br>Preset0<br>Preset1       | データ<br><u> C(-1)</u><br>-0.1 | C(0)<br>0.7 | <br>C(1)<br>1         | -0.05<br>C(2)<br>-0.1 | Presetデータに設定します。<br>• [Default] ボタンをクリック<br>• Initializeを実行<br>• Preset Editor画面で [OK] ボタ<br>ンをクリック<br>Preset0<br>C(-1) -0.1000<br>C(0) 0.7000                                                                                                    |
| Preset1<br>:<br>Preset14<br>Preset15<br>Preset7<br>Preset0<br>Preset1<br>:              | <b>≝ータ</b><br>C(−1)<br>−0.1  | C(0)<br>0.7 | <br>C(1)<br>          | <br>C(2)<br>          | Presetデータに設定します。 • [Default] ボタンをクリック • Initializeを実行 • Preset Editor画面で [OK] ボタ ンをクリック  Preset0  C(-1) -0.1000 C(0) 0.7000 C(1) -0.1000 C(1) -0.100 C(1) -0.1000 C(1) -0.100 C(1) -0.100 C(1) -0.100 C(1) -0.100 C(1) -0.100 C( |
| Preset1<br>:<br>Preset14<br>Preset15<br>Preset15<br>Preset0<br>Preset1<br>:<br>Preset14 | £−タ<br><u>C(-1)</u><br>-0.1  | C(0)<br>0.7 | C(1)<br>              | -0.05<br>C(2)<br>-0.1 | Presetデータに設定します。<br>• [Default] ボタンをクリック<br>• Initializeを実行<br>• Preset Editor画面で [OK] ボタ<br>ンをクリック<br>Preset0<br>(0) 0.7000<br>C(1) -0.1000<br>C(2) -0.1000<br>C(2) -0.1000                                                                                                    |

図3.1.4-1 Preset データの構成

制御 PC で MX180000A を操作する場合の, Preset Editor の設定例を以下に示 します。MP1800A の場合は, Enter キーの代わりにフロントパネルの Set キーを 押します。

1. 全画面表示で[Emphasis Function] を [Coefficient] にします。

| Emphasis Function | ON | Coefficient | - |
|-------------------|----|-------------|---|
|                   |    | 1           | _ |

2. [Edit] をクリックします。

| Coefficient step  |             | Output Da       | ata              |
|-------------------|-------------|-----------------|------------------|
| 0.0001            | Cursor dB   | V p-p           | Waveform Image   |
|                   | Post1 -2.49 | Va 0.400        |                  |
| C(-1) -0.1000 🗮   | Post2 _3 52 | Vb 0 300        |                  |
| C(0) 0.7000 🚔     | 10312 -0.02 | VD 0.000        |                  |
| C(1) -0.1000      |             | Vc 0.200        |                  |
| C(2) -0.1000      | Pre1 3.52   | Vd 0.300        |                  |
|                   |             | – Ideal Emphas  | sis Calculate    |
| Eye Amplitude 0.5 | 00 📑 V p-p  | DUT S-param     | eter OPEN        |
| Offset 0.0        | 33 🚽 Vth    |                 | E Calculate      |
| Delay 30          | mUI         | Bit Rate Settir | 10.00000 🖃 Gbit/ |

3. 上下キー, またはマウスを使用して Preset view エリア内にフォーカスを移動 します。この状態では Preset 初期値を編集できません。

| P   | reset Editor |        |        |        | ×      | ſ |                   |
|-----|--------------|--------|--------|--------|--------|---|-------------------|
| I   |              | C(-1)  | C(0)   | C(1)   | C(2)   |   |                   |
| H   | Preset0      | 0.0000 | 1.0000 | 0.0000 | 0.0000 |   | - フォーカス(里の点線枠で表示) |
| H   | Preset1      | 0.0000 | 1.0000 | 0.0000 | 0.0000 |   |                   |
| Ш   | Preset2      | 0.0000 | 1.0000 | 0.0000 | 0.0000 |   |                   |
| II. | Preset3      | 0.0000 | 1.0000 | 0.0000 | 0.0000 |   |                   |
| II. | Preset4      | 0.0000 | 1.0000 | 0.0000 | 0.0000 |   |                   |
| H   | Preset5      | 0.0000 | 1.0000 | 0.0000 | 0.0000 |   |                   |
| H   | Preset6      | 0.0000 | 1.0000 | 0.0000 | 0.0000 |   |                   |
| H   | Preset7      | 0.0000 | 1.0000 | 0.0000 | 0.0000 |   |                   |
| H   | Preset8      | 0.0000 | 1.0000 | 0.0000 | 0.0000 |   |                   |
| II. | Preset9      | 0.0000 | 1.0000 | 0.0000 | 0.0000 |   |                   |
| H   | Preset10     | 0.0000 | 1.0000 | 0.0000 | 0.0000 |   | Dropot view TUZ   |
| H   | Preset11     | 0.0000 | 1.0000 | 0.0000 | 0.0000 |   | Preset view Lyr   |
| H   | Preset12     | 0.0000 | 1.0000 | 0.0000 | 0.0000 |   |                   |
| H   | Preset13     | 0.0000 | 1.0000 | 0.0000 | 0.0000 |   |                   |
| H   | Preset14     | 0.0000 | 1.0000 | 0.0000 | 0.0000 |   |                   |
| IL  | Preset15     | 0.0000 | 1.0000 | 0.0000 | 0.0000 |   |                   |
|     |              |        |        | ок [   | Cancel |   |                   |

- × Preset Editor C(0) C(1) C(2) C(-1) Preset0 0.0000 .0000 0.0000 0.0000 - フォーカス(黒の点線枠で表示) Preset1 0 0000 1.0000 0.0000 0.0000 1.0000 0.0000 0.0000 Preset2 0.0000 Preset3 0.0000 1.0000 0.0000 0.0000 Preset4 0 0000 1 0000 0 0000 0 0000 0.0000 0.0000 0.0000 Preset5 1.0000 Preset6 0.0000 1.0000 0.0000 0.0000 1.0000 Preset7 0.0000 0.0000 0.0000 Preset8 0.0000 1 0000 0 0000 0 0000 0.0000 1.0000 0.0000 0.0000 Preset9 0.0000 0.0000 Preset10 1.0000 0.0000 Preset11 0 0000 1 0000 0 0000 0 0000 0.0000 0.0000 1.0000 0.0000 Preset12 Preset13 0.0000 1.0000 0.0000 0.0000 Preset14 0.0000 1.0000 0.0000 0.0000 Preset15 0.0000 1.0000 0.0000 0.0000 Cancel
- 4. Enter キーを押すと、Preset view エリアに緑の枠が表示されます。

- 5. 上下左右キーを使用してフォーカスを編集するセルに移動します。
  - x Preset Editor C(1) C(2) C(0) C(-1) 0.0000 0.0000 0.0000 Preset0 1.0000 Preset1 1 0000 0 0000 0 0000 0.0000 Preset2 1.0000 0.0000 0.0000 0.0000 0.0000 0.0000 1.0000 Preset3 0.0000 1.0000 0.0000 0.0000 Preset4 Preset5 0 0000 1.0000 0.0000 0 0000 Preset6 0.0000 1.0000 0.0000 0.0000 0.0000 1.0000 0.0000 0.0000 Preset7 Preset8 0.0000 1.0000 0.0000 0.0000 Preset9 0.0000 1.0000 0.0000 0.0000 Preset10 0.0000 1.0000 0.0000 0.0000 0.0000 1.0000 0.0000 0.0000 Preset11 Preset12 0.0000 1.0000 0.0000 0.0000 Preset13 0.0000 1.0000 0.0000 0.0000 Preset14 0.0000 1.0000 0.0000 0.0000 0.0000 1.0000 0.0000 0.0000 Preset15 Cancel
- 6. Enter キーを押すと, セルに緑の枠が表示され, 値を編集できます。

- 7. 値を数値キーまたは上下左右キーで編集したら, Enter キーを押します。セ ルの緑の枠が消えて, [OK] ボタンが有効になります。
- 8. Preset 初期値の編集を続ける場合は、"手順 5" に戻ります。
- 9. Preset 初期値の編集を終了するには、ESC キーを押します。MP1800Aの 場合は、フロントパネルの Cancel キーを押します。
- 編集した値を保存する場合は、[OK] をクリックします。C(-1)~C(2) に選択 している Preset 番号の初期値が設定されます。 編集した値を保存しない場合は、[Cancel] をクリックします。
- 注:

Eye Amplitude の設定によっては、[OK] をクリックしたときに設定される Preset データの値が、設定できる Coefficient の範囲外となることがありま す。この場合は警告メッセージが表示され、Preset に最も近い設定可能な 値が Coefficient に設定されます。

実際に設定される C(-1)~C(2) の値は, 手順 2 の画面 で確認してください。

画

面を操作する

# 3.2 設定手順

基本的な手順を次の図に示します。

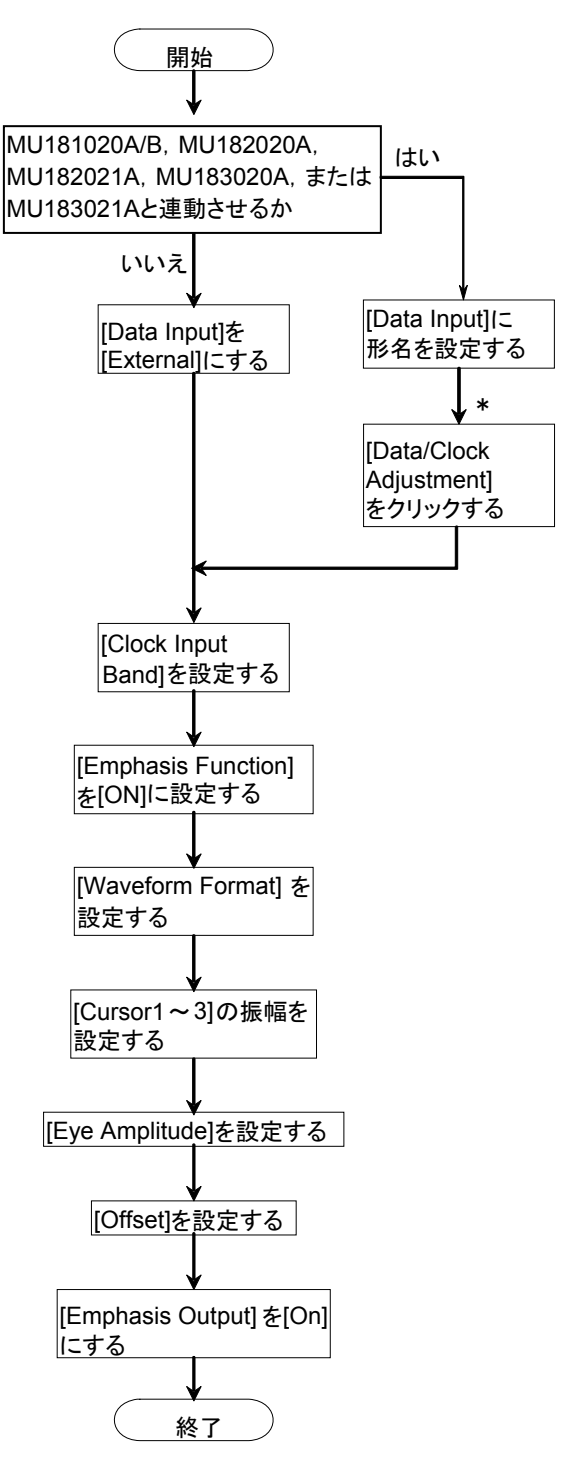

図3.2-1 4Tap Emphasis の基本的な設定手順

\*: オプション x02 の場合, Data Clock Adjustment は, Doubler Input にク ロックを接続した場合のみ使用できます。

# 3.3 入力信号の設定

本器に入力するデータの接続先を設定します。

- 1. 全画面を表示します。
- 2. [Emphasis Output] を, [Off] にします。
- 3. [Data Input] のリストボックスから,背面パネルの Data Input コネクタに接続する信号を選択します。

1:External

2:UnitX:SlotY: MU181020A/B

3:UnitX:SlotY: MU182020A

4:UnitX:SlotY: MU182021A Data1 または Data2

5:UnitX:SlotY: MU183020A Data1 または Data2

6:UnitX:SlotY: MU183021A Data1, Data2, Data3, または Data4

Xにはユニット番号, Yにはスロットの番号が表示されます。

**Data Input**の設定が External の場合は, Bit Rate Monitor に値が表示 されません。

4. Data Input が External のときは、次の表に従って、 [Clock Input Band] を設定します。

| [Data Input] 設定           | ビットレート動作<br>(Gbit/s) | [Clock Input Band]<br>設定 | 背面パネルの接続 |
|---------------------------|----------------------|--------------------------|----------|
| 1:External                | 8~28                 | Half Rate Clock          | 図 3.3-5  |
|                           | $1 \sim 28^{*1}$     | Full Rate Clock          | 🗵 3.3-3  |
|                           | $1 \sim 32.1^{*2}$   | Full Rate Clock          | 🗵 3.3-3  |
| 2:UnitX:SlotY:MU181020A/B | 1~14                 |                          | 図 3.3-4  |
| 3:UnitX:SlotY:MU182020A   | $8\sim 28^{*1}$      |                          | 図 3.3-5  |
| 5:UnitX:SlotY:MU183020A   | $2.4 \sim 14$        |                          | 図 3.3-6  |
|                           | $8\sim 28^{*1}$      |                          | 図 3.3-7  |
|                           | $2.4 \sim 32.1^{*2}$ |                          | 図 3.3-8  |

表3.3-1 [Clock Input Band]の設定

\*1: オプション x02 の場合のみ

\*2: オプション x06 の場合のみ

#### データとクロックの位相差調整

[Data Input] が External の場合, Data Input に入力するデータと Clock Input へ入力するクロックの位相差を, パルスパターン発生器で調整します。 位相差の調整にはサンプリングオシロスコープを使用します。 MP1825B-x01 の場合は, 下図のようにクロックの立ち上がりエッジが, データ (ア イパターン) の中心から±275 mUI の範囲になるように調整します。

- 1. データ (アイパターン)の中心のマーカ1を配置します。
- 2. クロックの立ち上がりエッジの中心にマーカ2を配置します。
- マーカ1とマーカ2の時間差が、275 mUI以下となるようにパルスパターン 発生器の Delay Time を調整します。

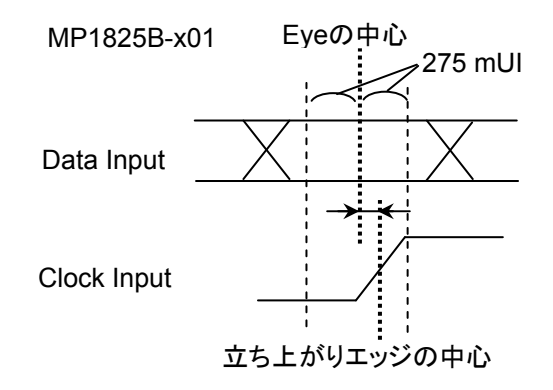

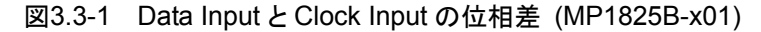

MP1825B-x02 の場合は、下図のようにクロックの立ち上がりエッジが、データ (ア イパターン)の中心+18 ps から±275 mUI の範囲になるように調整します。

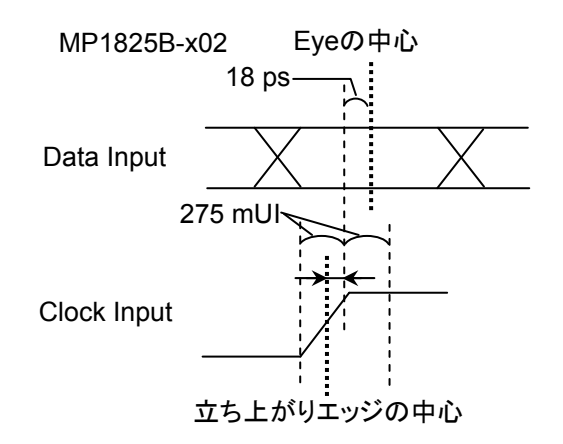

図3.3-2 Data Input と Clock Input の位相差 (MP1825B-x02)

- 1. データ (アイパターン) の中心から 18 ps 左の位置にマーカ 1 を配置しま す。
- 2. クロックの立ち上がりエッジの中心にマーカ2を配置します。
- マーカ1とマーカ2の時間差が、275 mUI以下となるようにパルスパターン 発生器の Delay Time を調整します。

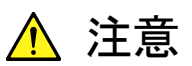

図 3.3-3のように外部 PPG 出力を本器の Clock Input コネクタ, お よび Data Input コネクタに接続する場合, PPG の出力電圧が本器 の入力電圧範囲を超えないようにしてください。

本器の Clock Input コネクタ, および Data Input コネクタに入力される信号の電圧が、「1.3 規格」で規定されている電圧範囲を超えると, 内部回路が破損する恐れがあります。

パルスパターン発生器

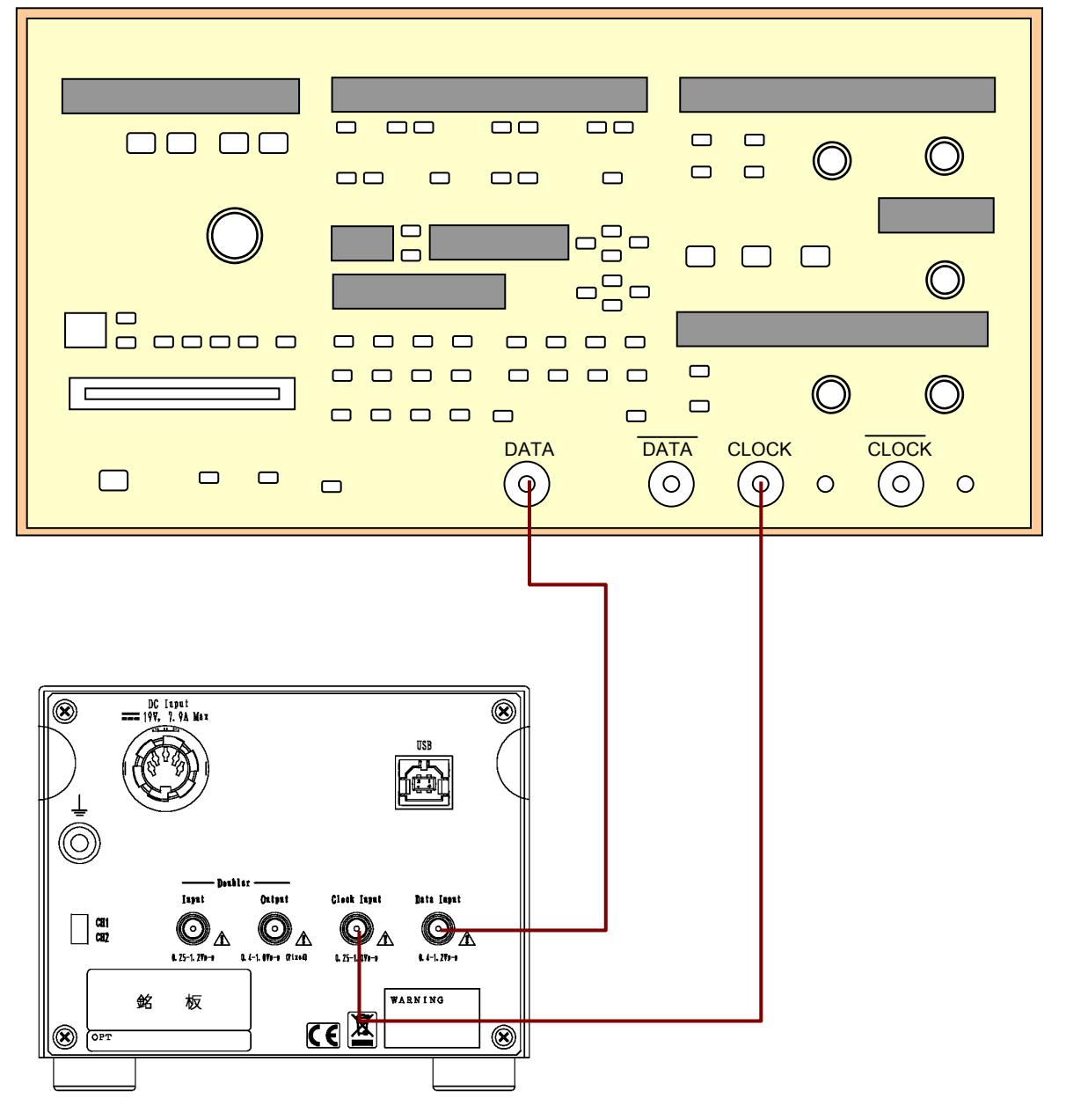

図3.3-3 パルスパターン発生器との接続 (ビットレート 1~28 Gbit/s)

画面を操作する

注:

- Data Input と Clock Input へ入力するデータとクロックの位相差を、図 3.3・1のとおりに調整してください。
- ・ MP1825B-x06の場合は、ビットレート 1~32.1 Gbit/s で動作します。

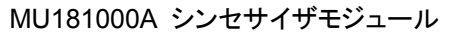

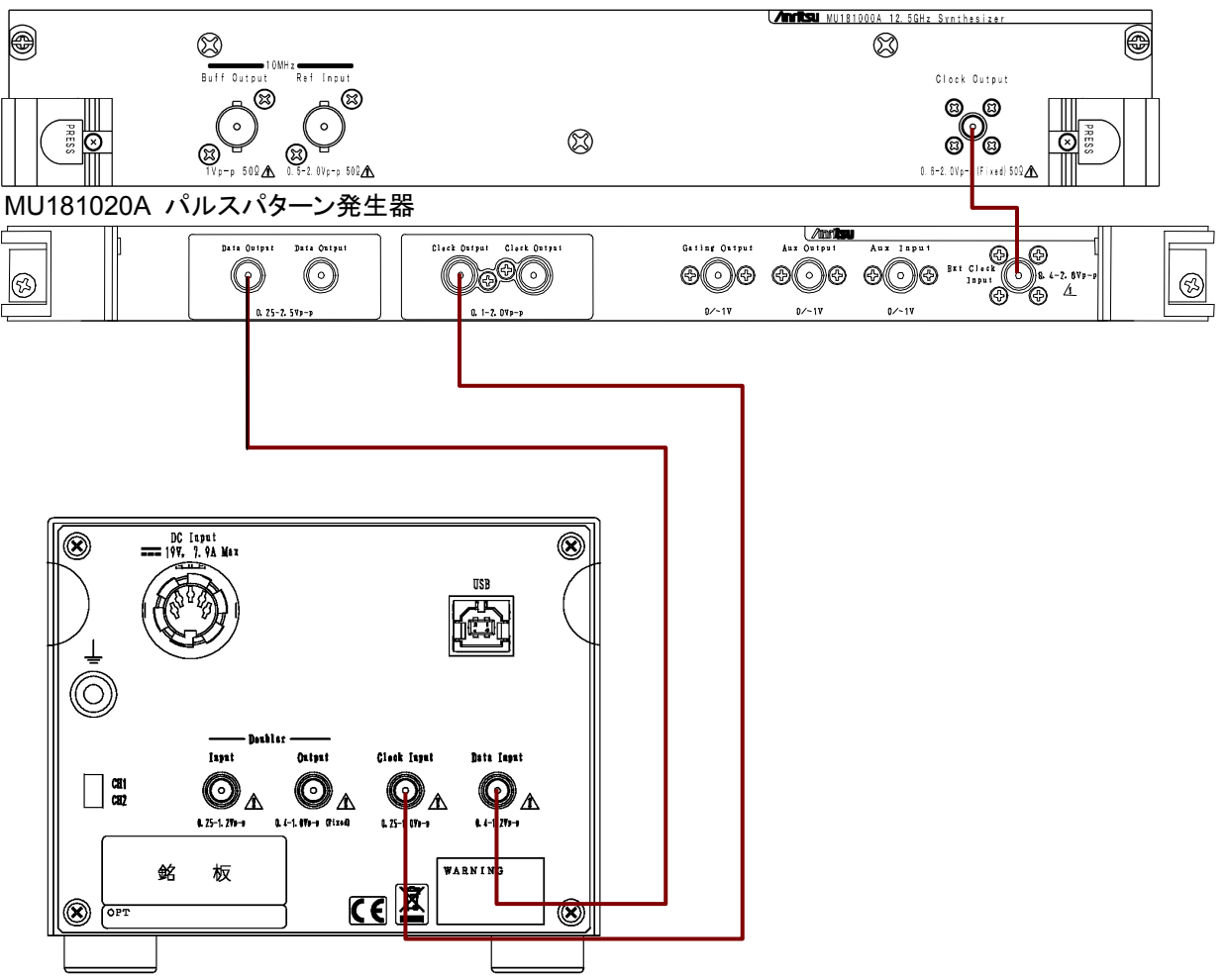

図3.3-4 MU181020A/B パルスパターン発生器との接続 (ビットレート 1~14 Gbit/s)

注:

- MP1825B-x02, x04 を実装した本器と MU181020A/B を接続した場合, Calibration ボタンの LED ランプが点灯することがありますが,動作に問題はありません。
- Data Input と Clock Input へ入力するデータとクロックの位相差を、図 3.3-1のとおり調整してください。MP1825B-x03の場合は、Data/Clock Adjustment 機能を使用して位相差を自動調整できます。

3

画面を操作する

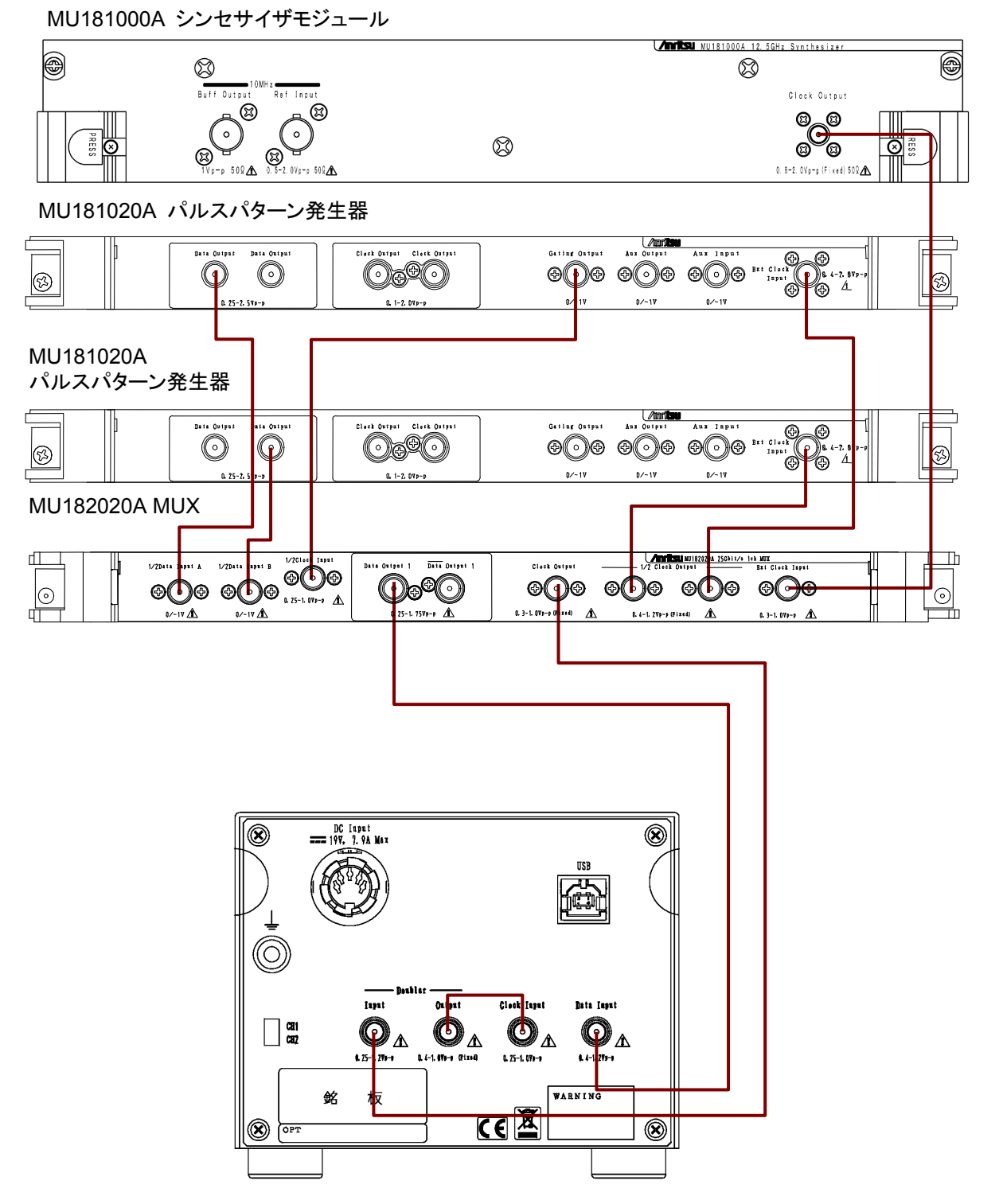

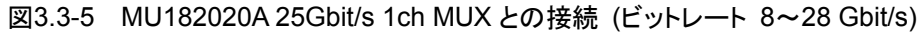

注:

Data Input と Clock Input へ入力するデータとクロックの位相差を,図 3.3-2のとおり調整してください。MP1825B-x04 の場合は, Data/Clock Adjustment 機能を使用して位相差を自動調整できます。

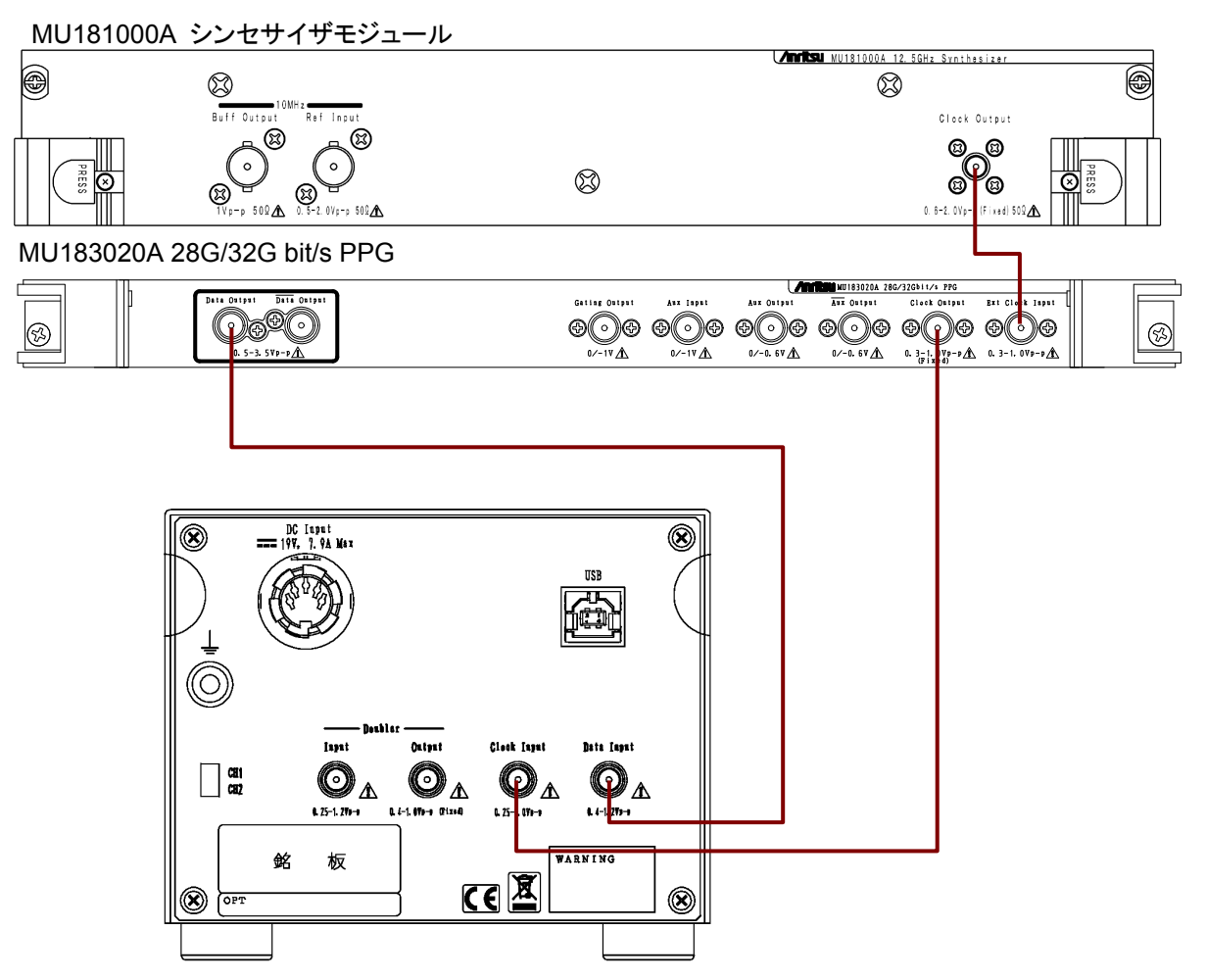

図3.3-6 MU183020A 28G/32G bit/s PPG との接続 (ビットレート 2.4~14 Gbit/s)

注:

- ・ MP1825B-x02, x04を実装した本器とMU183020Aを接続した場合, Calibration ボタンの LED ランプが点灯することがありますが,動作に 問題はありません。
- Data Input と Clock Input へ入力するデータとクロックの位相差を、図 3.3-1のとおり調整してください。MP1825B-x03の場合は、Data/Clock Adjustment 機能を使用して位相差を自動調整できます。
- 図 3.3-6の接続では、MU183020Aの Output Clock Rate を [Full rate] に設定してください。MU183020Aの設定方法は『MU183020A 28G/32G bit/s PPG MU183021A 28G/32G bit/s 4ch PPG 取扱説明書』の「第5章 操作方法」を参照してください。
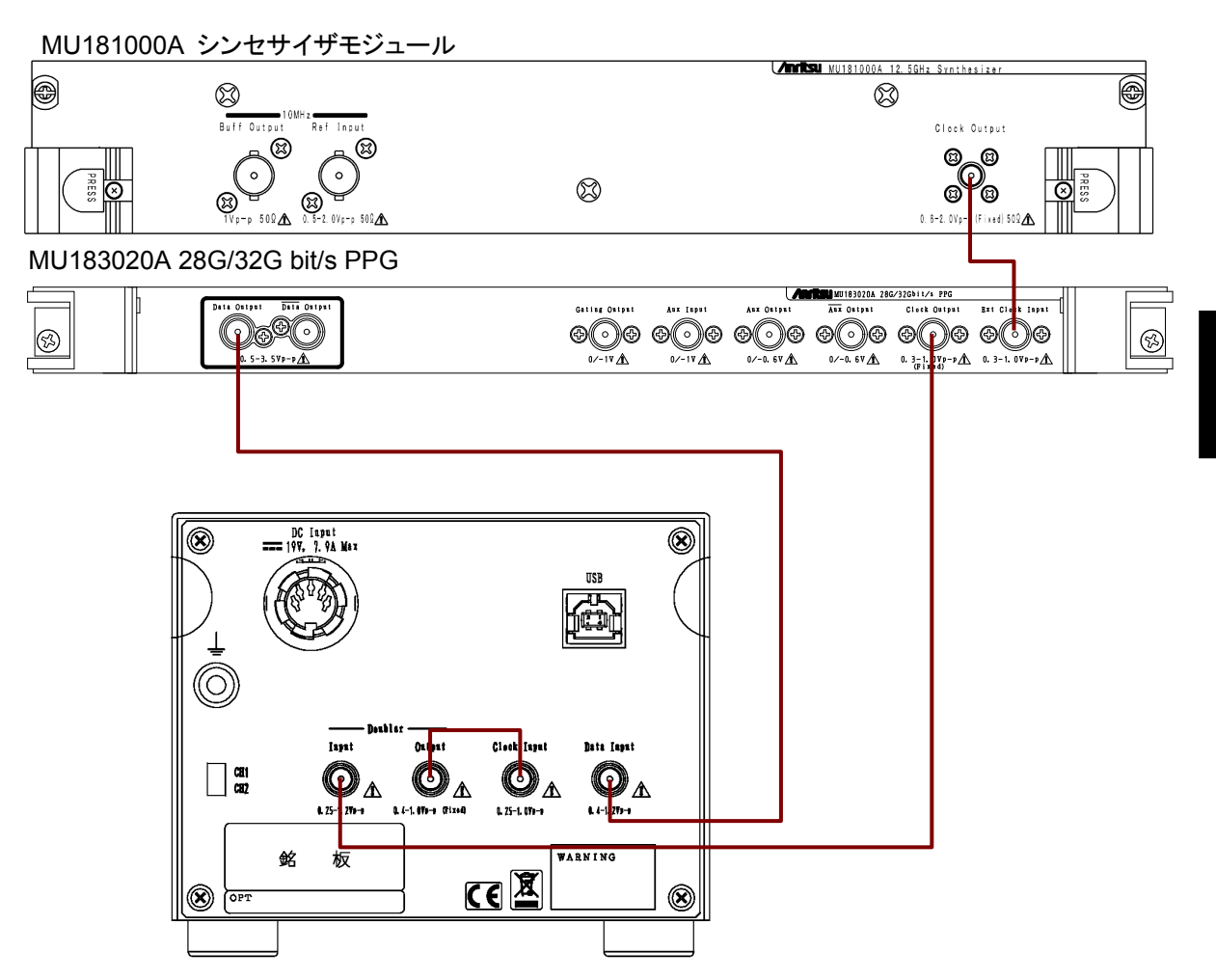

図3.3-7 MU183020A 28G/32G bit/s PPG との接続 (ビットレート 8~28 Gbit/s)

注:

- Data Input と Clock Input へ入力するデータとクロックの位相差を、図 3.3-2のとおり調整してください。MP1825B-x04の場合は、Data/Clock Adjustment 機能を使用して位相差を自動調整できます。
- 図 3.3-7の接続では、MU183020Aの Output Clock Rate を [Half rate] に設定してください。MU183020Aの設定方法は『MU183020A 28G/32G bit/s PPG MU183021A 28G/32G bit/s 4ch PPG 取扱説明書』の「第5章 操作方法」を参照してください。

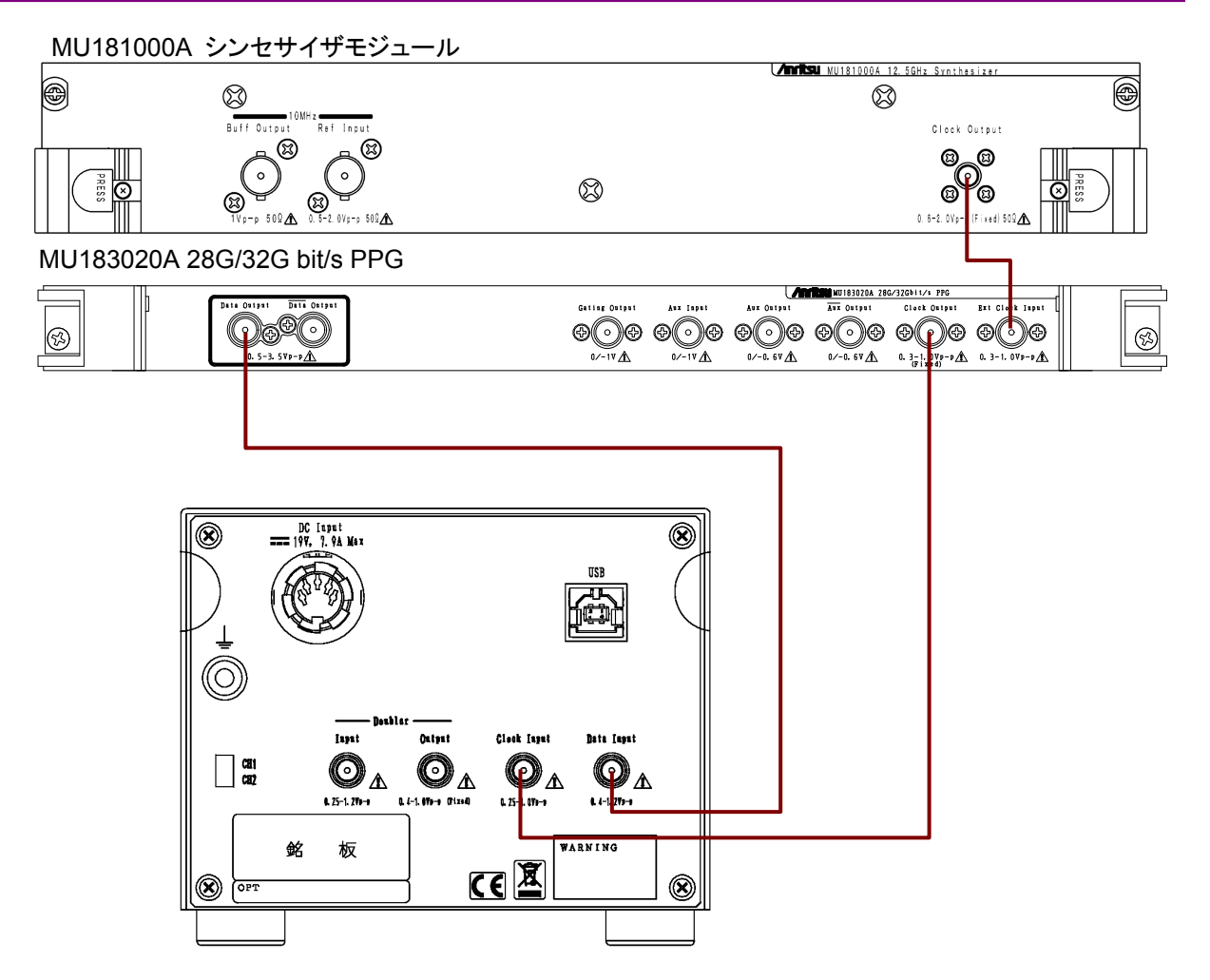

図3.3-8 MU183020A 28G/32G bit/s PPG との接続 (ビットレート 28.1~32.1 Gbit/s)

注:

- Data Input と Clock Input へ入力するデータとクロックの位相差を、図 3.3-2のとおり調整してください。
- MU183020A がディレイ (オプション x30/31) を実装している場合は、
   2.4~32.1 Gbit/sの範囲で、Data/Clock Adjustment機能を使用して
   位相差を自動調整できます。本器の [Clock Input] を [Full Rate
   Clock] に設定してください。
- 図 3.3-8の接続では、MU183020Aの Output Clock Rate を [Full rate] に設定してください。MU183020Aの設定方法は『MU183020A 28G/32G bit/s PPG MU183021A 28G/32G bit/s 4ch PPG 取扱説 明書』の「第5章 操作方法」を参照してください。

#### 振幅の設定 3.4

## 3.4.1 波形の種類

Г

本器が発生できる波形の種類を次の表に示します。

"1"が6ビット, "0"が6ビットの繰り返しパターンに対するエンファシス波形が画面に 表示されます。

ランダムパターンの場合は、画面の表示とは異なる波形が出力されます。

波形の種類は, [Waveform Format] で選択します。

| Waveform<br>Format の設定  | 出力波形                                                                                                    | 備考                                         |
|-------------------------|----------------------------------------------------------------------------------------------------|--------------------------------------------|
| 1:2Post/1Pre-cu<br>rsor | Cursor 1<br>Cursor 2 Cursor 3<br>Eye Amplitude<br>Offset                                                                                                    | Cursor1≧<br>Cursor2                        |
| 2:3Post-cursor          | Cursor 1<br>Cursor 2<br>Cursor 3<br>Cursor 3<br>Cursor 4<br>Cursor 4<br>Cursor 4<br>Cursor 5<br>Cursor 5<br>Cursor 5<br>Cursor 6<br>Cursor 6<br>Cursor 6<br>Cursor 6<br>Cursor 7<br>Cursor 7<br>Cursor | Cursor1≧<br>Cursor2<br>Cursor1≧<br>Cursor3 |
| 3:1Post/1Pre-cu<br>rsor | Cursor 1 Cursor 2                                                                                                    |                                            |

#### 表3.4.1-1 Pre-Emphasis 波形の種類

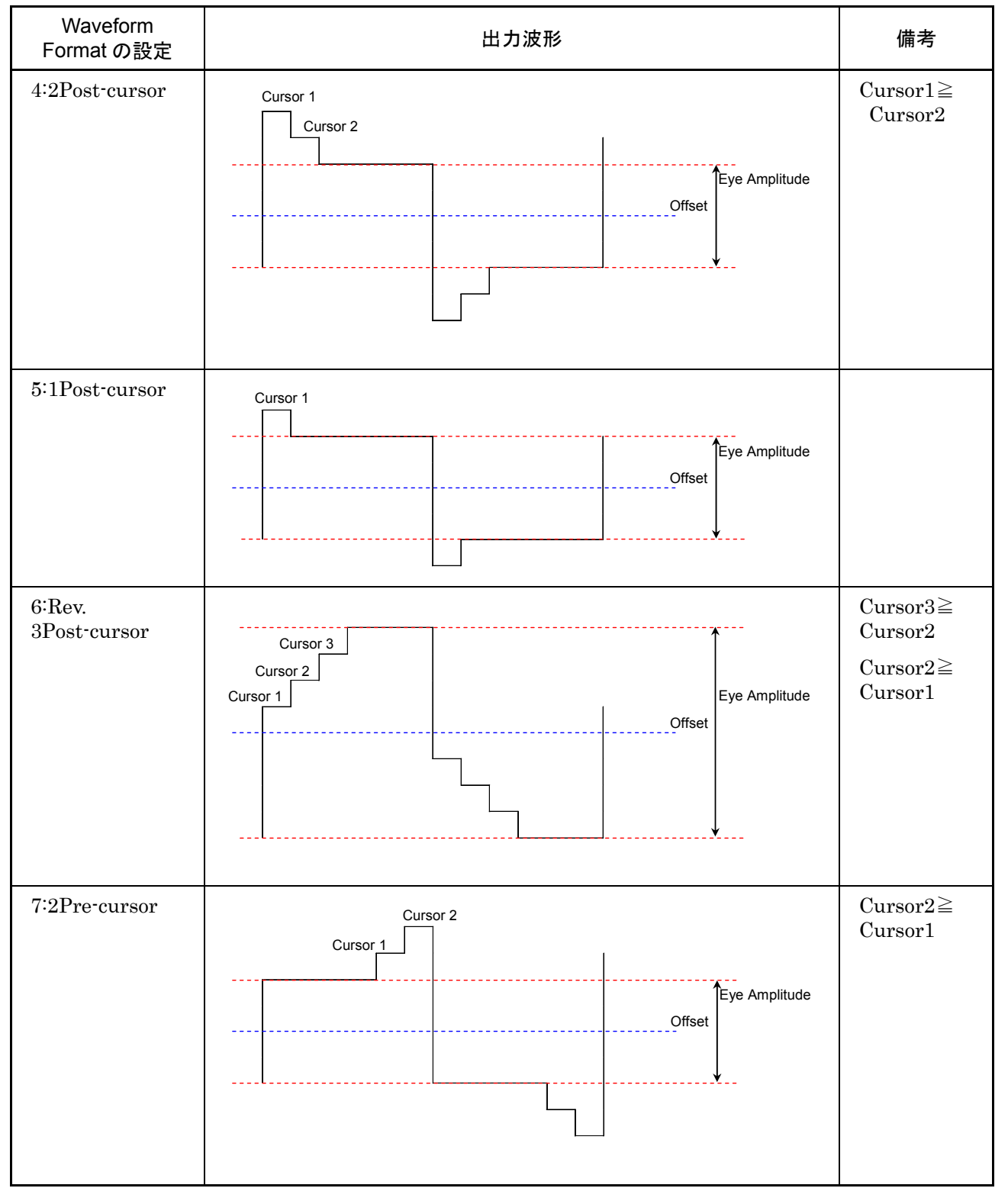

表3.4.1-1 Pre-Emphasis 波形の種類 (続き)

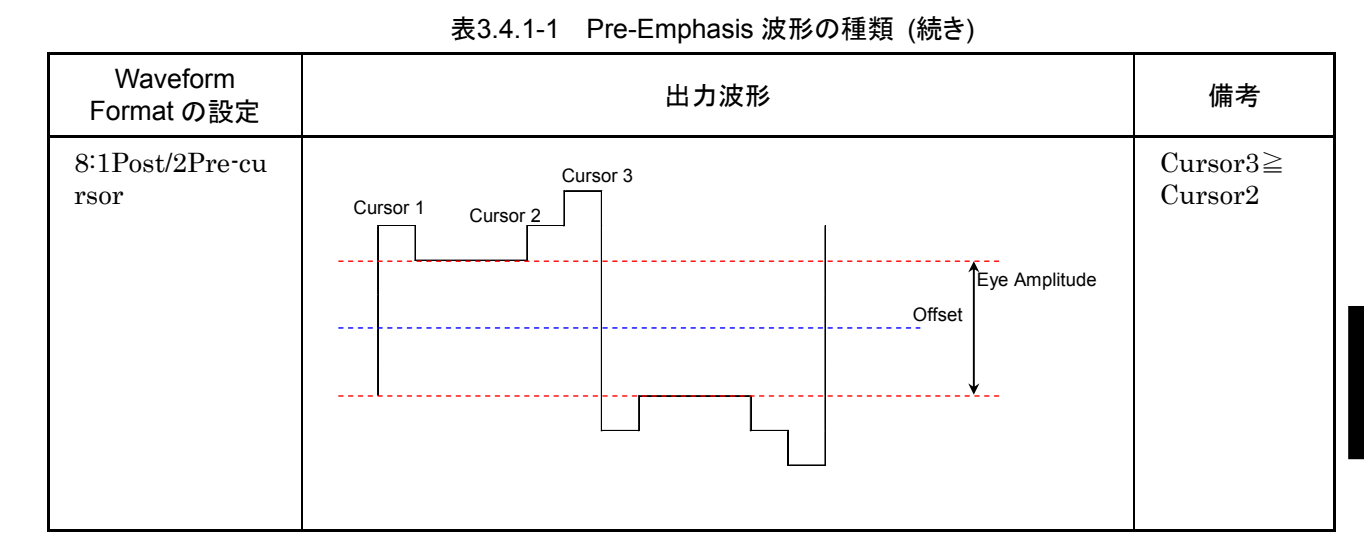

#### 表3.4.1-2 De-Emphasis 波形の種類

| Waveform<br>Format の設定  | 出力波形     | 備考 |
|-------------------------|----------|----|
| 1:1Post/1Pre-cu<br>rsor | Cursor 2 |    |

### 3.4.2 電圧の設定

Cursor1~3, Eye Amplitude, または Offset の [▼], [▲] をクリックして, 電圧 を設定します。

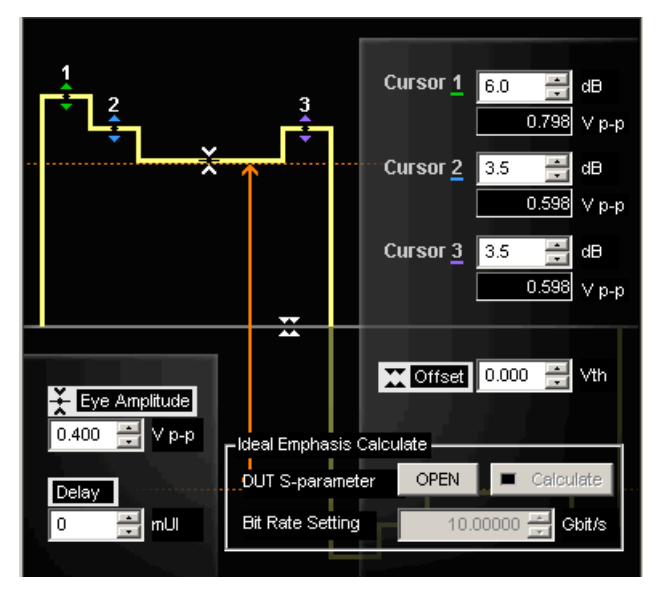

図3.4.2-1 カーソル, 電圧の設定値表示

- 1. MP1825B制御画面を表示します。
- 2. [Emphasis Function] を, [ON] に設定します。
- 3. [Waveform Format] で波形の種類を選択します。
- 5. Offset の [▼], [▲] をクリックします。 または、テキストボックスでオフセット電圧を入力します。
- 5 で設定したオフセット電圧を有効にするには, [Offset] を, [AC OFF] に 設定します。

[Waveform Format] が次の場合, Cursor1~2 は Eye Amplitude 以上の値に だけ設定できます。

3:1Post/1Pre-cursor

4:2Post-cursor

5:1Post-cursor

[Waveform Format] が次の場合, Cursor1, 3 は Eye Amplitude 以上の値に だけ設定できます。

#### 1:2Post/1Pre-cursor

 $2 \ddot{\cdot} 3 \text{Post-cursor}$ 

[Format] が [6:Rev. 3Post-cursor] の場合, Cursor1~3 は Eye Amplitude 以下の値にだけ設定できます。

各カーソルの設定可能な最大振幅は 1.5 Vp-p です。 ただし、実際のエンファシス出力はパターンによって変わります。

"1"が4ビット、"0"が4ビットの繰り返しパターンの場合:最大 1.5 Vp-p "1"、"0"の繰り返しパターンで、2Post-1Preの場合:最大 3.0 Vp-p "1"、"0"の繰り返しパターンで、1Post-1Preの場合:最大 3.0 Vp-p

### 3.4.3 最適值設定機能

本器は DUT の S パラメータファイルを読み込み, S パラメータの逆特性からその DUT に対する最適なエンファシス設定値を算出することができます。

次の機種で保存された S パラメータ (s2p, s4p ファイル) を読み込みできます。

- ・ ベクトルネットワークアナライザ MS4640A シリーズ
- ・ BERTwave MP2100A シリーズ

注:

読み込める s2p,s4p ファイルの周波数ポイントは 2000 ポイントまでです。また、ファイルサイズは 1M バイトまでです。

| File View Help                                                                                              |                                                                                                    | 토 <u>루</u> 등 등 등 등 🐺 💀 🕫      | 🖪 📰 🛃 🔮 🔠 🕨 🔳 🖪 |
|----------------------------------------------------------------------------------------------------|----------------------------------------------------------------------------------------------------|-------------------------------|-----------------|
| [USB6] 4Tap Emphasis                                                                                        | Ønen                                                                                                    |                               | x               |
| CH2 Interface                                                                                               | Drives Local Disk (C:)                                                                                                    | File Name DB.s2p              | ОК              |
| Emphasis Output ON 💌                                                                                        | Directories                                                                                                    | File List<br>DB.s2p<br>DB.s4p | Cancel          |
| Emphasis Function ON                                                                                        | B - capture_test<br>B - Documents and Settings<br>B - maxplus2<br>- ni-488.2<br>B - Program Files<br>- SOA<br>B - test<br>B - WINDOWS<br>B - Xilinx | МА.s2p<br>MA.s4p              | I               |
| Elean muli<br>Elean muli<br>Elean muli<br>Elean Emphasis<br>Durt S-param<br>Bit Rate Settin<br>SR Connected | eter OPEN E Calculate<br>19 25.00000 Gbit/s                                                                                                    |                               |                 |
| JSD CONNECTED.                                                                                              |                                                                                                    |                               |                 |

図3.4.3-1 Ideal Emphasis 機能

| Ideal Emphasis Setting                           | × |
|--------------------------------------------------|---|
| Waveform Format : 2Post/1Pre-cursor              |   |
| Cursor 1 2.6 dB Cursor 2 -0.4 dB Cursor 3 2.9 dB |   |
| 0.540 Vp-p 0.382 Vp-p 0.559 Vp-p                 |   |
| Error :                                          |   |
| Set Cancel                                       |   |
|                                                  |   |

図3.4.3-2 Ideal Emphasis Setting 画面

- 1. MP1825B 制御画面を表示します。
- 2. [Emphasis Function] を, [ON] に設定します。
- 3. [Waveform Format] で波形の種類を選択します。

注:

[Rev.3Post-Cursor],または [2Pre-cursor] を選択したときは, Ideal Emphasis 機能を使用できません。

- 4. DUT S-parameter [Open] ボタンをクリックします。
- 5. s2p ファイル, または s4p ファイルを選択し, 読み込みます。
- 6. 5 で選択したファイルの最適設定値が表示されます。各 Cursor に設定され る電圧を確認後, [Set] ボタンをクリックします。

注:

読み込んだファイルからの算出値が,本器の設定限界を超えている (20 dB 超) か,本器の設定制約により最適値を設定できない場合は「Alarm」 が表示されます。

- 7. 各 Cursor に設定が反映され, [Calculate] ボタンのランプが緑に点灯しま す。
- [Waveform Format], 各 Cursor 設定値, 動作ビットレートが変更されると [Calculate] ボタンのランプは消灯します。
   再度, 最適値を設定するには, [Calculate] ボタンをクリックして, 6の操作を 繰り返します。

3

画面を操作する

## 3.5 他モジュールの設定制限

「3.3 入力信号の設定」で Data Input の設定を External 以外にした場合, ほかのモジュールの設定項目が, 一部制限されます。 制限される設定項目と設定値を, 次の表に示します。

表3.5-1 他モジュールの制限項目

| Data Input の設定    | 制限される項目                       | 設定値             |
|-------------------|-------------------------------|-----------------|
| X:Y:MU181020A/B*1 | Data Amplitude                | $1  V^{*_2}$    |
|                   | Data Cross Point              | 50%             |
|                   | Data Defined Interface        | Variable        |
|                   | Data Offset                   | 0 V             |
|                   | Data/XData AC On/Off          | Off             |
|                   | Data/XData Level Guard On/Off | Off             |
|                   | Delay                         | 0 mUI<br>(0 ps) |
|                   | Relative                      | OFF             |
|                   | Jitter Input                  | OFF             |
|                   | Unit Offset                   | 0 mUIp-p        |
| X:Y:MU182020A*1   | Data Amplitude                | 1 V             |
| X:Y:MU182021A*1   | Data Cross Point              | 50 %            |
| Data1 または Data2   | Data Defined Interface        | Variable        |
|                   | Data External ATT Factor      | 0 dB            |
|                   | Data Offset                   | 0 V             |
|                   | Data/XData AC On/Off          | Off             |
|                   | Data/XData Level Guard On/Off | Off             |
|                   | Data/XData Half Period Jitter | 0               |
|                   | Data1/Data2 Tracking          | Off             |
|                   | Emphasis Output               | Off             |
|                   | Delay                         | 0 mUI<br>(0 ps) |
|                   | Relative                      | OFF             |
|                   | Jitter Input                  | OFF             |
|                   | Unit Offset                   | 0 mUIp-p        |

\*1: X はユニット番号, Y はスロット番号が入ります。

\*2: MU181020A/B-001の場合は0.8 V

| Data Input の設定   | 制限される項目                       | 設定値             |
|------------------|-------------------------------|-----------------|
| X:Y:MU183020A*1  | Data Amplitude                | 1 V             |
| Data1 または Data2  | Data Cross Point              | 50%             |
| X:Y:MU183021A*1  | Data Defined Interface        | Variable        |
| Data1, Data2,    | Data External ATT Factor      | 0 dB            |
| Data3, または Data4 | Data Offset                   | 0 V             |
|                  | Data/XData AC On/Off          | Off             |
|                  | Data/XData Level Guard On/Off | Off             |
|                  | Data/XData Half Period Jitter | 0               |
|                  | Delay                         | 0 mUI<br>(0 ps) |
|                  | Relative                      | OFF             |
|                  | Jitter Input                  | OFF             |

表3.5-1 他モジュールの制限項目 (続き)

3

画面を操作する

| [1:3:1]12.5Gbit/s PPG                                                                                                    |  |  |  |
|----------------------------------------------------------------------------------------------------|--|--|--|
| Output Pattern Error Addition Misc                                                                                                    |  |  |  |
| Data/XData ON  Clock/XClock ON  Offset Voh                                                                                                    |  |  |  |
| Data/XData                                                                                                    |  |  |  |
| Tracking OFF                                                                                                    |  |  |  |
| Level Guard OFF Setup                                                                                                    |  |  |  |
| Data XData Defined Interface Variable  Variable  Variable  Variable                                                                                                    |  |  |  |
| Amplitude 1.000 🔄 Vpp 1.000 🐺 Vpp                                                                                                    |  |  |  |
| Offset         AC OFF         0.000         V         0.000         V           External ATT Factor         0         dB         0         dB         dB           -Amplitude         1.000         Vpp         1.000         Vpp           Offset         0.000         V         0.000         V           Cross Point         50         %         50         % |  |  |  |
| Delay  O O mUI O ps Calibration Relative O F Unit Offset O mUI                                                                                                    |  |  |  |

図3.5-1 設定項目が制限された画面例

図 3.5-1に, 設定項目が制限されたモジュールの画面例を示します。 設定できない項目のテキストボックス, またはボタンの文字がグレーで表示されま す。

3-33

## 3.6 設定条件の保存と読み出し

本器の設定条件をファイルに保存することができます。

- 1. メニューバーの [File] をクリックします。
- 2. [Save] をクリックします。Save 画面が表示されます。
- [Modules] のプルダウンメニューを, [MP1825B] に設定します。
   [File Type] が, [Binary] になります。
- 4. 保存先の [Drives] と, [Directories] を設定します。
- 5. [File Name] にファイル名を入力します。 拡張子は EMP です (省略可能)。
- 6. [OK] をクリックすると、本器の設定条件がファイル保存されます。

次の手順で保存した設定条件を読み出すことができます。

- 1. メニューバーの [File] をクリックします。
- 2. [Open] をクリックします。 Open 画面が表示されます。
- 3. [Modules] のプルダウンメニューを, [MP1825B] に設定します。
- 4. ファイルが保存されている [Drives] と, [Directories] を設定します。
- 5. [File List] からファイル名を選択します。
- 6. [OK] をクリックすると、ファイルの設定条件が本器に設定されます。

## 3.7 アラーム情報の表示

本器内部で異常が発生すると,ファンクションボタンの 🗾 が 選 に変わります。

ファンクションボタンの 響をクリックすると, System Alarm 画面が表示されます。

| System Alarm               |     | ×     |
|----------------------------|-----|-------|
| USB5 MP1825B 4Tap Emphasis | Fan | Close |

図3.7-1 System Alarm 画面 (システムエラー発生時)

| 名称          | 説明                            |  |
|-------------|-------------------------------|--|
| Fan         | 本器のファンに異常を検出しました。             |  |
| Temperature | 本器の温度異常を検出しました。               |  |
| 度異常が発生した    | 場合は System Alarm 画面が自動で表示されます |  |

温度異常が発生した場合は、System Alarm 画面が自動で表示されます。 温度異常が 30 秒以上続くと、MP1825Bの電源が自動で切れます。

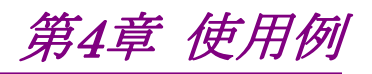

この章では、本器の使用例を説明します。

| 4.1 | 受信器の波形劣化耐性測定             | 4-2    |
|-----|--------------------------|--------|
| 4.2 | 25 Gbit/s エンファシス波形の測定    | 4-4    |
| 4.3 | クロストークの評価                | 4-7    |
| 4.4 | 32.1 Gbit/s 伝送路の波形劣化耐性測定 | . 4-10 |

## 4.1 受信器の波形劣化耐性測定

MP1800A に次のモジュールを使用して, デジタルデータ受信器の波形劣化耐性 を測定する方法を説明します。

- ・ MU181000A シンセサイザ
- ・ MU181020A パルスパターン発生器 (オプション x21 付き)
- ・ MU181040A 12.5 Gbit/s 誤り検出器 (オプション x02 付き)
- MU181000A シンセサイザ (以下, MU181000A と呼びます)の Clock Output と, MU181020A パルスパターン発生器 (以下, MU181020A と 呼びます)の Ext Clock Input とを, 同軸ケーブルで接続します。
- 2. MU181020Aの Clock Output と、本器背面パネルの Clock Input を、同軸ケーブルで接続します。
- 3. MU181020AのData Output と、本器背面パネルのData Inputを、同軸 ケーブルで接続します。
- 被測定物の入力コネクタと本器の Data Output, Data Output を同軸 ケーブルで接続します。
   被測定物の入力コネクタが1つだけのときは、本器の Data Output に接続 します。Data Output には、本器に添付されている同軸終端器を接続して ください。
- 本器正面パネルの Clock Buffer Outputと, MU181040A 誤り検出器(以下, MU181040Aと呼びます)の Clock Input を, 同軸ケーブルで接続します。
- 被測定物の出力コネクタと MU181040A の Data Input, Data Input を 同軸ケーブルで接続します。
   被測定物の出力コネクタが 1 つだけのときは, MU181040A の Data Input に接続します。Data Input には,何も接続しません。
- MU181000A のスロットボタンを押します。
   Frequency と Offset を設定します。
- 8. MU181020A のスロットボタンを押します。
- 9. [Pattern] タブをクリックします。データパターンを設定します。
- 10. MX180000A のファンクションボタンの, [4Tap Emphasis] をクリックしま す。
- 11. [Data Input] をクリックして, [MU181020A] を設定します。
- 12. [Emphasis Function] をクリックして,表示を [ON] にします。
- 13. [Waveform Format] をクリックして, 波形を設定します。
- 14. 波形画面の[Cursor1], [Cursor2], [Cursor3], [Amplitude], および
   [Offset]の[▼], [▲] ボタンをクリックして, 電圧を設定します。
- 15. [Emphasis Output] をクリックして, [On] に設定します。

- 16. [Data/Clock Adjustment] の [Adjust] ボタン をクリックします。
- 17. MU181040A のスロットボタンを押します。
- 18. [Input] タブをクリックします。MU181040Aの入力電圧を設定します。
- 19. [Pattern] タブをクリックします。手順9と同じデータパターンを設定します。
- 20. [Result] タブをクリックします。ビット誤り率を測定します。
- 21. 手順 15 の電圧を変化させて, 手順 20 のビット誤り率測定を繰り返します。

MU181020A と MU181040A の画面操作は, 次の取扱説明書を参照してください。

『MU181020A/B パルスパターンアナライザ 取扱説明書』 『MU181040A/B 誤り検出器 取扱説明書』

MU181000A シンセサイザモジュール

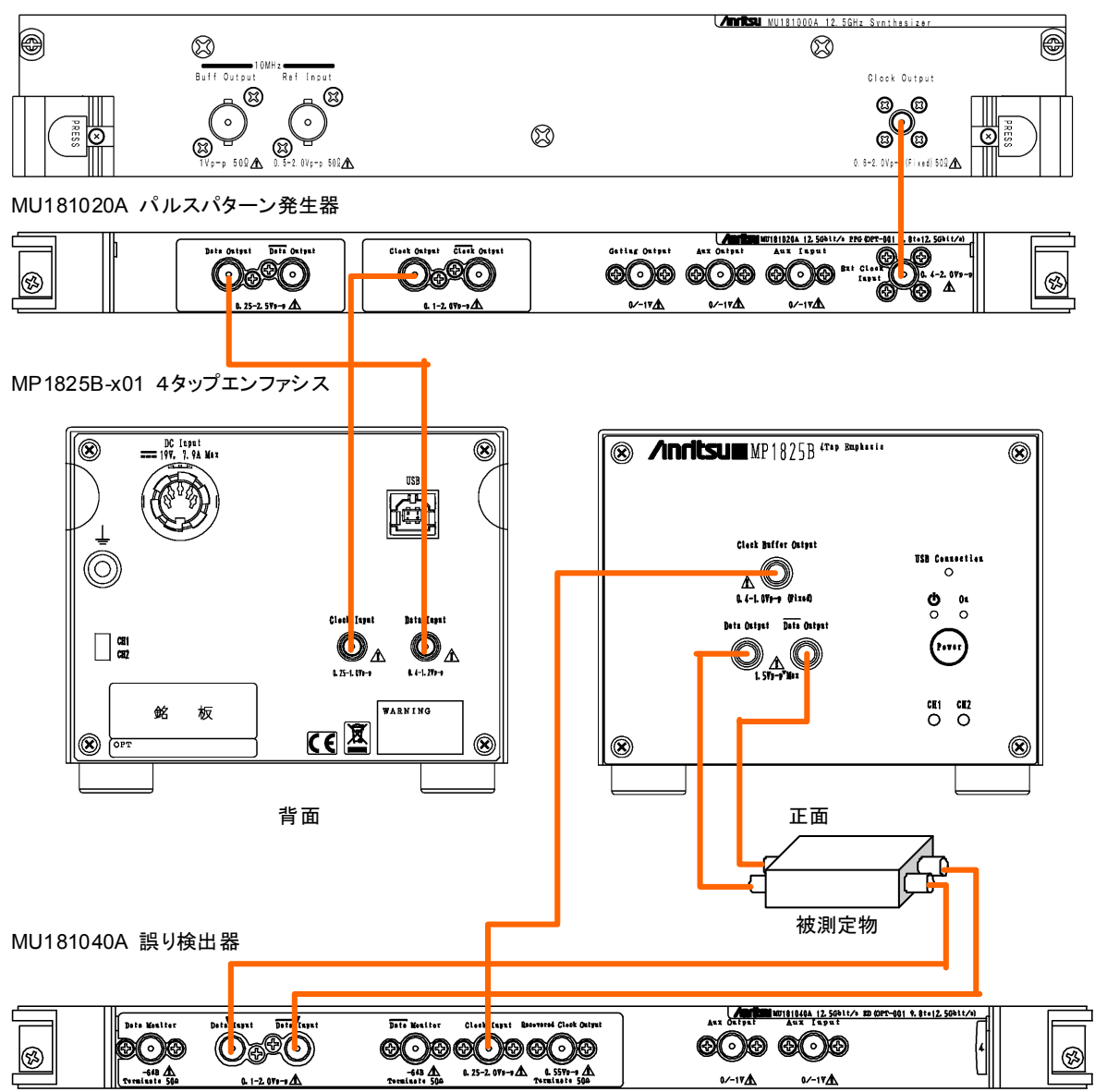

図4.1-1 受信器の波形劣化耐性の測定系

Δ

使用例

## 4.2 25 Gbit/s エンファシス波形の測定

MP1800A に次のモジュールを使用して, エンファシスされた 25 Gbit/s データ波 形を測定する方法を説明します。

- ・ MU181000A 12.5 GHz シンセサイザ
- ・ MU181020A パルスパターン発生器 2 台
- MU182020A 25Gbit/s 1ch MUX
- ・ サンプリングオシロスコープ
- MU181000A の Clock Output と, MU182020A 25 Gbit/s 1ch MUX (以下, MU182020A と呼びます)の Ext Clock Input とを, 同軸ケーブル で接続します。
- MU182020Aの1/2 Clock outputとMU181020AのExt Clock Inputと を,同軸ケーブルで接続します(2か所)。
- 3. MU181020Aの Data Output と MU182020Aの 1/2 Data Input を,同 軸ケーブルで接続します(2 か所)。
- 4. MU181020A の Clock Output と, MU182020A の 1/2 Clock Input を, 同軸ケーブルで接続します。
- 5. MU181020Aの Clock Output と、本器背面パネルの Doubler Input を、 同軸ケーブルで接続します。
- 本器背面パネルの Doubler Output と, Clock Input を, 同軸ケーブルで 接続します。
- 7. MU182020AのData Output と、本器背面パネルのData Inputを、同軸 ケーブルで接続します。
- サンプリングスコープの入力コネクタと、本器の Data Output, Data Output とを、同軸ケーブルで接続します。
- 9. MU181020A の AUX Output と, サンプリングスコープのトリガ入力コネク タを同軸ケーブルで接続します。
- 10. MU181000A のスロットボタンを押します。 Frequency を 12500 MHz に設定します。
- 11. MU181020A のスロットボタンを押します。
- 12. [Pattern] タブをクリックします。データパターンを設定します。
- 13. MU181020Aの AUX Output をサンプリングスコープに接続している場合 は、[Misc] タブをクリックします。AUX Output を設定します。
- 14. MX180000A のファンクションボタンの, [4Tap Emphasis] をクリックしま す。
- 15. [Data Input] をクリックして, [MU182020A] を設定します。
- 16. [Clock Input Band] をクリックして, [Half Rate Clock] を設定します。

- 17. [Emphasis Function] をクリックして、表示を [ON] にします。
- 18. [Waveform Format] をクリックして,波形を設定します。
- 波形画面の[Cursor1], [Cursor2], [Cursor3], [Amplitude], および [Offset] の [▼], [▲] ボタンをクリックして, 電圧を設定します。
- 20. [Emphasis Output] をクリックして, [On] に設定します。
- 21. [Data/Clock Adjustment] の [Adjust] ボタンをクリックします。
- 22 サンプリングオシロスコープで波形を測定します。
- 23. 手順 20 の電圧を変化させて, 手順 22 の波形測定を繰り返します。

MU181020A, MU181040A, および MU182020A の画面操作は, 次の取扱説 明書を参照してください。

『MU181020A/B パルスパターンアナライザ 取扱説明書』

『MU181040A/B 誤り検出器 取扱説明書』

『MU182020A 25Gbit/s 1ch MUX MU182021A 25Gbit/s 2ch MUX 取扱説 明書』

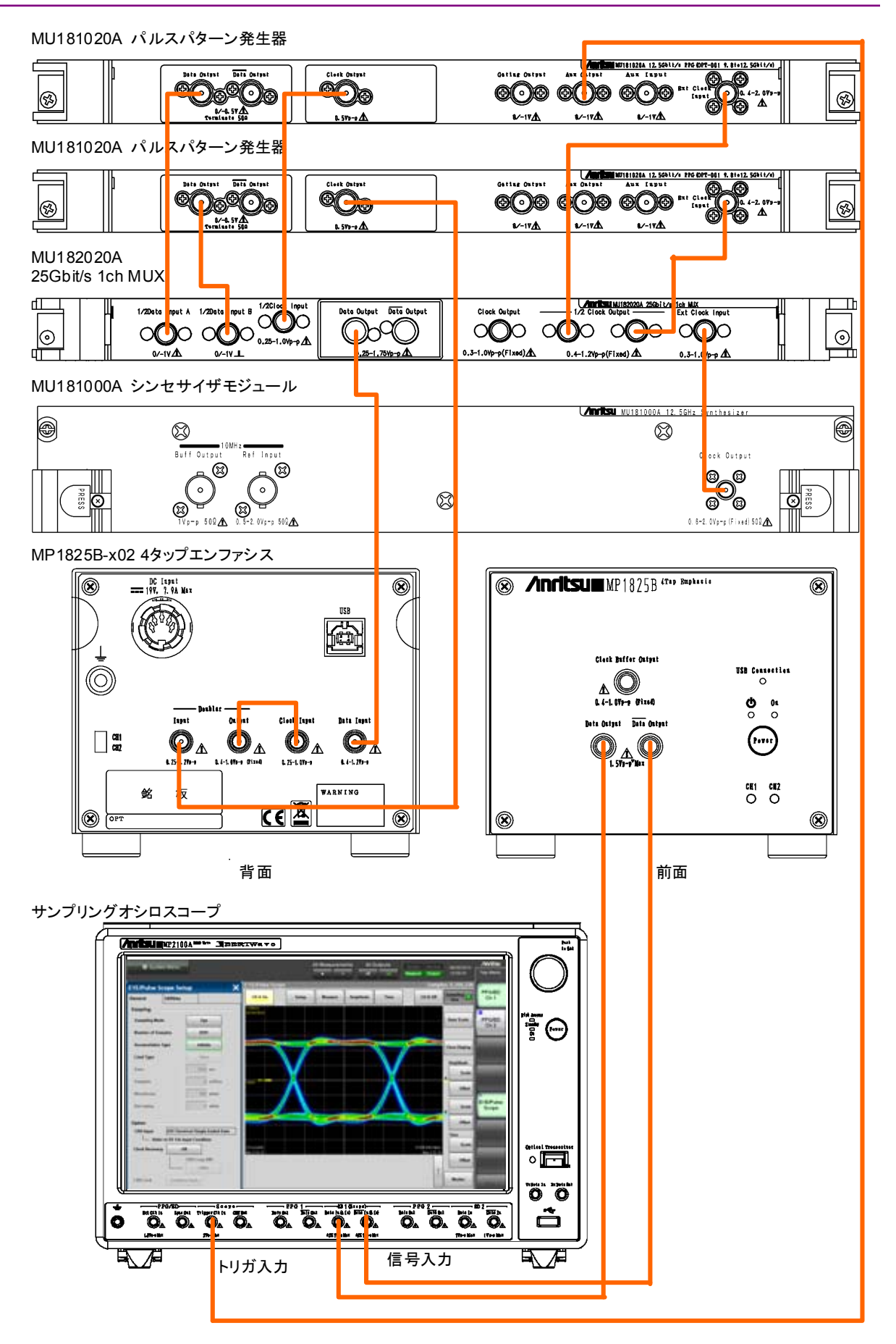

図4.2-1 25 Gbit/s エンファシス波形の測定系

## 4.3 クロストークの評価

MP1825B-x012台と, MP1800Aに次のモジュールを使用して, ビット誤り率を測定する方法を説明します。

MP1825B-x01の片方には、オプション x03 が必要です。

- ・ MU181000B 12.5 GHz 4 ポートシンセサイザ
- ・ MU181020A 12.5 Gbit/s パルスパターン発生器 2 台
- ・ MU181040A 12.5Gbit/s 誤り検出器 2 台
- MU181000B シンセサイザの Clock Output と, MU181020A の Ext Input Clock を, 同軸ケーブルで接続します (2 か所)。
- MU181020Aの Clock Output と、本器背面パネルの Clock Input を、同 軸ケーブルで接続します(2か所)。
- 3. MU181020AのData Output と、本器背面パネルのData Inputを、同軸 ケーブルで接続します (2 か所)。
- 4. 被測定物の入力コネクタと本器の Data Output, Data Output を同軸 ケーブルで接続します (2 か所)。
- 5. 被測定物の出力コネクタと MU181040A の Data Input, Data Input を 同軸ケーブルで接続します (2 か所)。
- 6. 本器の Clock Buffer Output と, MU181040Aの Clock Input を, 同軸 ケーブルで接続します (2 か所)。
- MU181000Bのスロットボタンを押します。
   Frequency と Offset を設定します。
- 8. MU181020A のスロットボタンを押します。
- 9. [Pattern] タブをクリックします。データパターンを設定します。 手順8と9は、2つの MU181020A に対して設定します。
- 10. MX180000A のファンクションボタンの, [4Tap Emphasis] をクリックしま す。
- [Data Input] をクリックして、[MU181020A] を設定します。
   手順 10 から 16 まで、Ch1 と Ch2 の両方を設定します。
- 12. [Emphasis Function] をクリックして,表示を [ON] にします。
- 13. [Waveform Format] をクリックして,波形を設定します。
- 14. 波形画面の[Cursor1], [Cursor2], [Cursor3], [Amplitude], および
   [Offset] の [♥], [▲] ボタンをクリックして, 電圧を設定します。
- 15. [Emphasis Output] をクリックして, [On] に設定します。
- 16. [Data/Clock Adjustment] の [Adjust] ボタンをクリックします。
- 17. オプション x03 が追加されている MP1825Bの, [Calibration] をクリックします。2つの MP1825Bの位相差が0になるように Delay で微調整するか, Relative を設定します。

用

例

- 18. Delay のテキストボックスをクリックして,スキューを設定します。
- MU181040Aのスロットボタンを押します。
   手順 20 から 22 までは、2 つの MU181020A に対して設定します。
- 20. [Input] タブをクリックします。MU181040Aの入力電圧を設定します。
- 21. [Pattern] タブをクリックします。手順9と同じデータパターンを設定します。
- 22. [Result] タブをクリックします。ビット誤り率を測定します。
- 23. 手順 15 の電圧や手順 18 のスキューを変化させて, 手順 22 のビット誤り率 測定を繰り返します。

MU181020A, MU181040A, およびシンセサイザの画面操作は, 次の取扱説明 書を参照してください。 『MU181000A/B シンセサイザ取扱説明書』

『MU181020A/B パルスパターンアナライザ 取扱説明書』

『MU181040A/B 誤り検出器 取扱説明書』

4

使用例

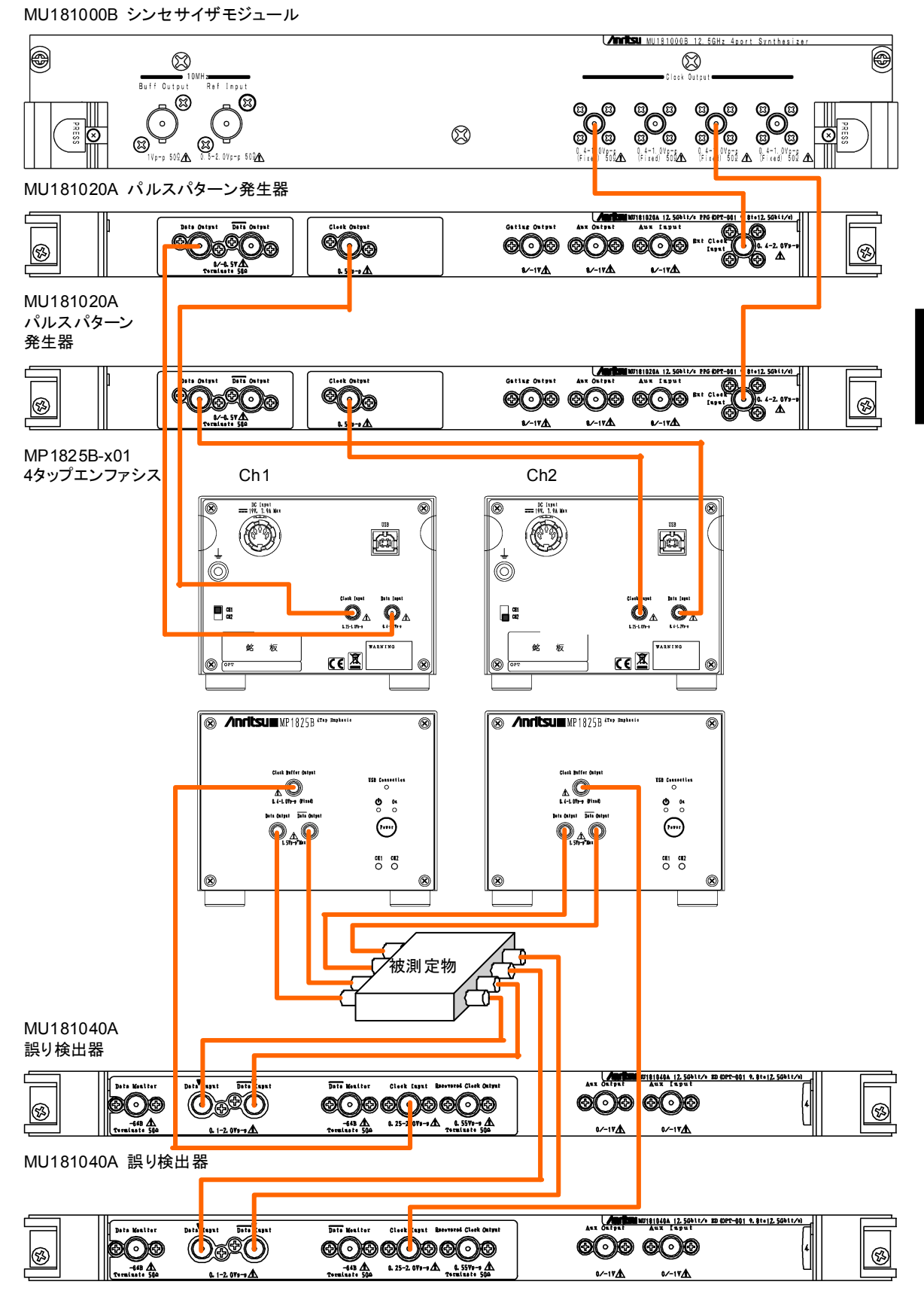

図4.3-1 クロストークの測定系

### 4.4 32.1 Gbit/s 伝送路の波形劣化耐性測定

MP1800A に次のモジュールを使用して, 32.1 Gbit/s 伝送路の波形劣化耐性を 測定する方法を説明します。

- ・ MU181000A シンセサイザ
- ・ MU183020A 28G/32G bit/s PPG (オプション x30 付き)
- MU183040A 28G/32G bit/s ED
- MU181000A の Clock Output に 6 dB 固定アッテネータを取り付け, MU183020A 28G/32G bit/s PPG (以下, MU183020A と呼びます)の Ext Clock Input と同軸ケーブルで接続します。
- 2. MU183020Aの Clock Output と、本器背面パネルの Clock Input を、同軸ケーブルで接続します。
- 3. MU183020AのData Output と、本器背面パネルのData Inputを、同軸 ケーブルで接続します。
- 被測定物の入力コネクタと本器の Data Output, Data Output を同軸 ケーブルで接続します。
   被測定物の入力コネクタが1つだけのときは、本器の Data Output に接続 します。Data Output には、本器に添付されている同軸終端器を接続して ください。
- MU183020AのAUX Outputと、本器背面パネルのDoubler Inputを同 軸ケーブルで接続し、本器背面パネルのDoubler Outputと、 MU183040A 28G/32G bit/s ED(以下, MU183040Aと呼びます)のExt Clock Inputを同軸ケーブルで接続します。
- 被測定物の出力コネクタと MU183040A の Data Input, Data Input を 同軸ケーブルで接続します。
   被測定物の出力コネクタが 1 つだけのときは, MU183040A の Data Input に接続します。Data Input には,何も接続しません。
- 7. MU183020A のスロットボタンを押します。
- [Misc1] タブをクリックします。[AUX Output] を [1/N Clock], [1/4 Clock] に設定します。
- 9. [Misc2] タブをクリックします。[Clock Source] を [MU181000A] に設定 し, Bit Rate を設定します。[Output Clock Rate] を [Fullrate] に設定し ます。
- 10. [Pattern] タブをクリックします。データパターンを設定します。
- 11. MX180000A のファンクションボタンの, [4Tap Emphasis] をクリックしま す。
- [Data Input] をクリックして、[MU183020A] を設定します。[Clock Input] を [Full Rate Clock] に設定します。
- 13. [Emphasis Function] をクリックして,表示を [ON] にします。

- 14. [Waveform Format] をクリックして,波形を設定します。
- 15. 波形画面の[Cursor1], [Cursor2], [Cursor3], [Amplitude], および
   [Offset]の[▼], [▲] ボタンをクリックして, 電圧を設定します。
- 16. [Emphasis Output] をクリックして, [On] に設定します。
- 17. [Data/Clock Adjustment] の [Adjust] ボタンをクリックします。
- 18. MU183040A のスロットボタンを押します。
- 19. [Input] タブをクリックします。MU183040A の入力電圧とクロックディレイを 設定します。
- 20. [Pattern] タブをクリックします。 手順 10 と同じデータパターンを設定します。
- 21. [Result] タブをクリックします。ビット誤り率を測定します。
- 22. 手順 16 の電圧を変化させて、手順 21 のビット誤り率測定を繰り返します。

MU183020A と MU183040A の画面操作は、次の取扱説明書を参照してください。

『MU183020A/MU183021A 28G/32Gbit/s PPG 取扱説明書』 『MU183040A/MU183041A 28G/32Gbit/s ED 取扱説明書』

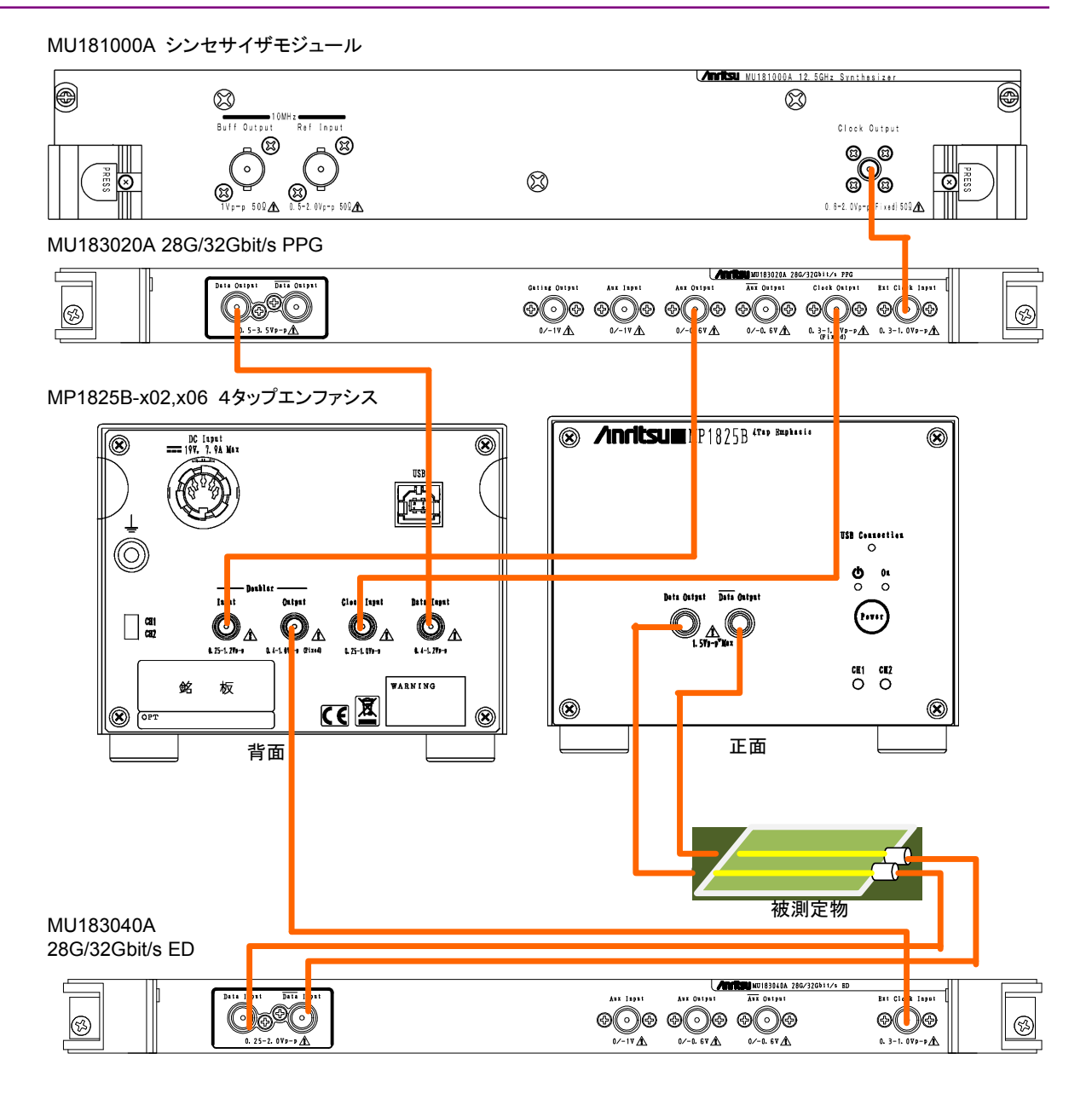

図4.4-1 32.1Gbit/s 伝送路の波形劣化耐性の測定系

## 第5章 リモートコマンド

ここでは MU1825B 4 タップエンファシスの設定, 問い合わせコマンドについて説 明します。

| 5.1 | コマンド説明の記述方法          | 5-2  |
|-----|----------------------|------|
| 5.2 | MP1825B コマンド一覧 (ツリー) | 5-3  |
| 5.3 | システム設定コマンド           | 5-5  |
| 5.4 | ステータスコマンド            | 5-10 |
| 5.5 | データ出力設定コマンド          | 5-12 |
|     | 5.5.1 Output 項目      | 5-12 |
|     | 5.5.2 波形設定項目         | 5-16 |
| 5.6 | データ, クロック入力設定コマンド    | 5-27 |
| 5.7 | Delay 設定コマンド         | 5-31 |
| 5.8 | 画面表示設定コマンド           | 5-35 |
| 5.9 | ファイルメニュー設定コマンド       | 5-36 |

## 5.1 コマンド説明の記述方法

この章で,メッセージの文法の説明に使用する記号は次のとおりです。

| 記号                             | 使用方法                                                     |
|--------------------------------|----------------------------------------------------------|
| $\diamond$                     | 山カッコで囲ったパラメータは, プログラマが入力する文字列<br>です。                     |
| 0                              | 角カッコで囲ったメッセージまたはパラメータは,省略できま<br>す。                       |
| 1                              | 複数の選択肢から1 つを選びます。                                        |
|                                | A B C D の場合はA, B, C, Dのどれか1つを選びます。                       |
| {}                             | 選択肢をグループ化します。                                            |
|                                | A   B ({C   D}) の場合は, A, B (C), B (D) のどれか 1 つを<br>選びます。 |
| < CHARACTER DATA >             | 短いアルファベットまたは英数字です。                                       |
| < DECIMAL NUMERIC              | 10 進数の数値です。                                              |
| DATA >                         | 例 -1.00, 256000, 1.3E-1                                  |
| <nr1 data="" numeric=""></nr1> | 10 進数の整数値です。                                             |
|                                | 例 -100, 12500000                                         |
| <nr2 data="" numeric=""></nr2> | 10 進数の小数値です。                                             |
|                                | 例 -0.02, 2.35                                            |
| < STRING DATA >                | 文字データです。データの最初と最後にダブルコーテーショ<br>ンまたはシングルコーテーションが必要です。     |
| < BOOLEAN DATA >               | 真または偽を表すデータです。                                           |

#### 表5.1-1 コマンド説明に使用する記号

## 5.2 MP1825B コマンド一覧 (ツリー)

以下に本器のコマンド一覧をツリー表示で示します。

これらのコマンドを実行する前に、:USB:ID コマンドでリモート制御する MP1825B の USB 番号を指定してください。

:USB:ID コマンドの説明は「5.3 システム設定コマンド」を参照してください。

No.29 ":SOURce:EMPHasis:PRESet"のコマンドを送信して, Preset と異なる Coefficient が設定された場合でもエラーが発生しません。詳細は「5.5.2 波形設 定項目」のコマンドの説明を参照してください。

| No. | コマンド<br>ヘッダー1 | コマンド<br>ヘッダー2 | コマンド<br>ヘッダー3  | コマンド<br>ヘッダー4 | コマンド/<br>クエリ | 備考     |
|-----|---------------|---------------|----------------|---------------|--------------|--------|
| 1   | :INSTrument   | EMPHasis      | :CONDotion     |               | Q            |        |
| 2   |               |               | [:EVENt]       |               | Q            |        |
| 3   |               |               | :NTRansition   |               | C/Q          |        |
| 4   |               |               | :PTRansition   |               | C/Q          |        |
| 5   |               |               | RESet          |               | С            |        |
| 6   | :OUTput       | :CHANge       | :CSTate        |               | Q            | PPG 互換 |
| 7   |               | :DATA         | :AOFFset       |               | C/Q          | PPG 互換 |
| 8   |               |               | :BMONitor      |               | Q            |        |
| 9   |               |               | :JINput        |               | C/Q          | PPG 互換 |
| 10  |               |               | :OUTput        |               | C/Q          | PPG 互換 |
| 11  |               |               | :PADjust       |               | C/Q          | PPG 互換 |
| 12  |               |               | :PCALibration  |               | С            | PPG 互換 |
| 13  |               |               | RDELay         |               | C/Q          | PPG 互換 |
| 14  |               |               | :RELative      |               | C/Q          | PPG 互換 |
| 15  |               |               | :UIPadjust     |               | C/Q          | PPG 互換 |
| 16  | SOURce        | :DISPlay      | SIZE           |               | С            |        |
| 17  |               | :EMPHasis     | :CURSor[1 2 3] |               | C/Q          |        |
| 18  |               |               |                | :MONitor      | Q            |        |
| 19  |               |               | EAMPlitude     |               | C/Q          |        |
| 20  |               |               | :ENABle        |               | C/Q          |        |
| 21  |               |               | :OFFSet        |               | C/Q          |        |
| 22  |               |               | :WAVeform      |               | C/Q          |        |
| 23  |               |               |                | :DEFault      | С            |        |
| 24  |               |               | :BITRate       |               | C/Q          |        |
| 25  |               |               | :TYPE          |               | C/Q          |        |
| 26  |               |               | :UNIT          |               | C/Q          |        |
| 27  |               |               | :V[A   B   C]  | :MONitor      | Q            |        |

#### 表5.2-1 MP1825B コマンドツリー

| No. | コマンド<br>ヘッダー1 | コマンド<br>ヘッダー2 | コマンド<br>ヘッダー3 | コマンド<br>ヘッダー4 | コマンド/<br>クエリ | 備考 |
|-----|---------------|---------------|---------------|---------------|--------------|----|
| 28  | SOURce        | :EMPHasis     | STANdard      |               | C/Q          |    |
| 29  |               |               | :PRESet       |               | C/Q          |    |
| 30  |               |               | :COEFficient  | SSIZe         | C/Q          |    |
| 31  |               |               | :COEFficient  | :VALUe        | C/Q          |    |
| 32  |               |               | :COEFficient  | STEP          | С            |    |
| 33  | SYSTem        | :CONDition    |               |               | Q            |    |
| 34  |               |               | USB           |               | Q            |    |
| 35  |               | :INFormation  | ERRor         |               | Q            |    |
| 36  |               | :INPut        | :CBANd        |               | C/Q          |    |
| 37  |               |               | :CRATe        |               | C/Q          |    |
| 38  |               |               | :DCADjust     |               | С            |    |
| 39  |               |               |               | :MANual       | C/Q          |    |
| 40  |               |               |               | SELect        | C/Q          |    |
| 41  |               |               | :DSELect      |               | C/Q          |    |
| 42  |               |               |               | :MODule       | Q            |    |
| 43  |               | :MMEMory      | :EMPHasis     | :RECall       | С            |    |
| 44  |               |               |               | SPRecall      | С            |    |
| 45  |               |               |               | SPTAtus       | Q            |    |
| 46  |               |               |               | STORe         | С            |    |
| 47  |               | UNIT          |               |               | Q            |    |
| 48  | :USB          | :ID           | :RESet        |               | С            |    |
| 49  | :DISPlay      | ACTive        |               |               | С            |    |

表5.2-1 MP1825B コマンドツリー (続き)

## 5.3 システム設定コマンド

| 設定項目          | コマンド                      |
|---------------|---------------------------|
| USB 番号設定      | :USB:ID                   |
|               | :USB:ID?                  |
| 機器情報問い合わせ     | :SYSTem:CONDition?        |
|               | :SYSTem:CONDition:USB?    |
| システムエラーの問い合わせ | SYSTem:INFormation:ERRor? |
| 本体情報の問い合わせ    | :SYSTem:UNIT?             |
| モジュール画面表示     | :DISPlay:ACTive           |

#### 表5.3-1 システム設定コマンド

### :USB:ID <usb number>

| <usb_number>=<decimal data="" numeric="" program=""></decimal></usb_number> |  |  |
|-----------------------------------------------------------------------------|--|--|
| 5,6 USB の番号 CH1:5, CH2:6                                                    |  |  |
| 制御する MP1825B のチャネルを USB 番号で設定します。                                           |  |  |
| CH2の MP1825B を制御対象にします。                                                     |  |  |
| > :USB:ID 6                                                                 |  |  |
|                                                                             |  |  |

### :USB:ID?

| レスポンス | <usb_number>=<nr1 data="" numeric="" response=""></nr1></usb_number> |
|-------|----------------------------------------------------------------------|
|       | 5,6 USB の番号 CH1:5, CH2:6                                             |
| 機能    | 制御している MP1825B の USB 番号を問い合わせます。                                     |
| 使用例   | > :USB:ID?                                                           |
|       | > 6                                                                  |
|       |                                                                      |

#### 注:

本コマンドを使って MP1825B をリモート制 御したあと, MP1800A/MT1810A に装着されているモジュールをリモート制御する場 合は,:UENTry:ID,:MODule:IDを使って制御対象ユニットをMP1800A に切り替えます。

:UENTry:ID, :MODule:ID コマンドの詳細は『MX180000A リモートコマンド取扱説明書』の「7.1 共通コマンド」を参照してください。

### :SYSTem:CONDItion?

| レスポンス | " <mainframe>,<s< td=""><td>lot x&gt;,···,<usb x=""></usb></td><td>&gt;,···, <usb 127="">"</usb></td></s<></mainframe>          | lot x>,···, <usb x=""></usb>                                 | >,···, <usb 127="">"</usb>                                                                                                    |  |  |  |
|-------|----------------------------------------------------------------------------------------------------|--------------------------------------------------------------|----------------------------------------------------------------------------------------------------|--|--|--|
|       | <mainframe>,および<slot x=""> 『MX180000A シグナルクォリティアナライ</slot></mainframe>                                                          |                                                              |                                                                                                    |  |  |  |
|       | ザ 制御ソフトワエノ                                                                                                    | "リモートコントローノ                                                  | ▶ 取扱説明書』の「7.1.1 共通設定」に記載                                                                                                    |  |  |  |
|       | されている、SYST                                                                                                    | em:CONDItion?                                                | )説明を参照してくたさい。                                                                                                    |  |  |  |
|       | $\langle usb x \rangle =$                                                                                                    | 1                                                            | A 1 at the state of the state of the state o |  |  |  |
|       | <module>,<serial<br> パナ IICR 悉号を元</serial<br></module>                                                                          | l>, <tpga1>l,<tpga<br>ニリ セオ IICR 悉号</tpga<br></tpga1>        | 2>], <boot>,<application>,<opt-< th=""></opt-<></application></boot>                                                                                                    |  |  |  |
|       | X は UOD 宙 つでい<br><module>=<str< th=""><th>「しより。 UOD 田 つ<br/>TMC RESPONSE</th><th>は1~121 (-/よりまり。<br/>DATA、</th></str<></module> | 「しより。 UOD 田 つ<br>TMC RESPONSE                                | は1~121 (-/よりまり。<br>DATA、                                                                                                    |  |  |  |
|       | XXXXXXXXXXX                                                                                                    | モジュール                                                        | DATA~<br>形名 例·MP1825B                                                                                                    |  |  |  |
|       | 注:                                                                                                    | <b></b>                                                      |                                                                                                    |  |  |  |
|       | モジュールラ                                                                                                    | 未実装時は, NONI                                                  | こを出力します。                                                                                                    |  |  |  |
|       | <serial>=<stri< td=""><td>VG RESPONSE [</td><td>ነላጥል&gt;</td></stri<></serial>                                                  | VG RESPONSE [                                                | ነላጥል>                                                                                                    |  |  |  |
|       | XXXXXXXXXXXX                                                                                                    | 0000000                                                      | /A1A~<br>00~9999999999                                                                                                    |  |  |  |
|       |                                                                                                    | シリアルナン                                                       | ンバー                                                                                                    |  |  |  |
|       | 注:                                                                                                    |                                                              |                                                                                                    |  |  |  |
|       | モジュールオ                                                                                                    | 卡実装時は"                                                       | "を出力します。                                                                                                    |  |  |  |
|       | <fpga1>[,<fpga2></fpga2></fpga1>                                                                                                | >,]= <string ]<="" td=""><td>RESPONSE DATA&gt;</td></string> | RESPONSE DATA>                                                                                                    |  |  |  |
|       | XXXX.XX.XX                                                                                                    | 1.00.00~9                                                    | $1.00.00 \sim 9999.99.99$                                                                                                    |  |  |  |
|       |                                                                                                    | FPGA バー                                                      | ージョン                                                                                                    |  |  |  |
|       | <hoot>=<strin(< td=""><td>C RESPONSE DA</td><td>ΔΨΔ&gt;</td></strin(<></hoot>                                                   | C RESPONSE DA                                                | ΔΨΔ>                                                                                                    |  |  |  |
|       | XXXX.XX.XX                                                                                                    | XXXX.XX.XX 1.00.00~9999.99.99                                |                                                                                                    |  |  |  |
|       |                                                                                                    | Logic Boo                                                    | t バージョン                                                                                                    |  |  |  |
|       | 注:                                                                                                    |                                                              |                                                                                                    |  |  |  |
|       | Logic Boot 未実装時は""を出力します。                                                                                                    |                                                              |                                                                                                    |  |  |  |
|       | <application>=&lt;</application>                                                                                                | STRING RESPON                                                | ISE DATA>                                                                                                    |  |  |  |
|       | XXXX.XX.XX                                                                                                    | 1.00.00~9                                                    | 9999.99.99                                                                                                    |  |  |  |
|       | Logic Application バージョン                                                                                                    |                                                              |                                                                                                    |  |  |  |
|       | 注:                                                                                                    |                                                              |                                                                                                    |  |  |  |
|       | Logic Appli                                                                                                    | ication 未実装時は                                                | 、""を出力します。                                                                                                    |  |  |  |
|       | <opt>=<string< td=""><td>RESPONSE DA</td><td>ГА&gt;</td></string<></opt>                                                        | RESPONSE DA                                                  | ГА>                                                                                                    |  |  |  |
|       | XXXXXX/XXXXX オプション番号                                                                                                    |                                                              |                                                                                                    |  |  |  |
|       |                                                                                                    | MP1825B のオプション番号は,表 5.3-2 オプション<br>キャラクタ対応表を参照してください         |                                                                                                    |  |  |  |
|       |                                                                                                    |                                                              |                                                                                                    |  |  |  |
|       | :                                                                                                    | 表5.3-2 オプション                                                 | /キャラクタ対応表                                                                                                    |  |  |  |
|       | 形名·名称                                                                                                    | オプション番号                                                      | オプション名称                                                                                                    |  |  |  |
|       | MP1825B                                                                                                    | OPTx01                                                       | 14 Gbit/s オペレーション                                                                                                    |  |  |  |
|       | 4 Tap Emphasis                                                                                                    | OPTx02                                                       | 28 Gbit/s オペレーション                                                                                                    |  |  |  |
|       |                                                                                                    | OPTx03                                                       | 14 Gbit/s データ位相可変                                                                                                    |  |  |  |
|       |                                                                                                    |                                                              |                                                                                                    |  |  |  |

OPTx04

OPTx06

28 Gbit/s データ位相可変

32.1Gbit/s 拡張

注:

実装している Option 分出力します。 Option 未実装時は NONE を出力します。

| 機能  | MP1800A のソフトウェア状態を問い合わせます。                                      |
|-----|-----------------------------------------------------------------|
| 使用例 | > :SYSTem:CONDition?                                            |
|     | < 6201234567,1.00.00,1.00.20,0PT302,1.00.00,1.00.00,0PT1        |
|     | 2, OPT14, MU181000A, 6201234568, 1.00.00, 1.00.00, 1.00.00, OPT |
|     | 101, MU181020A, 6201234569, 1.00.00, 1.00.00, 1.00.00, OPT001,  |
|     | OPT220,MU181040A,6201234571,1.00.00,1.00.00,1.00.00,OPT0        |
|     | 02,OPT220,MP1825B,6201234571,1.00.00,1.00.00,1.00.00,OPT        |
|     | 002                                                             |

### :SYSTem:CONDition:USB?

| レスポンス | <usb1>,···,<usb127>=<string data="" response=""></string></usb127></usb1> |  |  |  |
|-------|---------------------------------------------------------------------------|--|--|--|
|       | "XXXX" 本体形名 例:MP1825B                                                     |  |  |  |
| 機能    | USB モジュールの形名を問い合わせます。                                                     |  |  |  |
| 使用例   | > :SYSTem:CONDition:USB?                                                  |  |  |  |
|       | < NONE, NONE, NONE, NONE, MP1825B, NONE, NONE,, NONE                      |  |  |  |

## :SYSTem:INFormation:ERRor? <unit>[,<usb>]

| パラメータ | CUNITS-CIMAL MUMERIC DROCRAM DATAS                             |    |
|-------|----------------------------------------------------------------|----|
|       | Sume-Specifyiad NOWLERIC FROGRAM DATA?                         |    |
|       | 1                                                              |    |
|       | 注:                                                             |    |
|       | USBを問い合わせるとき、 <unit>は1にします。</unit>                             |    |
|       | <usb>=<decimal data="" numeric="" program=""></decimal></usb>  |    |
|       | $5\sim 6$ 5:CH1, 6:CH2                                         |    |
| レスポンス | <numeric>=<nr1 data="" numeric="" response=""></nr1></numeric> |    |
|       | 0 NONE                                                         |    |
|       | 2 Temperature                                                  |    |
|       | 3 Fan                                                          |    |
|       | 起きている System Error をコンマ (, ) で区切ってすべて表示しま                      | す。 |
| 機能    | System Error の内容を問い合わせます。                                      |    |
| 使用例   | <pre>&gt; :SYSTem:INFormation:ERRor? 1,5</pre>                 |    |
|       | < 2,3 (Temperature, Fan に System Error があるとき)                  |    |
|       | < 0 (System Error がないとき)                                       |    |

## :SYSTem:UNIT? <numeric>[,<usb>]

| パラメータ | <numeric>=<nr1< th=""><th>NUMERIC PROGRAM DATA&gt;</th></nr1<></numeric>  | NUMERIC PROGRAM DATA>                      |  |  |
|-------|---------------------------------------------------------------------------|--------------------------------------------|--|--|
|       | 1                                                                         |                                            |  |  |
|       | IISB 問い合わせのと                                                              | I<br>IISB 問い合わせのときけ"1"にします                 |  |  |
|       | <pre><numeric>=<nr1< pre=""></nr1<></numeric></pre>                       | NUMERIC PROGRAM DATA>                      |  |  |
|       | $5\sim 6$ 5:Cl                                                            | H1 6:CH2                                   |  |  |
| レスポンス | <pre>s 0 5.01 <mainframe>=</mainframe></pre>                              |                                            |  |  |
|       | <ul> <li>sinanifame</li> <li>cupits coorials </li> </ul>                  | vor chuor cont 1 convor cont 2             |  |  |
|       | <unit>, <serial>, <in< td=""><td>DECDNICE DATA</td></in<></serial></unit> | DECDNICE DATA                              |  |  |
|       |                                                                           | ALSI ONSE DAIA~<br>本体形々 個·MD1995D          |  |  |
|       | ** .                                                                      | 本件的有 [7].MI 1025D                          |  |  |
|       | <i>ユ・</i><br>モジュール未算                                                      | 実装時は NONE を出力します。                          |  |  |
|       | <serial>=<string< td=""><td>RESPONSE DATA&gt;</td></string<></serial>     | RESPONSE DATA>                             |  |  |
|       | XXXXXXXXXXX                                                               | 00000000~999999999                         |  |  |
|       |                                                                           | 本体シリアルナンバー                                 |  |  |
|       | 注:                                                                        |                                            |  |  |
|       | アルファベットフ                                                                  | が入る場合があります。                                |  |  |
|       | <mver>=<string< td=""><td>RESPONSE DATA&gt;</td></string<></mver>         | RESPONSE DATA>                             |  |  |
|       | XXXXXXXX                                                                  | 1.00.00~9999.99.99                         |  |  |
|       |                                                                           | メインアプリケーションソフトウェアバージョン                     |  |  |
|       | <hver>=<string< td=""><td>RESPONSE DATA&gt;</td></string<></hver>         | RESPONSE DATA>                             |  |  |
|       | XXXX XX XX                                                                | $1.00.00 \sim 9999.99.99$                  |  |  |
|       |                                                                           | 本体ハードウェアバージョン                              |  |  |
|       | <pre><ont1>=<string1< pre=""></string1<></ont1></pre>                     | RESPONSE DATA>                             |  |  |
|       | OPTXXX                                                                    | MP1825B のオプション番号は. 表 5.3-2 オプション           |  |  |
|       | 0111111                                                                   | キャラクタ対応表を参照してください                          |  |  |
|       | 注:                                                                        |                                            |  |  |
|       | 実装している (<br>ます。                                                           | Option 分出力します。 Option 未実装時は NONE を出力し      |  |  |
|       | <sbyer>=<string< td=""><td>RESPONSE DATA&gt;</td></string<></sbyer>       | RESPONSE DATA>                             |  |  |
|       | XXXX.XX.XX                                                                | $1.00.00 \sim 9999.99.99$                  |  |  |
|       |                                                                           | サブアプリケーションソフトウェアバージョン                      |  |  |
|       |                                                                           | (Boot 部分)                                  |  |  |
|       | <saver>=<string< td=""><td>RESPONSE DATA&gt;</td></string<></saver>       | RESPONSE DATA>                             |  |  |
|       | XXXXXXXX                                                                  | $1.00.00 \sim 9999.99.99$                  |  |  |
|       |                                                                           | サブアプリケーションソフトウェアバージョン                      |  |  |
|       |                                                                           | (Application 部分)                           |  |  |
|       | <pre><ont2>=<string1< pre=""></string1<></ont2></pre>                     | RESPONSE DATA>                             |  |  |
| 機能    |                                                                           |                                            |  |  |
| 使用例   | USB6の本体の形名、シリアル No かどの情報を問い合わせます                                          |                                            |  |  |
|       | > :SYSTEM:UNIT? 1.6                                                       |                                            |  |  |
|       | < "MP1825B,6201                                                           | 234568,1.00.00,1.00.00.0PT001.1.00.00.1.00 |  |  |
|       | .00"                                                                      |                                            |  |  |
|       |                                                                           |                                            |  |  |

## :DISPlay:ACTive <unit>,<slot>[,<tab>]

| パラメータ | <unit>=<decimal data="" numeric="" program=""></decimal></unit>  |
|-------|------------------------------------------------------------------|
|       | 1~4 本体 No.1~4                                                    |
|       | MT1810A を連結しているとき,本体 No.を指定します。                                  |
|       | MP1800A の場合は No.1 固定です。                                          |
|       | 0 USB モジュール (MP1825B/MP1821A/MP1822A) を指定するとき                    |
|       | <slot>=<decimal data="" numeric="" program=""></decimal></slot>  |
|       | 1~6 スロット/USB No.1~6                                              |
|       | 使用本体が MP1800A の場合 1~6, MT1810A の場合 1~4                           |
|       | 使用本体が USB モジュール ( <unit>で 0) の場合, USB No.1~6 を設定しま</unit>        |
|       | す。                                                               |
|       | [ <tab>]=<decimal data="" numeric="" program=""></decimal></tab> |
|       | 1~X タブ IDNo.1~X                                                  |
|       | [, <tab>] を省略した場合は、1になります。</tab>                                 |
|       | タブ ID はダイアログ左端のタブが No.1 となり, 右方向に 2, 3, 4, ・・・となります。             |
|       | タブ ID の X (最大数) はモジュールまたはオプションにより異なります。                          |
| 機能    | 指定したモジュールの画面を前面に表示します。                                           |
|       | 注:                                                               |
|       | 測定結果の描画処理が OFF の場合は本機能を使用できません。                                  |
|       | 使用する場合はコマンド:SYSTem:DISPlay:RESult ON で描画処理を リ                    |
|       | ON に設定してください。                                                    |
| 使用例   | MP1825Bの Interface タブを表示します。                                     |
|       | (USB5 の MP1825B が接続されている場合)                                      |
|       | > :DISPlay:ACTive 0,5,1                                          |
| 互換性   | 既存機種と互換性がありません。                                                  |
|       |                                                                  |

## 5.4 ステータスコマンド

### :INSTrument:EMPHasis[:EVENt]?

| レスポンス | <numeric>=<nr< th=""><th colspan="3"><numeric>=<nr1 data="" numeric="" response=""></nr1></numeric></th></nr<></numeric> | <numeric>=<nr1 data="" numeric="" response=""></nr1></numeric> |  |  |
|-------|----------------------------------------------------------------------------------------------------|----------------------------------------------------------------|--|--|
|       | $0 \sim 60$                                                                                                    | イベントのビットの総和 (十進数)                                              |  |  |
|       | 有効ビット                                                                                                    |                                                                |  |  |
|       | 4 (Bit2)                                                                                                    | Delay Busy 発生                                                  |  |  |
|       | 8 (Bit3)                                                                                                    | Adjust Require 発生                                              |  |  |
|       | 16 (Bit4)                                                                                                    | Data-Clock Adjust 中                                            |  |  |
|       | 32 (Bit5)                                                                                                    | Delay Calibration Require 発生                                   |  |  |
| 機能    | Emphasis ステー                                                                                                    | Emphasis ステータスにおけるイベントの内容を問い合わせます。                             |  |  |
| 使用例   | > :INSTrument                                                                                                    | > :INSTrument:EMPHasis:EVENt?                                  |  |  |
|       | または                                                                                                    |                                                                |  |  |
|       | > :INSTrument                                                                                                    | > :INSTrument:EMPHasis?                                        |  |  |
|       | < 16                                                                                                    |                                                                |  |  |

### :INSTrument:EMPHasis:CONDition?

| レスポンス | <numeric>=<nr1 data="" numeric="" response=""></nr1></numeric> |                              |  |
|-------|----------------------------------------------------------------|------------------------------|--|
|       | $0 \sim 60$                                                    | コンディションのビットの総和 (十進数)         |  |
|       | 有効ビット                                                          |                              |  |
|       | 4 (Bit2)                                                       | Delay Busy 発生                |  |
|       | 8 (Bit3)                                                       | Adjust Require 発生            |  |
|       | 16 (Bit4)                                                      | Data-Clock Adjust 中          |  |
|       | 32 (Bit5)                                                      | Delay Calibration Require 発生 |  |
| 機能    | Emphasis ステータスにおけるコンディションの内容を問い合わせます。                          |                              |  |
| 使用例   | > :INSTrument:EMPHasis:CONDition?                              |                              |  |
|       | < 16                                                           |                              |  |

### :INSTrument:EMPHasis:PTRansition <numeric>

| パラメータ | <numeric>=&lt;[</numeric>                  | <numeric>=<decimal data="" numeric="" program=""></decimal></numeric> |  |  |
|-------|--------------------------------------------|-----------------------------------------------------------------------|--|--|
|       | $0 \sim 60$                                | トランジションフィルタのビットの総和(十進数)                                               |  |  |
|       | 有効ビット                                      |                                                                       |  |  |
|       | 4 (Bit2)                                   | Delay Busy 発生                                                         |  |  |
|       | 8 (Bit3)                                   | Adjust Require 発生                                                     |  |  |
|       | 16 (Bit4)                                  | Data-Clock Adjust 中                                                   |  |  |
|       | 32 (Bit5)                                  | Delay Calibration Require 発生                                          |  |  |
| 機能    | Emphasis ステ                                | ータスにおけるトランジションフィルタ(正方向変化)を設定しま                                        |  |  |
|       | す。                                         |                                                                       |  |  |
| 使用例   | Emphasis ステータスのトランジションフィルタ(正方向変化)に1を設定します。 |                                                                       |  |  |
|       | > :INSTrume                                | > :INSTrument:EMPHasis:PTRansition 16                                 |  |  |
## :INSTrument:EMPHasis:PTRansition?

| レスポンス | <numeric>=<nr1 data="" numeric="" response=""></nr1></numeric> |  |  |
|-------|----------------------------------------------------------------|--|--|
|       | 0~60 トランジションフィルタのビットの総和 (十進数)                                  |  |  |
| 機能    | Emphasis ステータスにおけるトランジションフィルタ (正方向変化)の内容を問い<br>合わせます。          |  |  |
| 使用例   | > :INSTrument:EMPHasis:PTRansition?                            |  |  |
|       | < 16                                                           |  |  |

#### :INSTrument:EMPHasis:NTRansition <numeric>

| パラメータ | <numeric>=<decimal data="" numeric="" program=""></decimal></numeric>                 |                              |
|-------|---------------------------------------------------------------------------------------|------------------------------|
|       | $0 \sim 60$                                                                           | トランジションフィルタのビットの総和(十進数)      |
|       | 有効ビット                                                                                 |                              |
|       | 4 (Bit2)                                                                              | Delay Busy 発生                |
|       | 8 (Bit3)                                                                              | Adjust Require 発生            |
|       | 16 (Bit4)                                                                             | Data-Clock Adjust 中          |
|       | 32 (Bit5)                                                                             | Delay Calibration Require 発生 |
| 機能    | Emphasis ステータスにおけるトランジションフィルタ (負方向変化) を設定しま                                           |                              |
|       | す。                                                                                    |                              |
| 使用例   | Emphasis ステータスのトランジションフィルタ (負方向変化) に1を設定します。<br>> :INSTrument:EMPHasis:NTRansition 16 |                              |
|       |                                                                                       |                              |

#### :INSTrument:EMPHasis:NTRansition?

| レスポンス | <numeric>=<nr1 data="" numeric="" response=""></nr1></numeric> |                         |  |
|-------|----------------------------------------------------------------|-------------------------|--|
|       | $0 \sim 60$                                                    | トランジションフィルタのビットの総和(十進数) |  |
| 機能    | Emphasis ステータスにおけるトランジションフィルタ(負方向変化)の内容を問い<br>合わせます。           |                         |  |
| 使用例   | <pre>&gt; :INSTrument:EMPHasis:NTRansition? &lt; 16</pre>      |                         |  |

#### :INSTrument:EMPHasis:RESet

| 機能  | Emphasis ステータスにおけるイベントを初期化します。 |
|-----|--------------------------------|
| 使用例 | > :INSTrument:EMPHasis:RESet   |

リモートコマンド

## 5.5 データ出力設定コマンド

### 5.5.1 Output項目

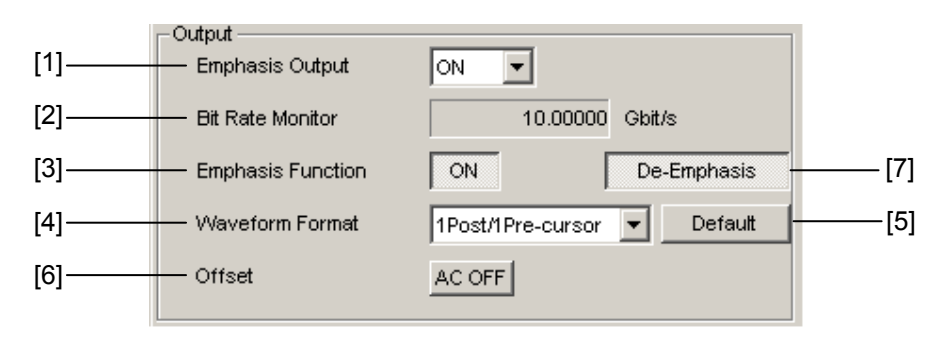

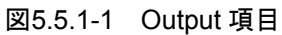

| 番号  | 設定項目                     | コマンド                             |
|-----|--------------------------|----------------------------------|
| [1] | Emphasis Output          | :OUTPut:DATA:OUTPut              |
|     |                          | :OUTPut:DATA:OUTPut?             |
| [2] | Bit Rate Monitor         | :OUTPut:DATA:BMONitor?           |
| [3] | Emphasis Function        | :SOURce:EMPHasis:ENABle          |
|     |                          | SOURce:EMPHasis:ENABle?          |
| [4] | Waveform Format          | SOURce:EMPHasis:WAVeform         |
|     |                          | SOURce:EMPHasis:WAVeform?        |
| [5] | Default                  | SOURce:EMPHasis:WAVeform:DEFault |
| [6] | Offset                   | :OUTPut:DATA:AOFFSet             |
|     |                          | OUTPut:DATA:AOFFSet?             |
| [7] | Pre-Emphasis/De-Emphasis | SOURce: EMPHasis: TYPE           |
|     | 切り替え                     | SOURce:EMPHasis:TYPE?            |

表5.5.1-1 Output 項目設定コマンド

#### :OUTPut:DATA:OUTPut <boolean>

| <boolean>=<boolean data="" program=""></boolean></boolean> |                                                                                                    |
|------------------------------------------------------------|----------------------------------------------------------------------------------------------------|
| OFF または 0                                                  | エンファシスデータ出力 OFF                                                                                                    |
| ON または 1                                                   | エンファシスデータ出力 ON                                                                                                    |
| エンファシスデータ出力の ON/OFF を設定します。                                |                                                                                                    |
| エンファシスデータ出力を ON に設定します。                                    |                                                                                                    |
| > :OUTPut:DATA:OUT                                         | Put ON                                                                                                    |
| MU181020A/Bと一部互換性があります。                                    |                                                                                                    |
|                                                            | <boolean>=<boolean<br></boolean<br>OFF または 0<br/>ON または 1<br/>エンファシスデータ出力の<br/>エンファシスデータ出力を<br/>&gt; :OUTPut:DATA:OUT<br/>MU181020A/B と一部互</boolean> |

#### :OUTPut:DATA:OUTPut?

| パラメータ | なし                                                                                                    |                                                                |  |
|-------|----------------------------------------------------------------------------------------------------|----------------------------------------------------------------|--|
| レスポンス | <numeric>=<ni< th=""><th colspan="2"><numeric>=<nr1 data="" numeric="" response=""></nr1></numeric></th></ni<></numeric> | <numeric>=<nr1 data="" numeric="" response=""></nr1></numeric> |  |
|       | 0 エンファシスデータ出力 0                                                                                                    |                                                                |  |
|       | 1                                                                                                    | エンファシスデータ出力 ON                                                 |  |
| 機能    | エンファシスデータ出力の ON/OFF を問い合わせます。                                                                                            |                                                                |  |
| 使用例   | > :OUTPut:DATA:OUTPut? 1                                                                                                 |                                                                |  |
|       | < 1                                                                                                    |                                                                |  |
| 互換性   | MU181020A/B &                                                                                                    | MU181020A/Bと一部互換性があります。                                        |  |

#### :OUTPut:DATA:BMONitor?

| パラメータ | なし                                                      |
|-------|---------------------------------------------------------|
| レスポンス | <string>=<string data="" response=""></string></string> |

| フォーマット     | 説明                             |
|------------|--------------------------------|
| "XX.XXXXX" | $0.50000 \sim 32.00000$ Gbit/s |
| ""         | 問い合わせに対応するデータがない場合             |

| 機能  | エンファシスデータ出力のビットレートを問い合わせます。 |
|-----|-----------------------------|
| 使用例 | > :OUTPut:DATA:BMONitor?    |
|     | < "12.50000"                |
| 互換性 | 既存機種との互換性はありません。            |

### :SOURce:EMPHasis:ENABle <boolean>

| パラメータ | <boolean>=<boolean data="" program=""></boolean></boolean> |              |
|-------|------------------------------------------------------------|--------------|
|       | OFF または 0                                                  | エンファシス機能 OFF |
|       | ON または 1                                                   | エンファシス機能 ON  |
| 機能    | エンファシス機能の ON/OFF を設定します。                                   |              |
| 使用例   | エンファシス機能を ON に設定します。                                       |              |
|       | > :SOURce:EMPHasis                                         | :ENABle ON   |
| 互換性   | 既存機種との互換性はありません。                                           |              |

#### :SOURce:EMPHasis:ENABle?

| パラメータ | なし                       |                                                                |  |
|-------|--------------------------|----------------------------------------------------------------|--|
| レスポンス | <numeric>=&lt;</numeric> | <numeric>=<nr1 data="" numeric="" response=""></nr1></numeric> |  |
|       | 0                        | エンファシス機能 OFF                                                   |  |
|       | 1                        | エンファシス機能 ON                                                    |  |
| 機能    | エンファシス機                  | 能の ON/OFF を問い合わせます。                                            |  |
| 使用例   | > :SOURce:               | <pre>&gt; :SOURce:EMPHasis:ENABle? 1</pre>                     |  |
|       | < 1                      |                                                                |  |
| 互換性   | 既存機種との3                  | <b>互換性はありません。</b>                                              |  |

#### :SOURce:EMPHasis:WAVeform <numeric>

| パラメータ | <numeric>=&lt;</numeric> | <pre><decimal data="" numeric="" program=""></decimal></pre> |  |
|-------|--------------------------|--------------------------------------------------------------|--|
|       | 1                        | 2 Post/1 Pre-cursor                                          |  |
|       | 2                        | 3 Post-cursor                                                |  |
|       | 3                        | 1 Post/1 Pre-cursor                                          |  |
|       | 4                        | 2 Post-cursor                                                |  |
|       | 5                        | 1 Post-cursor                                                |  |
|       | 6                        | Rev. 3 Post-cursor                                           |  |
|       | 7                        | 2 Pre-cursor                                                 |  |
|       | 8                        | 1 Post/2 Pre-cursor                                          |  |
| 機能    | エンファシス波                  | 形のフォーマットを選択します。                                              |  |
| 使用例   | エンファシス波                  | 形を「2 Post/1 Pre-Cursor」に設定します。                               |  |
|       | > :SOURce:               | EMPHasis:WAVeform 1                                          |  |
| 互換性   | 既存機種とのユ                  | 既存機種との互換性はありません。                                             |  |

#### :SOURce:EMPHasis:WAVeform?

| パラメータ | なし                                                             |
|-------|----------------------------------------------------------------|
| レスポンス | <numeric>=<nr1 data="" numeric="" response=""></nr1></numeric> |
|       | 1~8                                                            |
| 機能    | エンファシス波形のフォーマットを問い合わせます。                                       |
| 使用例   | > :SOURce:EMPHasis:WAVeform?                                   |
|       | < 1                                                            |
| 互換性   | 既存機種との互換性はありません。                                               |

## :SOURce:EMPHasis:WAVeform:DEFault

| パラメータ | なし                                                |
|-------|---------------------------------------------------|
| 機能    | エンファシス波形を初期化します。                                  |
| 使用例   | <pre>&gt; :SOURce:EMPHasis:WAVeform:DEFault</pre> |
| 互換性   | 既存機種との互換性はありません。                                  |

#### :OUTPut:DATA:AOFFset <boolean>

| パラメータ | <boolean>=<boolean data="" program=""></boolean></boolean> |                      |
|-------|------------------------------------------------------------|----------------------|
|       | OFF または 0                                                  | オフセット OFF (DC 出力)    |
|       | ON または 1                                                   | オフセット ON (AC 出力)     |
| 機能    | エンファシスデータ出力オン                                              | フセットの ON/OFF を設定します。 |
| 使用例   | エンファシスデータ出力オフセットを ON に設定します。                               |                      |
|       | > :OUTPut:DATA:AOF                                         | Fset ON              |
| 互換性   | MU181020A/Bと一部互換性があります。                                    |                      |
|       |                                                            |                      |

#### :OUTPut:DATA:AOFFset?

| パラメータ | なし                       |                                                                |  |
|-------|--------------------------|----------------------------------------------------------------|--|
| レスポンス | <numeric>=&lt;</numeric> | <numeric>=<nr1 data="" numeric="" response=""></nr1></numeric> |  |
|       | 0                        | オフセット OFF (DC 出力)                                              |  |
|       | 1                        | オフセット ON (AC 出力)                                               |  |
| 機能    | エンファシスデ                  | ータ出力オフセットの ON/OFF を問い合わせます。                                    |  |
| 使用例   | > :OUTPut:               | DATA:AOFFset?                                                  |  |
|       | < 1                      |                                                                |  |
| 互換性   | MU181020A/               | Bと一部互換性があります。                                                  |  |

## :SOURce:EMPHasis:TYPE <setting>

| パラメータ | <setting>=<character data="" program=""></character></setting> |                |
|-------|----------------------------------------------------------------|----------------|
|       | PEMPhasis                                                      | Pre-Emphasis   |
|       | DEMPhasis                                                      | De-Emphasis    |
|       | COEFficient                                                    | Coefficient    |
| 機能    | エンファシス波形の設定モ                                                   | ードを選択します。      |
| 使用例   | エンファシス波形の設定モードを Pre-Emphasis に設定します。                           |                |
|       | > :SOURce:EMPHasis:                                            | TYPE PEMPhasis |
| 互換性   | 既存機種との互換性はありません。                                               |                |

#### :SOURce:EMPHasis:TYPE?

| パラメータ | なし                                                              |              |
|-------|-----------------------------------------------------------------|--------------|
| レスポンス | <setting>=<character data="" response=""></character></setting> |              |
|       | PEMP                                                            | Pre-Emphasis |
|       | DEMP                                                            | De-Emphasis  |
|       | COEF                                                            | Coefficient  |
| 機能    | エンファシス波形の設定モ                                                    | ードを問い合わせます。  |
| 使用例   | <pre>&gt; :SOURce:EMPHasis:TYPE?</pre>                          |              |
|       | < PEMPhasis                                                     |              |
| 互換性   | 既存機種との互換性はあり                                                    | ません。         |

#### 5.5.2 波形設定項目

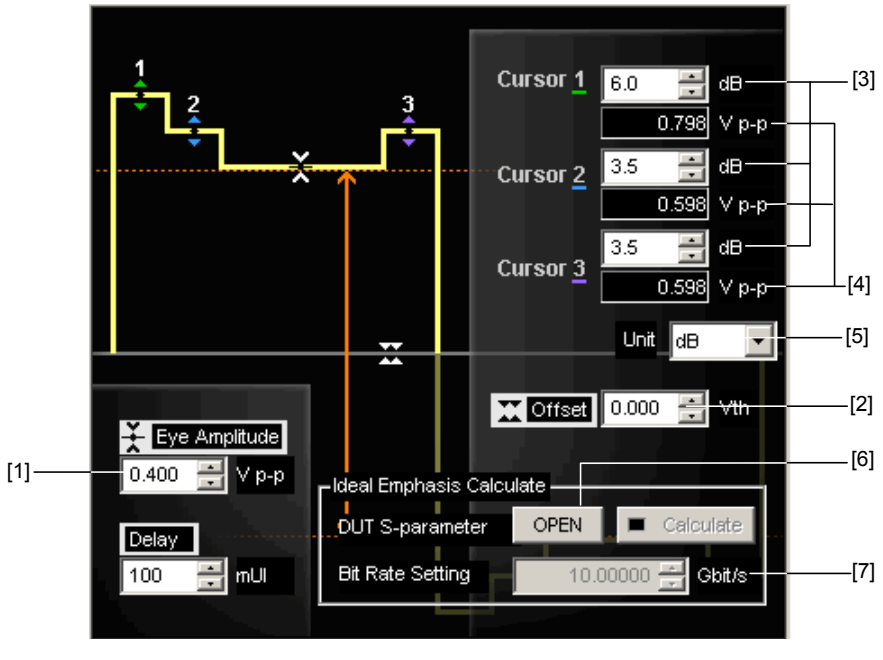

図5.5.2-1 波形設定 (Pre-Emphasis)

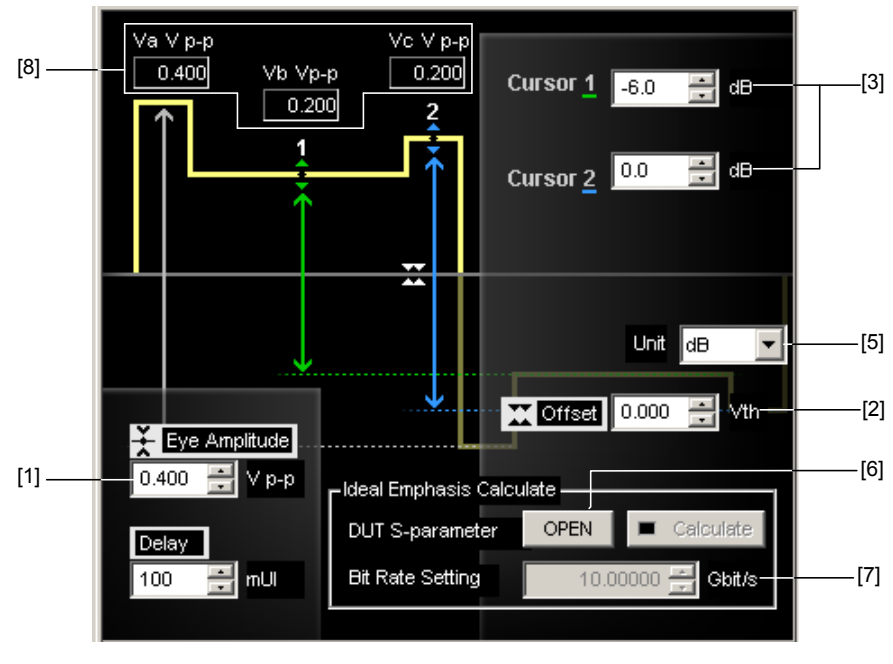

図5.5.2-2 波形設定 (De-Emphasis)

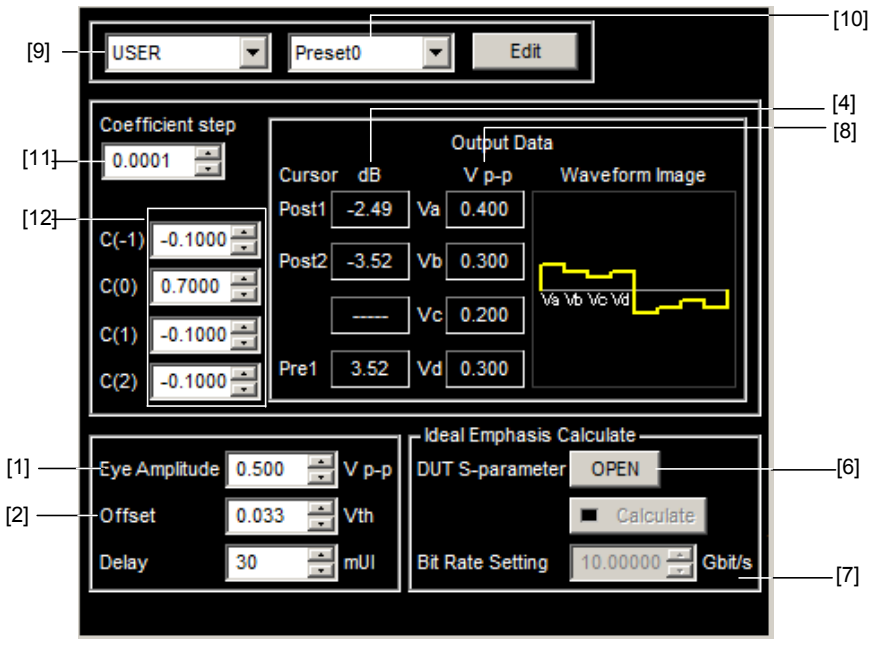

図5.5.2-3 波形設定 (Coefficient)

5

| 番号   | 設定項目                                          | コマンド                                       |
|------|-----------------------------------------------|--------------------------------------------|
| [1]  | Eye Amplitude                                 | :SOURce:EMPHasis:EAMPlitude                |
|      |                                               | :SOURce:EMPHasis:EAMPlitude?               |
| [2]  | Offset                                        | :SOURce:EMPHasis:OFFSet                    |
|      |                                               | :SOURce:EMPHasis:OFFSet?                   |
| [3]  | Cursor1~Cursor3                               | :SOURce:EMPHasis:CURSor[1 2 3]             |
|      |                                               | :SOURce:EMPHasis:CURSor[1 2 3]?            |
| [4]  | Cursor1~Cursor3<br>Voltage Monitor            | :SOURce:EMPHasis:CURSor[1 2 3]:MONitor?    |
| [5]  | Unit                                          | :SOURce:EMPHasis:UNIT                      |
|      |                                               | :SOURce:EMPHasis:UNIT?                     |
|      | ラベルなし                                         | :OUTPut:CHANge:CSTate?                     |
| [6]  | Ideal Emphasis                                | :SYSTem:MMEMory:EMPHasis:SPRecall          |
|      |                                               | :SYSTem:MMEMory:EMPHasis:SPSTatus?         |
| [7]  | Ideal Emphasis Bitrate                        | :SOURce:EMPHasis:BITRate                   |
|      |                                               | :SOURce:EMPHasis:BITRate?                  |
| [8]  | De-Emphasis/Coefficient<br>時の Voltage Monitor | :SOURce:EMPHasis:V[A   B   C   D]:MONitor? |
| [9]  | Standard                                      | :SOURce:EMPHasis:STANdard                  |
|      |                                               | SOURce:EMPHasis:STANdard?                  |
| [10] | $Preset^{*1}$                                 | :SOURce:EMPHasis:PRESet                    |
|      |                                               | :SOURce:EMPHasis:PRESet?                   |
| [11] | Coefficient step size                         | :SOURce:EMPHasis:COEFficient:SSIZe         |
|      |                                               | : SOURce: EMPHasis: COEF ficient: SSIZe?   |
| [12] | Coefficient value                             | :SOURce:EMPHasis:COEFficient:VALUe         |
|      |                                               | :SOURce:EMPHasis:COEFficient:VALUe?        |
|      |                                               | :SOURce:EMPHasis:COEFficient:STEP          |

表5.5.2-1 波形設定コマンド

\*: Delay のコマンドの説明は「5.7 Delay 設定コマンド」を参照してください

\*1: ":SOURce:EMPHasis:PRESet"のコマンドを送信して, Preset と異なる Coefficient が設定された場合でもエラーが発生しません。詳細は以下のコ マンド説明を参照してください。

#### :SOURce:EMPHasis:EAMPlitude <numeric>

| パラメータ | <numeric>=<decimal data="" numeric="" program=""></decimal></numeric> |                                   |
|-------|-----------------------------------------------------------------------|-----------------------------------|
|       | Pre-Emphasis 設定時                                                      |                                   |
|       | $0.100 \sim 1.000$                                                    | $0.100 \sim 1.000$ V/0.002 V step |
|       | De-Emphasis 設定時                                                       |                                   |
|       | $0.100 \sim 1.500$                                                    | $0.100 \sim 1.500$ V/0.002 V step |
| 機能    | エンファシス波形の Eye A                                                       | mplitude を設定します。                  |
| 使用例   | エンファシス波形の Eye Amplitude を 1.000 V に設定します。                             |                                   |
|       | > :SOURce:EMPHasis:                                                   | EAMPlitude 1.000                  |
| 互換性   | 既存機種との互換性はありません。                                                      |                                   |

#### :SOURce:EMPHasis:EAMPlitude?

| パラメータ | なし                                                             |                              |
|-------|----------------------------------------------------------------|------------------------------|
| レスポンス | <numeric>=<nr2 data="" numeric="" response=""></nr2></numeric> |                              |
|       | Pre-Emphasis 設定時                                               |                              |
|       | 0.100~1.000 0.100~1.000 V                                      |                              |
|       | De-Emphasis 設定時                                                |                              |
|       | $0.100 \sim 1.500$                                             | $0.100 {\sim} 1.500  { m V}$ |
| 機能    | エンファシス波形の Eye Amplitude 設定値を問い合わせます。                           |                              |
| 使用例   | <pre>&gt; :SOURce:EMPHasis:EAMPlitude?</pre>                   |                              |
|       | < 1.000                                                        |                              |
| 互換性   | 既存機種との互換性はありません。                                               |                              |

#### :SOURce:EMPHasis:OFFSet <numeric>

| パラメータ | <numeric>=<decimal data="" numeric="" program=""></decimal></numeric> |                                      |
|-------|-----------------------------------------------------------------------|--------------------------------------|
|       | $-1.000 \sim 1.000$                                                   | $-1.000\!\sim\!1.000$ V/0.001 V step |
| 機能    | エンファシス波形のオフセ                                                          | ットを設定します。                            |
| 使用例   | エンファシス波形のオフセン                                                         | ットを 0.50 V に設定します。                   |
|       | > :SOURce:EMPHasis                                                    | :OFFSet 0.50                         |
| 互換性   | 既存機種との互換性はあり                                                          | ません。                                 |

#### :SOURce:EMPHasis:OFFSet?

| <numeric>=<nr2 data="" numeric="" response=""></nr2></numeric> |  |
|----------------------------------------------------------------|--|
| 000 -1.000~1.000 V                                             |  |
| 波形のオフセットを問い合わせます。                                              |  |
| <pre>&gt; :SOURce:EMPHasis:OFFSet?</pre>                       |  |
|                                                                |  |
| の互換性はありません。                                                    |  |
|                                                                |  |

## :SOURce:EMPHasis:CURSor[1|2|3] <numeric>

| パラメータ | <numeric>=<decimal data="" numeric="" program=""></decimal></numeric> |                                           |  |
|-------|-----------------------------------------------------------------------|-------------------------------------------|--|
|       | dB 設定時                                                                |                                           |  |
|       | $-20.0 \sim 20.0$                                                     | $-20.0\sim20.0~\mathrm{dB}$ / 0.1 dB step |  |
|       | Vp-p 設定時                                                              |                                           |  |
|       | 0.050~1.500<br>%設定時                                                   | $0.050 \sim 1.500$ V / 0.001 V step       |  |
|       | $-1000 \sim 1000$                                                     | $-1000 \sim 1000\% / 1\%$ step            |  |
| 機能    | エンファシス波形の各カーソル (プリカーソル,ポストカーソル)の値を設定し                                 |                                           |  |
|       | す。                                                                    |                                           |  |
| 使用例   | エンファシス波形のカーソル1の値を5.0 dB に設定します。                                       |                                           |  |
|       | 注:                                                                    |                                           |  |
|       | コマンドヘッダー:CURSor[1 2 3] の [1 2 3] を省略した場合に                             |                                           |  |
|       | ソル1の値を設定します。また,ショートフォーム                                               |                                           |  |
|       | は:CURS1, :CURS2, :CURS3 です。                                           |                                           |  |
|       | > :SOURce:EMPHasis:                                                   | CURSor1 5.0                               |  |
| 互換性   | 既存機種との互換性はあり                                                          | ません。                                      |  |

## :SOURce:EMPHasis:CURSor[1|2|3]?

| パラメータ | なし                                                             |                                |  |
|-------|----------------------------------------------------------------|--------------------------------|--|
| レスポンス | <numeric>=<nr2 data="" numeric="" response=""></nr2></numeric> |                                |  |
|       | dB 設定時                                                         |                                |  |
|       | $-20.0\sim 20.0$                                               | $-20.0 \sim 20.0 \text{ dB}$   |  |
|       | Vp-p 設定時                                                       |                                |  |
|       | $0.050 \sim 1.500$                                             | $0.050 \sim 1.500  \mathrm{V}$ |  |
|       | %設定時                                                           |                                |  |
|       | $-1000 \sim 1000$                                              | $-1000 \sim 1000$              |  |
| 機能    | エンファシス波形の各カーソル設定値を問い合わせます。                                     |                                |  |
| 使用例   | カーソル1の設定値を問い合わせます。                                             |                                |  |
|       | <pre>&gt; :SOURce:EMPHasis:CURSor1?</pre>                      |                                |  |
|       | < 5.0                                                          |                                |  |
| 互換性   | 既存機種との互換性はありません。                                               |                                |  |

### :SOURce:EMPHasis:CURSor[1|2|3]:MONitor?

| パラメータ | なし                                                             |                              |  |
|-------|----------------------------------------------------------------|------------------------------|--|
| レスポンス | <numeric>=<nr2 data="" numeric="" response=""></nr2></numeric> |                              |  |
|       | Pre-Emphasis 設定かつ Unit を dB または%に設定時                           |                              |  |
|       | $0.050 \sim 1.500$                                             | $0.050 \sim 1.500 \text{ V}$ |  |
|       | Pre-Emphasis 設定かつ Unit を Vp-p に設定時<br>Coefficient 設定時          |                              |  |
|       |                                                                |                              |  |
|       | $-20\sim 20$                                                   | −20~20 dB                    |  |
| 機能    | エンファシス波形の各カーソルの電圧換算値を問い合わせます。                                  |                              |  |
| 使用例   | カーソル2の電圧換算値を問い合わせます。<br>> :SOURce:EMPHasis:CURSor2:MONitor?    |                              |  |
|       |                                                                |                              |  |
|       | < 1.250                                                        |                              |  |
| 互換性   | 既存機種との互換性はありません。                                               |                              |  |

#### :SOURce:EMPHasis:UNIT <unit>

| パラメータ | <unit>=<character data="" program=""></character></unit> |         |  |
|-------|----------------------------------------------------------|---------|--|
|       | DB                                                       | dB 設定   |  |
|       | VPP                                                      | Vp-p 設定 |  |
|       | PERCent                                                  | %設定     |  |
| 機能    | エンファシス波形の各カーソル(プリカーソル, ポストカーソル)の設定単位を選択                  |         |  |
|       | します。                                                     |         |  |
| 使用例   | エンファシス波形のカーソルを dB で設定します。                                |         |  |
|       | > :SOURce:EMPHasis:UNIT DB                               |         |  |
| 互換性   | 既存機種との互換性はありません。                                         |         |  |

### :SOURce:EMPHasis:UNIT?

| パラメータ | なし                                                        | なし                       |  |  |
|-------|-----------------------------------------------------------|--------------------------|--|--|
| レスポンス | <unit>=<character data="" response=""></character></unit> |                          |  |  |
|       | DB                                                        | dB設定                     |  |  |
|       | VPP                                                       | Vp-p 設定                  |  |  |
|       | PERCent                                                   | %設定                      |  |  |
| 機能    | エンファシス波                                                   | 3形の各カーソルの設定単位を問い合わせます。   |  |  |
| 使用例   | > :SOURce:                                                | > :SOURce:EMPHasis:UNIT? |  |  |
|       | < DB                                                      |                          |  |  |
| 互換性   | 既存機種との                                                    | 既存機種との互換性はありません。         |  |  |

## :OUTPut:CHANge:CSTate?

| パラメータ | なし                                                         |
|-------|------------------------------------------------------------|
| レスポンス | <state>=<nr1 data="" numeric="" response=""></nr1></state> |
|       | 0 エンファシス出力の設定変更完了                                          |
|       | 1 エンファシス出力の設定変更中                                           |
| 機能    | エンファシスデータ出力設定の変更完了ステータスを問い合わせます。                           |
| 使用例   | <pre>&gt; :OUTPut:CHANge:CSTate?</pre>                     |
|       | < 1                                                        |
| 互換性   | 既存機種との互換性はありません。                                           |

### :SYSTem:MMEMory:EMPHasis:SPRecall <file\_name>

| パラメータ | <file_name>=<string data="" program=""><br/>"<drv>:¥[<dir>]<file>"</file></dir></drv></string></file_name> |  |  |
|-------|----------------------------------------------------------------------------------------------------|--|--|
|       |                                                                                                    |  |  |
|       | <drv $>$ = C,D,E,F                                                                                         |  |  |
|       | <dir>=<dir1>¥<dir2>¥… (ルートディレクトリの場合は省略)</dir2></dir1></dir>                                                |  |  |
|       | <file>= ファイル名</file>                                                                                       |  |  |
|       | ファイル名称の拡張子は不要                                                                                              |  |  |
| 機能    | S パラメータファイルを読み込み, 各 Cursor の設定を行います。                                                                       |  |  |
| 使用例   | <pre>&gt; :SYSTem:MMEMory:EMPHasis:SPRecall "C:¥Test¥example"</pre>                                        |  |  |
| 互換性   | 既存機種との互換性はありません。                                                                                           |  |  |

### :SYSTem:MMEMory:EMPHasis:SPSTatus?

| パラメータ | なし                                                   |
|-------|------------------------------------------------------|
| レスポンス | "Amplitude setting range exceeded"                   |
|       | Eye Amplitude の制約によって, Cursor Amplitudeを 20 dB 以下に丸め |
|       | たとき                                                  |
|       | "System setting range exceeded"                      |
|       | Cursor Amplitude の制約 (20 dB 以下), または Waveform の制約によっ |
|       | て Cursor Amplitude を丸めたとき                            |
|       | " <u></u> "                                          |
|       | 読み込みエラーなし。ファイル読み込みなし。                                |
| 機能    | S パラメータファイルの読み込みステータスを問い合わせます。                       |
| 使用例   | > :SYSTem:MMEMory:EMPHasis:SPSTatus?                 |
| 互換性   | 既存機種との互換性はありません。                                     |

#### :SOURce:EMPHasis:BITRate

| パラメータ | <numeric>=<decimal data="" numeric="" program=""></decimal></numeric> |  |  |
|-------|-----------------------------------------------------------------------|--|--|
|       | 1.000000~28.000000 0.000001 Step                                      |  |  |
| 機能    | Data Input が External 時に Ideal Emphasis Calculate で                   |  |  |
|       | 計算に使用する Bitrate の設定を行います。                                             |  |  |
| 使用例   | 計算に使用する Bitrate を 14.5 Gbit/s に設定します。                                 |  |  |
|       | > :SOURce:EMPHasis:BITRate 14.500000                                  |  |  |
| 互換性   | 既存機種との互換性はありません。                                                      |  |  |

#### :SOURce:EMPHasis:BITRate?

| パラメータ | なし                                                             |  |  |
|-------|----------------------------------------------------------------|--|--|
| レスポンス | <numeric>=<nr2 data="" numeric="" response=""></nr2></numeric> |  |  |
|       | 1.000000~28.000000 1.000000~28.000000 Gbit/s                   |  |  |
| 機能    | Data Input が External 時に Ideal Emphasis Calculate で            |  |  |
|       | 計算に使用する Bitrate の設定値を問い合わせます。                                  |  |  |
| 使用例   | <pre>&gt; :SOURce:EMPHasis:BITRate?</pre>                      |  |  |
|       | < 14.500000                                                    |  |  |
| 互換性   | 既存機種との互換性はありません。                                               |  |  |

## :SOURce:EMPHasis:V[A|B|C|D]:MONitor?

| パラメータ | なし                                                             |                              |  |
|-------|----------------------------------------------------------------|------------------------------|--|
| レスポンス | <numeric>=<nr2 data="" numeric="" response=""></nr2></numeric> |                              |  |
|       | $0.005 \sim 1.500$                                             | $0.005 \sim 1.500 \text{ V}$ |  |
| 機能    | De-Emphasis または Coefficient 選択時に, 波形の各カーソルの                    |                              |  |
|       | 電圧換算値を問い合わせる                                                   | ます。                          |  |
| 使用例   | Vaの電圧換算値を問い合わせます。<br>> :SOURce:EMPHasis:VA:MONitor?            |                              |  |
|       |                                                                |                              |  |
|       | < 1.250                                                        |                              |  |
| 互換性   | 既存機種との互換性はあり                                                   | ません。                         |  |

#### :SOURce:EMPHasis:STANdard <string>

| パラメータ | <string>=<string data="" program=""></string></string> |                   |
|-------|--------------------------------------------------------|-------------------|
|       | USER                                                   | ユーザ設定 Preset 値    |
|       | PCIe3                                                  | PCIe3 規格 Preset 値 |
| 機能    | Preset が持つ値を,設定した規格の値へ変更します。USERを設定した場合は               |                   |
|       | Presetの値を編集すること                                        | こができます。           |
| 使用例   | Preset をユーザが編集可能なモードに設定します。                            |                   |
|       | > :SOURce:EMPHasis:STANdard USER                       |                   |
| 互換性   | 既存機種との互換性はあり                                           | ません。              |
|       |                                                        |                   |

## :SOURce:EMPHasis:STANdard?

| パラメータ | なし                                                     |  |
|-------|--------------------------------------------------------|--|
| レスポンス | <string>=<string data="" program=""></string></string> |  |
|       | USER, PCI3                                             |  |
| 機能    | 設定されている規格を問い合わせます。                                     |  |
| 使用例   | > :SOURce:EMPHasis:STANdard?                           |  |
|       | < USER                                                 |  |
| 互換性   | 既存機種との互換性はありません。                                       |  |

#### :SOURce:EMPHasis:PRESet <numeric>

| パラメータ | <numeric>=<decimal data="" numeric="" program=""></decimal></numeric> |                                                                                                    |
|-------|-----------------------------------------------------------------------|----------------------------------------------------------------------------------------------------|
|       | 0                                                                     | Preset0                                                                                                    |
|       | 1                                                                     | Preset1                                                                                                    |
|       | 2                                                                     | Preset2                                                                                                    |
|       |                                                                       | 1                                                                                                    |
|       | 15                                                                    | Preset15                                                                                                    |
| 機能    | Preset 0-15 に登録されている値を, Coefficient (C(-1)~C(2)) に反映しま<br><i>注</i> :  |                                                                                                    |
|       |                                                                       |                                                                                                    |
|       | Eye Am<br>Coefficie<br>ません。<br>": SOURd<br>コマンドさ<br>確認して              | aplitude の値によっては、Preset に登録されている値とは違う値が<br>ent に設定されることがあります。この場合、コマンドエラーが発生し<br>本コマンドを送信した後は、<br>ce:EMPHasis:COEFficient:VALUe?"<br>を使用して Coefficient (C(-1)~C(2)) に設定されている値を必ず<br>ください。 |
|       | Preset に<br>を変更し<br>Coefficie<br>スピーク                                 | 2登録されている値とCoefficientが異なる場合はEye Amplitude<br>して, Preset を設定しなおしてください。Preset 設定時の<br>entの値は、「表 1.3-1 MP1825B 規格」のデータ出力-エンファシ<br>電圧に従って制限されます。                                              |
| 使用例   | Presetを7に言                                                            | 役定します。                                                                                                    |
|       | > :SOURce:E                                                           | MPHasis:PRESet 7                                                                                                    |
| 互換性   | 既存機種との互                                                               | 換性はありません。                                                                                                    |

## :SOURce:EMPHasis:PRESet?

| パラメータ | なし                                                             |
|-------|----------------------------------------------------------------|
| レスポンス | <numeric>=<nr1 data="" numeric="" response=""></nr1></numeric> |
|       | $0 \sim 15$                                                    |
| 機能    | 設定している Preset の値を問い合わせます。                                      |
| 使用例   | <pre>&gt; :SOURce:EMPHasis:PRESet?</pre>                       |
|       | < 7                                                            |
| 互換性   | 既存機種との互換性はありません。                                               |

#### :SOURce:EMPHasis:COEFficient:SSIZe <numeric>

| パラメータ | <numeric>=<decimal data="" numeric="" program=""></decimal></numeric> |                                      |
|-------|-----------------------------------------------------------------------|--------------------------------------|
|       | $0.0001 \sim 0.1000$                                                  | $0.0001{\sim}0.1000$ / $0.0001$ step |
| 機能    | Coefficient 値の Step を設定します。                                           |                                      |
| 使用例   | Coefficient 値の Step を 0.0083 に設定します。                                  |                                      |
|       | > :SOURce:EMPHasis:                                                   | COEFficient:SSIZe 0.0083             |
| 互換性   | 既存機種との互換性はあり                                                          | ません。                                 |

### :SOURce:EMPHasis:COEFficient:SSIZe?

| パラメータ | なし                                                             |                                      |  |
|-------|----------------------------------------------------------------|--------------------------------------|--|
| レスポンス | <numeric>=<nr2 data="" numeric="" response=""></nr2></numeric> |                                      |  |
|       | $0.0001 \sim 0.1000$                                           | $0.0001{\sim}0.1000$ / $0.0001$ step |  |
| 機能    | Coefficient 値の Step を問い合わせます。                                  |                                      |  |
| 使用例   | <pre>&gt; :SOURce:EMPHasis:COEFficient:SSIZe?</pre>            |                                      |  |
|       | < 0.0083                                                       |                                      |  |
| 互換性   | 既存機種との互換性はあり                                                   | ません。                                 |  |

## :SOURce:EMPHasis:COEFficient:VALUe C-1|0|1|2,<numeric>

| パラメータ | <numeric>=<decimal data="" numeric="" program=""></decimal></numeric> |
|-------|-----------------------------------------------------------------------|
|       | $-1.0000 \sim 1.0000^{*}$ $-1.0000 \sim 1.0000 / 0.0001$ step         |
|       | *: 設定可能な範囲は,「Eye Amplitude」と「C (-1), C (0), C (1), C (2)」の            |
|       | 設定値によって変動します。                                                         |
| 機能    | Coefficient 値を設定します。                                                  |
| 使用例   | Coefficient C (-1) の値を-0.1500 に設定します。                                 |
|       | > :SOURce:EMPHasis:COEFficient:VALUe C-1,-0.1500                      |
| 互換性   | 既存機種との互換性はありません。                                                      |

#### :SOURce:EMPHasis:COEFficient:VALUe? C-1|0|1|2

| パラメータ | なし                                                                    |  |  |
|-------|-----------------------------------------------------------------------|--|--|
| レスポンス | <numeric>=<nr2 data="" numeric="" response=""></nr2></numeric>        |  |  |
|       | $-1.0000 \sim 1.0000^{*}$ $-1.0000 \sim 1.0000 / 0.0001 \text{ step}$ |  |  |
|       | *: 設定可能な範囲は、「Eye Amplitude」と「C (1), C (0), C (1), C (2)」の             |  |  |
|       | 設定値によって変動します。                                                         |  |  |
| 機能    | Coefficient 値を問い合わせます。                                                |  |  |
| 使用例   | <pre>&gt; :SOURce:EMPHasis:COEFficient:VALUe? C2</pre>                |  |  |
|       | < -0.1000                                                             |  |  |
| 互換性   | 既存機種との互換性はありません。                                                      |  |  |

リモートコマンド

## :SOURce:EMPHasis:COEFficient:STEP <C-1>,<C0>,<C1>,<C2>

| パラメータ | <c-1>,<c0>,<c1>,<c2>=<character data="" program=""></character></c2></c1></c0></c-1> |                                           |  |
|-------|--------------------------------------------------------------------------------------|-------------------------------------------|--|
|       | INCrement                                                                            | 対応する Coefficient 値を 1step 増加させる。          |  |
|       | DECrement                                                                            | 対応する Coefficient 値を 1step 減少させる。          |  |
|       | HOLD                                                                                 | 対応する Coefficient 値を変更しない。                 |  |
| 機能    | 1 つのコマンドで, 対応する Coefficient 値を 1step ずつ変化させられます。                                     |                                           |  |
|       | Stepの値は":                                                                            | SOURce:EMPHasis:COEFficient:SSIZe"で設定します。 |  |
| 使用例   | Coefficient 値を「C (1) を 1step 減少, C (0) を 1step 増加, C (1) を 1step 減                   |                                           |  |
|       | 少, C (2) は変更なし」 に設定します。                                                              |                                           |  |
|       | > :SOURce:EM                                                                         | APHasis:COEFficient:STEP DEC,INC,DEC,HOLD |  |
| 互換性   | 既存機種との互換性はありません。                                                                     |                                           |  |

# 5.6 データ, クロック入力設定コマンド

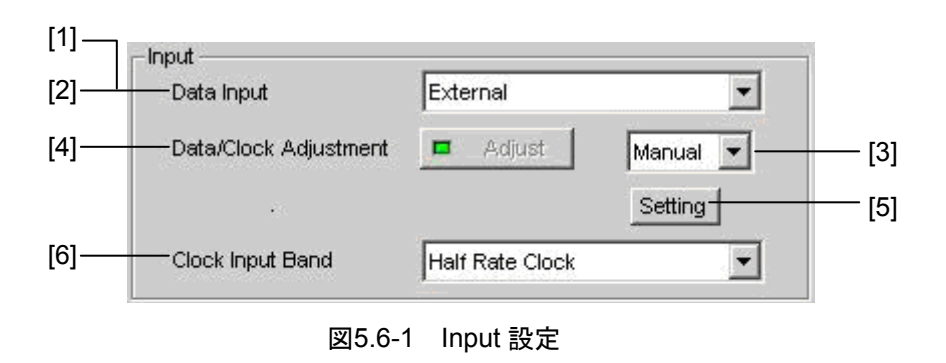

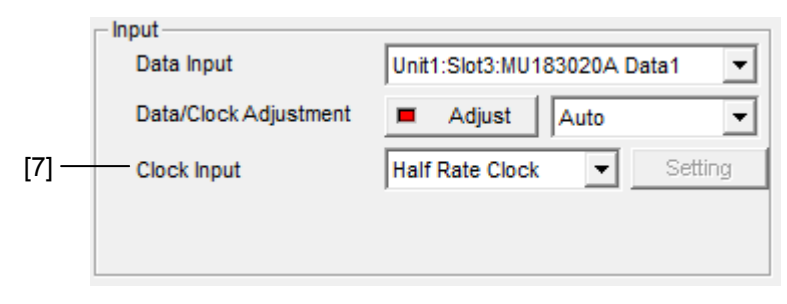

図5.6-2 Input 設定 (32G PPG 連動時)

| 表5.6-1 | Input 設定コマンド |
|--------|--------------|
| 10.0 1 |              |

| 番号  | 設定項目                    | コマンド                           |
|-----|-------------------------|--------------------------------|
| [1] | Data Input              | :SYSTem:INPut:DSELect          |
|     |                         | :SYSTem:INPut:DSELect?         |
| [2] | Data Input 候補の取得        | :SYSTem:INPut:DSELect:MODule?  |
| [3] | Data/Clock Adjustment   | :SYSTem:INPut:DCADjust:SELect  |
|     | Auto/Manual Select      | :SYSTem:INPut:DCADjust:SELect? |
| [4] | Data/Clock Adjustment   | :SYSTem:INPut:DCADjust         |
| [5] | Data/Clock Adjustment   | :SYSTem:INPut:DCADjust:MANual  |
|     | Manual Setting          | :SYSTem:INPut:DCADjust:MANual? |
| [6] | Clock Input Band        | :SYSTem:INPut:CBANd            |
|     |                         | :SYSTem:INPut:CBANd?           |
| [7] | Clock Input (Full/Half) | :SYSTem:INPut:CRATe            |
|     |                         | :SYSTem:INPut:CRATe?           |

## :SYSTem:INPut:DSELect <input>

| パラメータ | <input/> = <character data="" program=""></character> |                             |
|-------|-------------------------------------------------------|-----------------------------|
|       | EXTernal                                              | 外部データ源                      |
|       | INTernal[1~8]                                         | 内蔵データ源                      |
|       | MU181020A/B, MU1820                                   | 020A/21A, または MU183020A/21A |
|       | (複数の場合は1~8で指定                                         | 主)                          |
| 機能    | データ入力源を選択します。                                         |                             |
| 使用例   | データ入力源に内部 PPG を選択します。                                 |                             |
|       | > :SYSTem:INPut:DSE                                   | Lect INT                    |
| 互換性   | 既存機種との互換性はありません。                                      |                             |

#### :SYSTem:INPut:DSELect?

| パラメータ | なし                                                                                                    | なし                                                   |  |  |
|-------|----------------------------------------------------------------------------------------------------|------------------------------------------------------|--|--|
| レスポンス | <numeric>=&lt; CHAI</numeric>                                                                                       | <numeric>=&lt; CHARACTER RESPONSE DATA&gt;</numeric> |  |  |
|       | EXT,INT1~8                                                                                                    | EXT,INT1~8                                           |  |  |
|       | <info>=<string r<="" td=""><td colspan="3"><info>=<string data="" response=""></string></info></td></string></info> | <info>=<string data="" response=""></string></info>  |  |  |
|       | "X:Y Z"                                                                                                    |                                                      |  |  |
|       | X:ユニット                                                                                                    | No. 1~2                                              |  |  |
|       | Y:スロット                                                                                                    | No. 1~6                                              |  |  |
|       | Z:モジュール形名                                                                                                    | MU181020A, MU181020B, MU182020A,                     |  |  |
|       |                                                                                                    | MU182021A Data1/Data2                                |  |  |
|       |                                                                                                    | MU183020A Data1/Data2                                |  |  |
|       |                                                                                                    | MU183021A Data1/Data2/Data3/Data4                    |  |  |
| 機能    | データ入力源を問いる                                                                                                    | データ入力源を問い合わせます。                                      |  |  |
| 使用例   | > :SYSTem:INPut                                                                                                    | :DSELect?                                            |  |  |
|       | < INT1, "1:2 MU                                                                                                    | 181020B"                                             |  |  |
| 互換性   | 既存機種との互換性はありません。                                                                                                    |                                                      |  |  |

#### :SYSTem:INPut:DSELect:MODule?

| パラメータ | なし                                                  |                                                                 |  |
|-------|-----------------------------------------------------|-----------------------------------------------------------------|--|
| レスポンス | <info>=<string data="" response=""></string></info> |                                                                 |  |
|       | "X:Y Z"                                             |                                                                 |  |
|       | X:ユニット                                              | No. 1~2                                                         |  |
|       | Y:スロット                                              | No. 1~6                                                         |  |
|       | Z:モジュール形名                                           | MU181020A, MU181020B, MU182020A,                                |  |
|       |                                                     | MU182021A Data1/Data2                                           |  |
|       |                                                     | MU183020A Data1/Data2                                           |  |
|       |                                                     | MU183021A Data1/Data2/Data3/Data4                               |  |
| 機能    | データ入力源の選択値                                          | データ入力源の選択候補を問い合わせます。                                            |  |
| 使用例   | > :SYSTem:INPut                                     | > :SYSTem:INPut:DSELect:MODule?                                 |  |
|       | <"1:2 MU181020B"                                    | < "1:2 MU181020B", "1:3 MU181020B", "1:6 MU182021A Data1", "1:6 |  |
|       | MU182021A Data2                                     | MU182021A Data2"                                                |  |
| 互換性   | 既存機種との互換性に                                          | はありません。                                                         |  |

## :SYSTem:INPut:DCADjust:SELect <setting>

| バラメータ <setting>=&lt; CHARACTER PROGRAM DATA&gt;</setting> | <setting>=&lt; CHARACTER PROGRAM DATA&gt;</setting> |  |  |
|-----------------------------------------------------------|-----------------------------------------------------|--|--|
| AUTO Data/Clock Adjust を Auto にします。                       |                                                     |  |  |
| MANual Data/Clock Adjust を Manual にします                    | o                                                   |  |  |
| LOWamp 小振幅出力時, Amplitudeを変更してDa                           | ta/Clock                                            |  |  |
| AdjustをAutoで行います。                                         |                                                     |  |  |
| 機能 Data/Clock Adjust 機能を Auto, または Manual に設定します。         | Data/Clock Adjust 機能を Auto, または Manual に設定します。      |  |  |
| 使用例 Data/Clock Adjust 機能を Auto に設定します。                    | Data/Clock Adjust 機能を Auto に設定します。                  |  |  |
| > :SYSTem:INPut:DCADjust:SELect AUTO                      |                                                     |  |  |
| <b>互換性</b> 既存機種との互換性はありません。                               |                                                     |  |  |

### :SYSTem:INPut:DCADjust:SELect?

| レスポンス | <setting>=<character data="" program=""></character></setting> |
|-------|----------------------------------------------------------------|
|       | AUTO, MAN, LOW                                                 |
| 機能    | Data/Clock Adjust 機能の実行方法を問い合わせます。                             |
| 使用例   | > :SYSTem:INPut:DCADjust:SELect?                               |
|       | < AUTO                                                         |
| 互換性   | 既存機種との互換性はありません。                                               |

### :SYSTem:INPut:DCADjust

| パラメータ | なし                                  |
|-------|-------------------------------------|
| 機能    | エンファシスモジュールに入力されたデータとクロックの位相を調整します。 |
| 使用例   | > :SYSTem:INPut:DCADjust            |
| 互換性   | 既存機種との互換性はありません。                    |

### :SYSTem:INPut:DCADjust:MANual <numeric>

| パラメータ | <numeric>=<decimal data="" numeric="" program=""></decimal></numeric> |                              |
|-------|-----------------------------------------------------------------------|------------------------------|
|       | $-1000 \sim 1000$                                                     | –1000~1000 mUI / 1 mUI Step  |
| 機能    | Data/Clock Adjust 機能の Manual の値を設定します。                                |                              |
| 使用例   | Data/Clock Adjust 機能の                                                 | つ Manual の値を 200 mUI に設定します。 |
|       | > :SYSTem:INPut:DCA                                                   | ADjust:MANual 200            |
| 互換性   | 既存機種との互換性はあり                                                          | ません。                         |

## :SYSTem:INPut:DCADjust:MANual?

| レスポンス | <numeric>=<nr1 data="" numeric="" response=""></nr1></numeric> |  |  |
|-------|----------------------------------------------------------------|--|--|
|       | $-1000 \sim 1000$                                              |  |  |
| 機能    | Data/Clock Adjust 機能の Manual の値を問い合わせます。                       |  |  |
| 使用例   | > :SYSTem:INPut:DCADjust:MAN?                                  |  |  |
|       | <200                                                           |  |  |
| 互換性   | 既存機種との互換性はありません。                                               |  |  |

#### :SYSTem:INPut:CBANd <rate>

| パラメータ | <rate>=&lt; CHARACTER PROGRAM DATA&gt;</rate> |                   |
|-------|-----------------------------------------------|-------------------|
|       | HALFrate                                      | 1/2 クロックで動作       |
|       | FULLrate                                      | 1/1 クロックで動作       |
| 機能    | 入力データとクロックの関係                                 | 冬達択します。           |
| 使用例   | 入力データ/クロック設定を                                 | Half Rate に設定します。 |
|       | > :SYSTem:INPut:CBA                           | ANd HALF          |
| 互換性   | 既存機種との互換性はあり                                  | ません。              |

#### :SYSTem:INPut:CBANd?

| パラメータ | なし                                             |
|-------|------------------------------------------------|
| レスポンス | <rate>=&lt; CHARACTER RESPONSE DATA&gt;</rate> |
|       | HALF, FULL                                     |
| 機能    | 入力データlクロック設定を問い合わせます。                          |
| 使用例   | > :SYSTem:INPut:CBANd?                         |
|       | < HALF                                         |
| 互換性   | 既存機種との互換性はありません。                               |

#### :SYSTem:INPut:CRATe <rate>

| パラメータ | <rate>=&lt; CHARACTER PROGRAM DATA&gt;</rate> |                        |
|-------|-----------------------------------------------|------------------------|
|       | HALFrate                                      | 1/2 クロックで動作            |
|       | FULLrate                                      | 1/1 クロックで動作            |
| 機能    | 32G PPG と連動したときの                              | り,入力データとクロックの関係を選択します。 |
| 使用例   | 入力データ/クロック設定を                                 | Half Rate に設定します。      |
|       | > :SYSTem:INPut:CRA                           | ATe HALFrate           |
| 互換性   | 既存機種との互換性はあり                                  | ません。                   |
|       |                                               |                        |

#### :SYSTem:INPut:CRATe?

| レスポンス | <rate>=&lt; CHARACTER RESPONSE DATA&gt;</rate> |  |  |
|-------|------------------------------------------------|--|--|
|       | HALF, FULL                                     |  |  |
| 機能    | 32G PPG と連動したときの、入力データ/クロック設定を問い合わせます。         |  |  |
| 使用例   | > :SYSTem:INPut:CRATe?                         |  |  |
|       | < HALF                                         |  |  |
| 互換性   | 既存機種との互換性はありません。                               |  |  |

# 5.7 Delay 設定コマンド

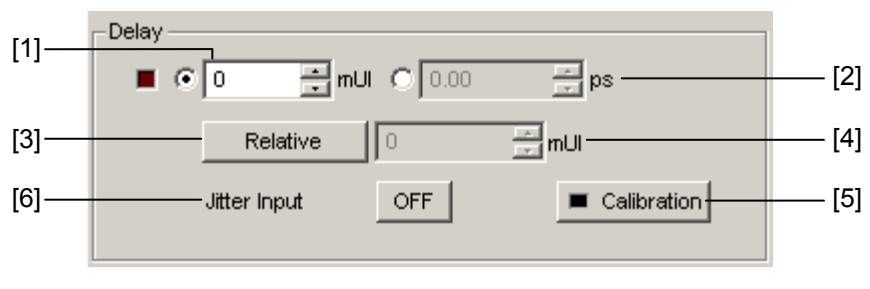

図5.7-1 Delay 設定

| 番号  | 設定項目            | コマンド                      |     |
|-----|-----------------|---------------------------|-----|
| [1] | Delay (mUI 設定)  | :OUTPut:DATA:UIPadjust    |     |
|     |                 | :OUTPut:DATA:UIPadjust?   | 5   |
| [2] | Delay (ps 設定)   | :OUTPut:DATA:PADJust      |     |
|     |                 | :OUTPut:DATA:PADJust?     |     |
| [3] | Relative        | :OUTPut:DATA:RELative     | リモ  |
|     |                 | :OUTPut:DATA:RELative?    |     |
| [4] | ラベルなし           | :OUTPut:DATA:RDELay       | -17 |
|     | (Relative 値の設定) | :OUTPut:DATA:RDELay?      | ンド  |
| [5] | Calibration     | :OUTPut:DATA:PCALibration | ·   |
| [6] | Jitter Input    | :OUTPut:DATA:JINPut       |     |
|     |                 | :OUTPut:DATA:JINPut?      |     |

## :OUTPut:DATA:UIPadjust <numeric>

| パラメータ | <numeric>=<decimai< th=""><th>L NUMERIC PROGRAM DATA&gt;</th></decimai<></numeric> | L NUMERIC PROGRAM DATA>            |
|-------|------------------------------------------------------------------------------------|------------------------------------|
|       | PPG と連動したとき                                                                        |                                    |
|       | $-1000 \sim 1000$                                                                  | $-1000 \sim 1000$ mUI / 1 mUI Step |
|       | MUX, 32G PPG と連動し                                                                  | たとき                                |
|       | $-1000 \sim 1000$                                                                  | $-1000 \sim 1000$ mUI / 2 mUI Step |
| 機能    | エンファシスデータ出力の                                                                       | 位相を mUI 単位で設定します。                  |
| 使用例   | エンファシスデータ出力の                                                                       | 位相を 500 mUI に設定します。                |
|       | > :OUTPut:DATA:UIP                                                                 | adjust 500                         |
| 互換性   | MU181020A/Bと互換性                                                                    | があります。                             |

### :OUTPut:DATA:UIPadjust?

| レスポンス | <numeric>=<nr1 data="" numeric="" response=""></nr1></numeric> |                               |
|-------|----------------------------------------------------------------|-------------------------------|
|       | $-1000 \sim 1000$                                              | $-1000 \sim 1000 \text{ mUI}$ |
| 機能    | エンファシスデータ出力の                                                   | 位相を mUI 単位で問い合わせます。           |
| 使用例   | > :OUTPut:DATA:UIPa                                            | adjust?                       |
|       | <500                                                           |                               |
| 互換性   | MU181020A/Bと互換性ズ                                               | があります。                        |

#### :OUTPut:DATA:PADJust <numeric>

| パラメータ | <numeric>=<decimal data="" numeric="" program=""></decimal></numeric> |                                        |
|-------|-----------------------------------------------------------------------|----------------------------------------|
|       | $-10000 \sim 10000$                                                   | —10000~10000 ps/10 ps Step (0.1 GHz 時) |
|       | $-80 \sim 80$                                                         | –80~80 ps/0.08 ps Step (12.5 GHz 時)    |
|       | mUIの設定分解能を基準                                                          | に周波数算出値から換算。                           |
| 機能    | エンファシスデータ出力の位相を ps 単位で設定します。                                          |                                        |
|       | 設定分解能により設定でき                                                          | ない値があります。その際には最も近い値を設定しま               |
|       | す。                                                                    |                                        |
| 使用例   | エンファシスデータ出力の                                                          | 立相を 100 ps に設定します。                     |
|       | > :OUTPut:DATA:PAD                                                    | Just 100                               |
| 互換性   | MU181020A/Bと互換性が                                                      | があります。                                 |

#### :OUTPut:DATA:PADJust?

| レスポンス | <numeric>=<nr2 data="" numeric="" response=""></nr2></numeric> |                                        |
|-------|----------------------------------------------------------------|----------------------------------------|
|       | $-10000 \sim 10000$                                            | -10000~10000 ps/10 ps Step (0.1 GHz 時) |
|       | $-80 \sim 80$                                                  | –80~80 ps/0.08 ps (12.5 GHz 時)         |
|       | mUIの設定分解能を基準                                                   | に周波数算出値から換算。                           |
| 機能    | エンファシスデータ出力の化                                                  | 立相を ps 単位で問い合わせます。                     |
| 使用例   | > :OUTPut:DATA:PADJ                                            | Jjust?                                 |
|       | <100                                                           |                                        |
| 互換性   | MU181020A/Bと互換性な                                               | ぶあります。                                 |

## :OUTPut:DATA:RELative <boolean>

| パラメータ | <boolean>=<boolean data="" program=""></boolean></boolean> |                         |
|-------|------------------------------------------------------------|-------------------------|
|       | OFF または 0                                                  | リファレンス OFF              |
|       | ON または 1                                                   | リファレンス ON               |
| 機能    | エンファシスデータ出力ディ                                              | ィレイの相対表示 ON/OFF を設定します。 |
| 使用例   | エンファシスデータ出力デ                                               | ィレイの相対表示をONに設定します。      |
|       | > :OUTPut:DATA:RELa                                        | ative ON                |
| 互換性   | MU181020A/Bと互換性があります。                                      |                         |

#### :OUTPut:DATA:RELative?

| レスポンス | <numeric>=&lt;</numeric> | NR1 NUMERIC RESPONSE DATA> |    |
|-------|--------------------------|----------------------------|----|
|       | 0                        | 相対表示 OFF                   |    |
|       | 1                        | 相対表示 ON                    |    |
| 機能    | エンファシスデー                 | ータ出力ディレイの相対表示設定を問い合わせます    | た。 |
| 使用例   | > :OUTPut:D              | ATA:RELative?              |    |
|       | < 1                      |                            |    |
| 互換性   | MU181020A/I              | 3と互換性があります。                |    |

## :OUTPut:DATA:RDELay <numeric>[,<unit>]

| パラメータ | <numeric>=<decimal data="" numeric="" program=""></decimal></numeric> |                                  |
|-------|-----------------------------------------------------------------------|----------------------------------|
|       | PPG と連動した                                                             | とき                               |
|       | $-2000 \sim 2000$                                                     | –2000~2000 mUI/ 1 mUI Step       |
|       | MUX, 32G PP                                                           | Gと連動したとき                         |
|       | $-2000 \sim 2000$                                                     | –2000~2000 mUI/ 2 mUI Step       |
|       | XXXXX.XX                                                              | ps 単位の場合, mUI の設定分解能を基準に周波数算出値から |
|       |                                                                       | 換算します。                           |
|       | [ <unit>]=<cha< th=""><th>ARACTER PROGRAM DATA&gt;</th></cha<></unit> | ARACTER PROGRAM DATA>            |
|       | UI                                                                    | mUI 単位                           |
|       | PS                                                                    | ps 単位                            |
|       | [ <unit>]を省略]</unit>                                                  | した場合は ps 単位です。                   |
| 機能    | エンファシスデー                                                              | -タ出力ディレイの相対表示の値および単位を設定します。      |
|       | 基準値との差分                                                               | で値を設定します。                        |
|       | PS 設定時は設定                                                             | 定分解能により設定できない値があります。その際には最も近い値   |
|       | を設定します。                                                               |                                  |
| 使用例   | エンファシスデー                                                              | -タ出力ディレイの相対表示を―1000 mUI に設定します。  |
|       | > :OUTPut:DA                                                          | ATA:RDELay -1000,UI              |
| 互換性   | MU181020A/B                                                           | と互換性があります。                       |

リモートコマンド

## :OUTPut:DATA:RDELay? [<unit>]

| パラメータ | [< unit>]= <ch< th=""><th>ARACTER PROGRAM DATA&gt;</th></ch<>             | ARACTER PROGRAM DATA>            |
|-------|---------------------------------------------------------------------------|----------------------------------|
|       | UI                                                                        | mUI 単位                           |
|       | $\mathbf{PS}$                                                             | ps 単位                            |
|       | [ <unit>]を省略</unit>                                                       | した場合は ps 単位です。                   |
| レスポンス | <numeric>=<n< th=""><th>IR1 NUMERIC RESPONSE DATA&gt;</th></n<></numeric> | IR1 NUMERIC RESPONSE DATA>       |
|       | XXXXX.XX                                                                  | ps 単位の場合, mUI の設定分解能を基準に周波数算出値から |
|       |                                                                           | 換算します。                           |
| 機能    | エンファシスデー                                                                  | -タ出力ディレイの相対表示の値および単位を問い合わせます。    |
| 使用例   | > :OUTPut:D                                                               | ATA:RDELay? UI                   |
|       | < -1000                                                                   |                                  |
| 互換性   | MU181020A/B                                                               | と互換性があります。                       |

#### :OUTPut:DATA:PCALibration

| 機能  | エンファシスデータ出力の位相を校正します。       |
|-----|-----------------------------|
| 使用例 | > :OUTPut:DATA:PCALibration |
| 互換性 | MU181020A/Bと互換性があります。       |

#### :OUTPut:DATA:JINPut <boolean>

| パラメータ | <boolean>=<boolean data="" program=""></boolean></boolean> |               |
|-------|------------------------------------------------------------|---------------|
|       | OFF または 0                                                  | Jitter 入力 OFF |
|       | ON または1                                                    | Jitter 入力 ON  |
| 機能    | Jitter Input の付加状態を                                        | を設定します。       |
| 使用例   | Jitter Input の付加状態を                                        | とON に設定します。   |
|       | > :OUTPut:DATA:JIN                                         | Put ON        |
| 互換性   | MU181020A/Bと互換性が                                           | があります。        |

#### :OUTPut:DATA:JINPut?

| パラメータ | なし                                                     |               |
|-------|--------------------------------------------------------|---------------|
| レスポンス | <numeric>=&lt; NR2 NUMERIC RESPONSE DATA&gt;</numeric> |               |
|       | 0                                                      | Jitter 入力 OFF |
|       | 1                                                      | Jitter 入力 ON  |
| 機能    | Jitter Input の付加状態を問い合わせます。                            |               |
| 使用例   | > :OUTPut:DATA:JINE                                    | Put?          |
|       | < 1                                                    |               |
| 互換性   | MU181020A/Bと互換性だ                                       | があります。        |

5.8 画面表示設定コマンド

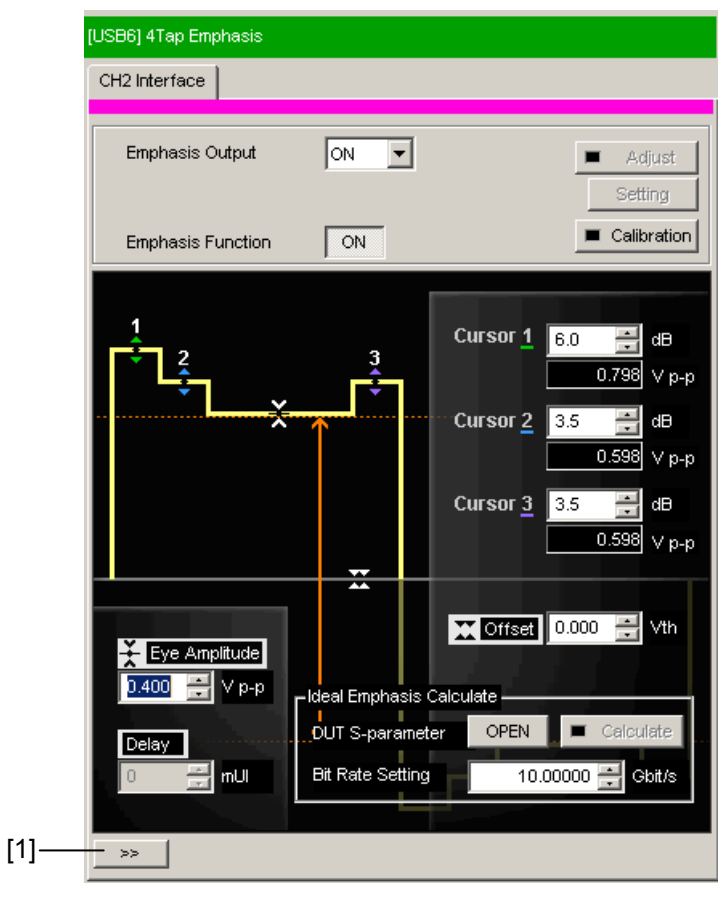

図5.8-1 画面表示切り替え

表5.8-1 画面表示設定コマンド

| 番号  | 設定項目     | コマンド                 |
|-----|----------|----------------------|
| [1] | 画面表示切り替え | :SOURce:DISPlay:SIZE |

#### :SOURce:DISPlay:SIZE <setting>

| パラメータ | <setting>=<character data="" program=""></character></setting> |       |
|-------|----------------------------------------------------------------|-------|
|       | FULL                                                           | 全画面表示 |
|       | HALF                                                           | 半画面表示 |
| 機能    | 本器の設定画面の表示サイズを設定します。                                           |       |
| 使用例   | 設定画面を全画面表示にします。                                                |       |
|       | <pre>&gt; :SOURce:DISPlay:SIZE FULL</pre>                      |       |
| 互換性   | 既存機種との互換性はありません。                                               |       |

# 5.9 ファイルメニュー設定コマンド

表5.9-1 ファイルメニュー設定コマンド

| 設定項目 | コマンド                           |  |
|------|--------------------------------|--|
| Open | SYSTem:MMEMory:EMPHasis:RECall |  |
| Save | :SYSTem:MMEMory:EMPHasis:STORe |  |

#### :SYSTem:MMEMory:EMPHasis:RECall <file\_name>

| パラメータ | <file_name>=<string data="" program=""></string></file_name>      |  |
|-------|-------------------------------------------------------------------|--|
|       | " <drv>:¥[<dir>]<file>"</file></dir></drv>                        |  |
|       | <drv $>$ = C,D,E,F                                                |  |
|       | <dir>=<dir1>¥<dir2>¥… (ルートディレクトリの場合は省略)</dir2></dir1></dir>       |  |
|       | <file> = ファイル名</file>                                             |  |
| 機能    | 本器の設定データを読み込みます。                                                  |  |
| 使用例   | <pre>&gt; :SYSTem:MMEMory:EMPHasis:RECall "C:¥Test¥example"</pre> |  |
| 互換性   | 既存機種との互換性はありません。                                                  |  |

#### :SYSTem:MMEMory:EMPHasis:STORe

## <file\_name>,<data\_type>,<file\_type>

| パラメータ | <file_name>=<string data="" program=""></string></file_name>        |
|-------|---------------------------------------------------------------------|
|       | " <drv>:¥[<dir>]<file>"</file></dir></drv>                          |
|       | <drv $>$ = C,D,E,F                                                  |
|       | <dir>=<dir1>¥<dir2>¥… (ルートディレクトリの場合は省略)</dir2></dir1></dir>         |
|       | <file> = ファイル名</file>                                               |
|       | <data_type>=<character data="" response=""></character></data_type> |
|       | EMP Emphasis Setup                                                  |
|       | <file_type>=<character data="" program=""></character></file_type>  |
|       | BIN Binary ファイル                                                     |
| 機能    | 本器の設定データを保存します。                                                     |
|       |                                                                     |
|       | 保存したファイル名を変更すると,設定を読み込むことができなくなります。                                 |
| 使用例   | 本器の設定データを保存先,ファイル名,およびファイル形式を指定して保存しま                               |
|       | す。                                                                  |
|       | >:SYSTem:MMEMory:EMPHasis:STORe "C:¥Test¥example",EMP,BIN           |
| 互換性   | 既存機種との互換性はありません。                                                    |
|       |                                                                     |

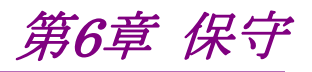

この章では、本器の保守について説明します。

| 6.1 | 日常の手入れ    | 6-2 |
|-----|-----------|-----|
| 6.2 | ソフトウェアの更新 | 6-3 |
| 6.3 | 保管上の注意    | 6-5 |
| 6.4 | 輸送方法      | 6-6 |
| 6.5 | 校正        | 6-7 |
| 6.6 | 廃棄        | 6-8 |

保守

## 6.1 日常の手入れ

外観の汚れは,薄めた中性洗剤を含ませた布で拭き取ってください。 ほこりやちりが付着した場合は,掃除機で吸い取ってください。 ネジなどの取り付け部品のゆるみは,規定の工具で締めてください。

### 6.2 ソフトウェアの更新

セットアップユーティリティ画面から、本器のソフトウェアの更新ができます。

新しいバージョンのソフトウェアをインストールすると、本器の内蔵ソフトウェアとの 間でバージョンの不整合が生じます。この不整合状態での動作は保証しません。

内蔵ソフトウェアのバージョン不整合を解消するためには、セットアップユーティリ ティを起動し、 [Download] タブをクリックしてください。

ダウンロードファイル表示エリアにダウンロードファイルが表示されます。更新した いファイルをチェックして [Load] をクリックすると、ダウンロードが始まります。 ダウンロードが完了すると、内蔵ソフトウェアの更新ができます。

通常は [Load] をクリックすると、内蔵ソフトウェアを最新の状態に更新できます。

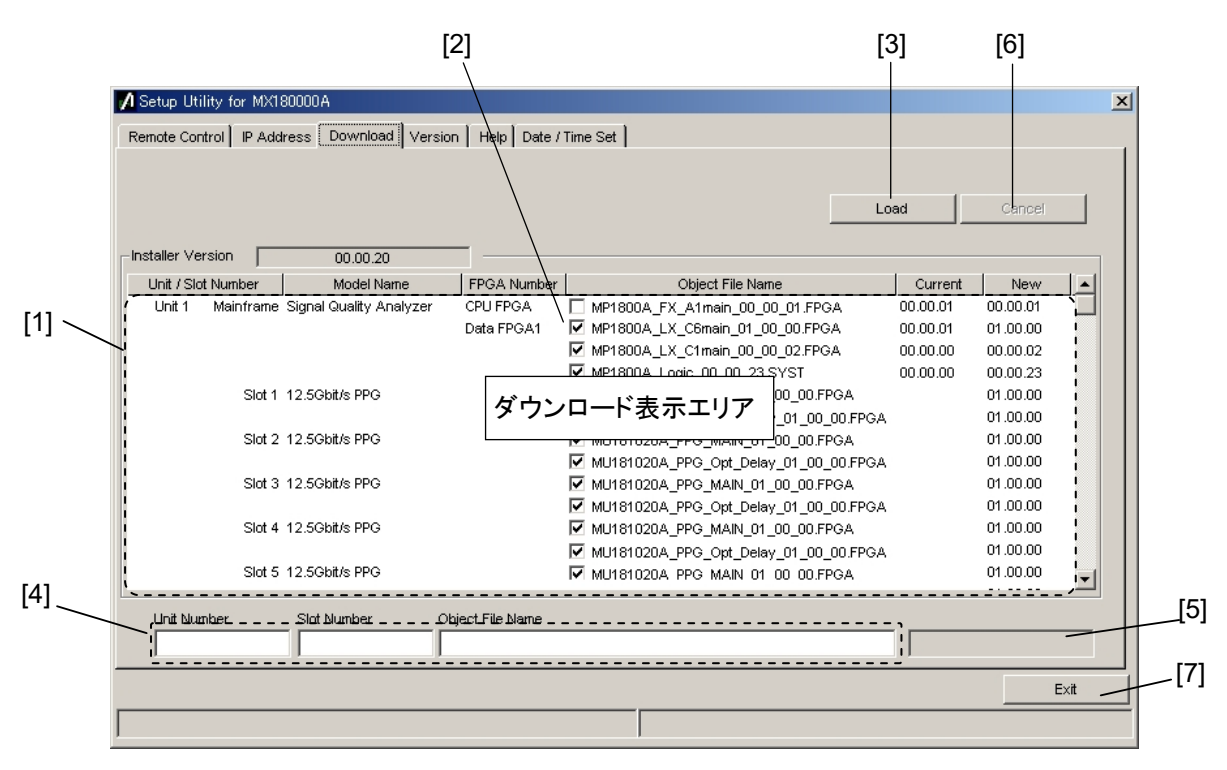

図6.2-1 ダウンロード画面

| 番号  | 機能·操作方法                                                                                                    |
|-----|----------------------------------------------------------------------------------------------------|
| [1] | ダウンロード可能なファイルが表示されます。<br>New の列に表示されるバージョンは、インストールされている MX180000A で提供される、オ<br>ブジェクトファイルのバージョンです。<br>Current の列に表示されるバージョンは、本器にすでにインストールされている内蔵ソフトウェ<br>アのバージョンです。<br>New と Current のバージョンが一致していないオブジェクトファイルがある場合、チェックボッ<br>クスをオンにし、ダウンロードを実行してください。 |
| [2] | ダウンロードするファイルをチェックします。最新状態にするためにダウンロードが必要な場合<br>(CurrentとNewのバージョンが異なる場合)は、自動的にチェックボックスがオンになります。                                                                                                    |
| [3] | ダウンロードを実行します。<br>MX180000Aのインストーラにより、内蔵 HDD に格納されたファイルのバージョンと、本器およ<br>び各モジュールにダウンロードされているバージョンが比較され、バージョンが異なる場合にダ<br>ウンロードが実行されます。                                                                                                    |
| [4] | ダウンロード対象のスロット番号,ファイル名が表示されます。                                                                                                    |
| [5] | ダウンロード状況が表示されます。                                                                                                    |
| [6] | ダウンロードを中止します。                                                                                                    |
| [7] | セットアップユーティリティを終了します。                                                                                                    |

注:

- ・ Current のバージョンが表示されず、チェックボックスがオンになってい ない場合は、オンにしてダウンロードを実行してください。
- 下記の FPGA をダウンロードした場合、1つのファイルにつき約10分か かります。また、更新を有効にするために電源の再投入が必要です。
   「2.6.2 終了手順」に従って本器の電源を「Off」にしてください。

#### MP1825B\_Emphasis \_Delay1\_xx\_xx.FPGA

このときの xx はファイル名のバージョンを示します。

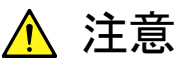

セットアップユーティリティにてダウンロード中に本器と MP1800A, または制御 PC との接続を切断した場合, 正常に動作しなくなる可 能性があります。

ダウンロード中に USB 接続を外すことは絶対にしないでください。

## 6.3 保管上の注意

本器に付着したほこり、手あか、その他の汚れ、しみなどを拭き取ってから保管してください。また、以下の場所での保管は避けてください。

- ・ 直射日光が当たる場所
- ・ 粉じんが多い場所
- ・屋外
- ・ 結露する場所
- ・ 水,油,有機溶剤もしくは薬液などの液中,またはこれらの液体が付着する場所
- ・ 潮風, 腐食性ガス (亜硫酸ガス, 硫化水素, 塩素, アンモニア, 二酸化窒素, 塩化水素など) がある場所
- ・ 落下,または転倒のおそれがある場所
- ・ 潤滑油からのオイルミストが発生する場所
- ・ 高度 2000 m を超える場所
- ・ 車両,船舶または航空機内など振動または衝撃が多く発生する環境
- 次の温度と湿度の場所
  - 温度 -20°C以下,または60°C以上
  - 湿度 85%以上

#### 推奨保管条件

長期保管するときは、上記の保管前の注意条件を満たすほかに、以下の環境条件の範囲内で保管することをお勧めします。

- ・ 温度:5~30°Cの範囲
- ・ 湿度:40~75 %の範囲
- ・1日の温度,湿度の変化が少ないところ

## 6.4 輸送方法

本器を輸送する場合,開梱時の梱包材料を保管していれば,その材料を使用して 梱包してください。保管していない場合は以下の手順で梱包してください。 なお,本器を取り扱う際は必ず清潔な手袋を着用し,傷などを付けないように静か に行ってください。

<手順>

- 1. 乾いた布で本器外面の汚れやちり、ほこりを清掃します。
- 2. ネジのゆるみや脱落がないかを点検します。
- 構造上の突起部や変形しやすいと考えられる部分には保護を行ってから、 本器をポリエチレンシートで包みます。
   さらに防湿紙などで包装します。
- 4. 包装した本器を段ボール箱に入れて,合わせ目を粘着テープで留めます。 さらに輸送距離や輸送手段などの必要に応じて,木箱などに収納します。

輸送時は、「6.3 保管上の注意」の注意条件を満たす環境下に置いてください。

## 6.5 校正

長期間安定した性能でシグナルクオリティアナライザシリーズを使用する場合には, 定期点検および校正などの日常のメンテナンスが欠かせません。常に最適の状態 で使用していただくため,定期的な点検および校正を推奨します。納入後の推奨 校正周期は12か月です。

納入後のサポートなどについては、本書(紙版説明書では巻末、電子版説明書で は別ファイル)に記載の「本製品についてのお問い合わせ窓口」へご連絡ください。

次の事項に該当する場合は、校正および修理を辞退させていただくことがありま す。

- ・ 製造後,5年以上を経過した測定器で部品入手が困難な場合,または摩耗 が著しく,校正および修理後の信頼性が維持できないと判断される場合
- ・ 当社の承認なしに回路変更,修理または改造などが行われている場合
- ・ 新品価格に対して,修理価格が高額になると判断される場合

## 6.6 廃棄

廃棄する場合は,各国の条例,および各地方の条例に従って処理するように注意 してください。

付録A 初期設定值

| 項目                          | 初期値               | 備考     |
|-----------------------------|-------------------|--------|
| Emphasis Output             | ON                |        |
| Emphasis Function           | ON                |        |
| Pre/De-Emphasis/Coefficient | Pre-Emphasis      |        |
| Waveform Format             | 2Post/1Pre-cursor |        |
| Offset                      | AC OFF            |        |
| Data Input                  | External          |        |
| Data/Clock Adjustment       | Auto              |        |
| Clock Input                 | Half Rate Clock   |        |
| Clock Input Band            | Half Rate Clock   |        |
| Cursor 1                    | 6.0               | dB     |
| Cursor 2                    | 3.5               | dB     |
| Cursor 3                    | 3.5               | dB     |
| Eye Amplitude               | 0.4               | Vp-p   |
| Offset                      | 0                 | Vth    |
| Delay                       | 0                 | mUI    |
| Relative                    | OFF               |        |
| Jitter Input                | OFF               |        |
| Bit Rate Setting            | 10.00000          | Gbit/s |
| Unit                        | dB                |        |

| 表A-1 MP1825Bの衫 | 刃期設定値 |
|----------------|-------|
|----------------|-------|

#### 表A-2 MP1825Bの初期設定値 (Coefficient 選択時)

| 項目               | 初期値     | 備考                                                |
|------------------|---------|---------------------------------------------------|
| Standard         | USER    |                                                   |
| Preset           | Preset0 |                                                   |
| Coefficient step | 0.0001  |                                                   |
| C (-1)           | 0.0000  | Initialize を実行すると,<br>Preset に設定されている<br>値を反映します。 |
| C (0)            | 1.0000  |                                                   |
| C (1)            | 0.0000  |                                                   |
| C (2)            | 0.0000  |                                                   |

付 録 A

A-1
付録 B ジッタ測定用ケーブル接続例

ここでは、MU183020A、MU183040A/B、MU181500B、および MP1825Bと応 用部品の同軸ケーブルセットを使用した推奨接続例を示します。MU181500B を 使用してジッタを加えた測定をする場合は、以下の接続でのみ機器の性能を保証 します。

| B.1 | Jitter-PPG接続                   | B-2  |
|-----|--------------------------------|------|
| B.2 | Jitter-PPG-ED接続                | В-3  |
| B.3 | Jitter-PPG-Emphasis接続          | B-4  |
| B.4 | Jitter-PPG-Emphasis-ED接続       | В-6  |
| B.5 | Jitter-2ch PPG-Emphasis2台接続    | B-8  |
| B.6 | Jitter-2ch PPG-Emphasis2台-ED接続 | B-11 |
|     |                                |      |

#### B.1 Jitter-PPG接続

[機器構成] MU183020A MU181500B DUT

- 1. シンセサイザと MU181500B の Ext. Clock Input コネクタを接続します。 ケーブルの長さ規定はありません。
- MU181500B Jittered Clock Output コネクタと MU183020A の Ext. Clock Input コネクタを接続します。ケーブルの長さ規定はありません。
- 3, 4. MU183020Aの Data Output, XData Output コネクタとDUTを, 応用部品のJ1551A 同軸スキューマッチケーブル (2本1組の0.8 mケーブル)で接続します。

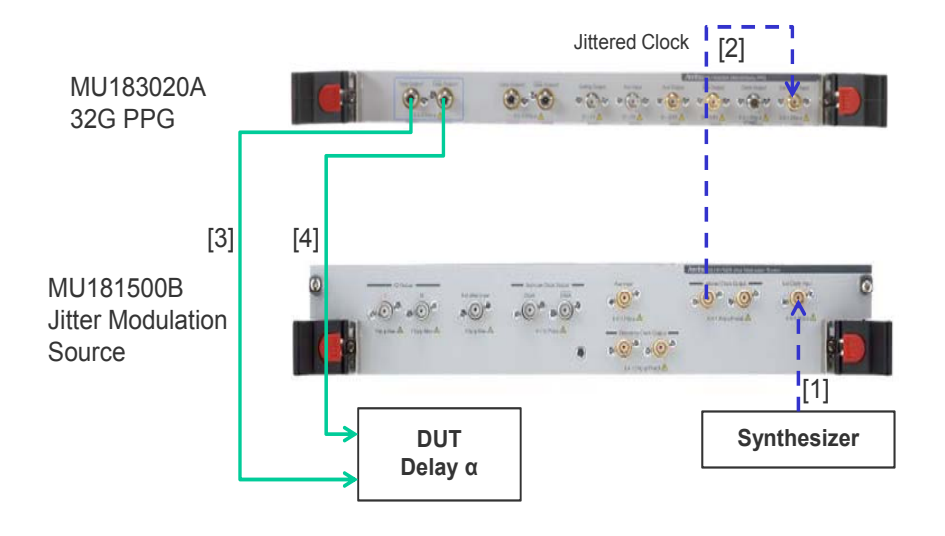

図B.1-1 Jitter-PPG 接続例

#### B.2 Jitter-PPG-ED接続

[機器構成] MU183020A MU183040B MU181500B DUT

[接続方法,ケーブル長の規定]

- 1. シンセサイザと MU181500B の Ext. Clock Input コネクタを接続します。 ケーブルの長さに規定はありません。
- MU181500B Jittered Clock Output コネクタと MU183020A の Ext. Clock Input コネクタを接続します。ケーブルの長さ規定はありません。
- 3, 4. MU183020Aの Data Output, XData OutputコネクタとDUTを,応用部品のJ1551A 同軸スキューマッチケーブル (2本1組の0.8 mケーブル)で接続します。
- 5, 6. DUTとMU183040BのData Input, XData Input コネクタを, 応用部品のJ1551A 同軸スキューマッチケーブル (2本1組の0.8 mケーブル) で 接続します。
- 7. ED へのクロック供給は、MU183040B の Clock Recovery オプション Opt-22/23 の使用を推奨します。この場合ケーブル [7] の接続は不要です。 ただし、Clock Recovery オプションがない場合は、MU183020A の Clock Output コネクタと MU183040B の Ext. Clock Input コネクタを、 MU183020A Data Output と MU183040B Data Input 間を繋ぐケーブ ル長と DUT の遅延量 αに相当する長さのケーブルを使って接続します。 本例では 1.6 m + α のケーブルで接続します。

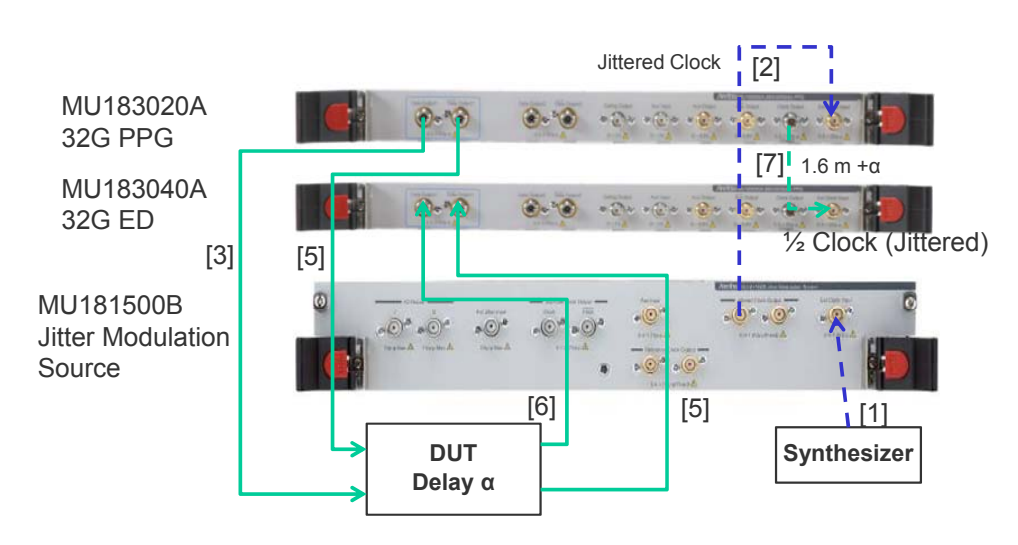

図B.2-1 Jitter-PPG-ED 接続例

钢録

#### B.3 Jitter-PPG-Emphasis接続

[機器構成] MU183020A MU181500B MP1825B DUT J1615A 同軸ケーブルセット (Jitter-PPG-Emphasis)

- 1. シンセサイザと MU181500B の Ext. Clock Input コネクタを接続します。 ケーブルの長さ規定はありません。
- MU181500B Jittered Clock Output コネクタと MU183020A の Ext. Clock Input コネクタを接続します。ケーブルの長さ規定はありません。
- 3. MU183020Aの Data Output コネクタと MP1825Bの Data Input コネク タを,ケーブルセットの 0.8 m, Kコネクタケーブルで接続します。
- MU183020A の Clock Output コネクタと MP1825B の Clock Input コネ クタを、ケーブルセットの 1.3 m, Kコネクタケーブルで接続します。このとき、 MU183020A の Misc2 Output Clock Rate 設定は、[Full Rate Clock] にしてください。(図 B.3-2)
- 5, 6. MP1825Bの DataOutput, XData Output コネクタと DUT を, 応用部品 の J1551A 同軸スキューマッチケーブル (2 本 1 組の 0.8 m ケーブル) で 接続します。

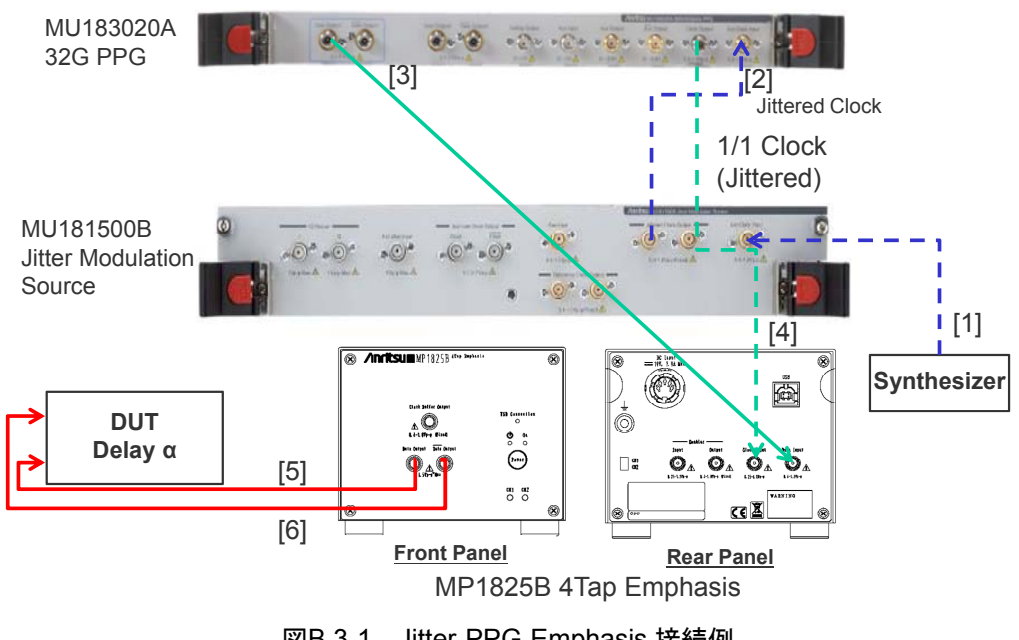

図B.3-1 Jitter-PPG-Emphasis 接続例

| [1:3:1] 28G/32G PPG   | Data1                             |
|-----------------------|-----------------------------------|
| Output   Pattern   Er | ror Addition   Misc1   Misc2      |
| Clock Source          | Unit1:Slot6:MU181500B             |
| Bit Rate              | 12.500000 🕂 Gbit/s Offset 0 🛨 ppm |
| Output Clock Rate     | Fulrate                           |
|                       |                                   |
| Reference Clock       | Internal                          |

図B.3-2 MU183020A Misc2Output Clock Rate 設定

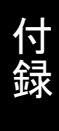

#### B.4 Jitter-PPG-Emphasis-ED接続

[機器構成] MU183020A MU183040B MU181500B MP1825B DUT J1615A 同軸ケーブルセット (Jitter-PPG-Emphasis)

- 1. シンセサイザと MU181500B の Ext. Clock Input コネクタを接続します。 ケーブルの長さ規定はありません。
- 2. MU181500B Jittered Clock Output コネクタと MU183020A の Ext. Clock Input コネクタを接続します。ケーブルの長さ規定はありません。
- 3. MU183020Aの Data Output コネクタと MP1825Bの Data Input コネク タを,ケーブルセットの 0.8 m, Kコネクタケーブルで接続します。
- MU183020A の Clock Output コネクタと MP1825B の Clock Input コネ クタを、ケーブルセットの 1.3 m、K コネクタケーブルで接続します。このとき、 MU183020A の Misc2 Output Clock Rate 設定は、[Full Rate Clock] にしてください。(図 B.3-2)
- 5, 6. MP1825Bの Data Output, XData Output コネクタと DUT を, 応用部品 の J1551A 同軸スキューマッチケーブル (2 本 1 組の 0.8 m ケーブル) で 接続します。
- 7, 8. DUTとMU183040BのData Input, XData Input コネクタを,応用部品のJ1551A 同軸スキューマッチケーブル (2本1組の0.8 mケーブル)で 接続します。
- 9, 10. ED へのクロック供給は, MU183040B の Clock Recovery オプション Opt-22/23 の使用を推奨します。この場合ケーブル [9], [10] の接続は不 要です。ただし、Clock Recovery オプションがない場合は、MU183020A の AUX Output コネクタと MP1825B Doubler Input コネクタ、および MP1825B の Doubler Output コネクタと MU183040B の Ext. Clock Input コネクタを、MP1825B の Data Output と MU183040B Data Input 間を繋ぐケーブル長と DUT の遅延長  $\alpha$  に相当する長さマイナス 0.5 m の ケーブルを使って接続します。本例では 1.6 m – 0.5 m +  $\alpha$  のケーブル長と します。このとき、MU183020A の Misc1 AUX Output 設定は、[1/4 Clock] にしてください。(図 B.4-2)

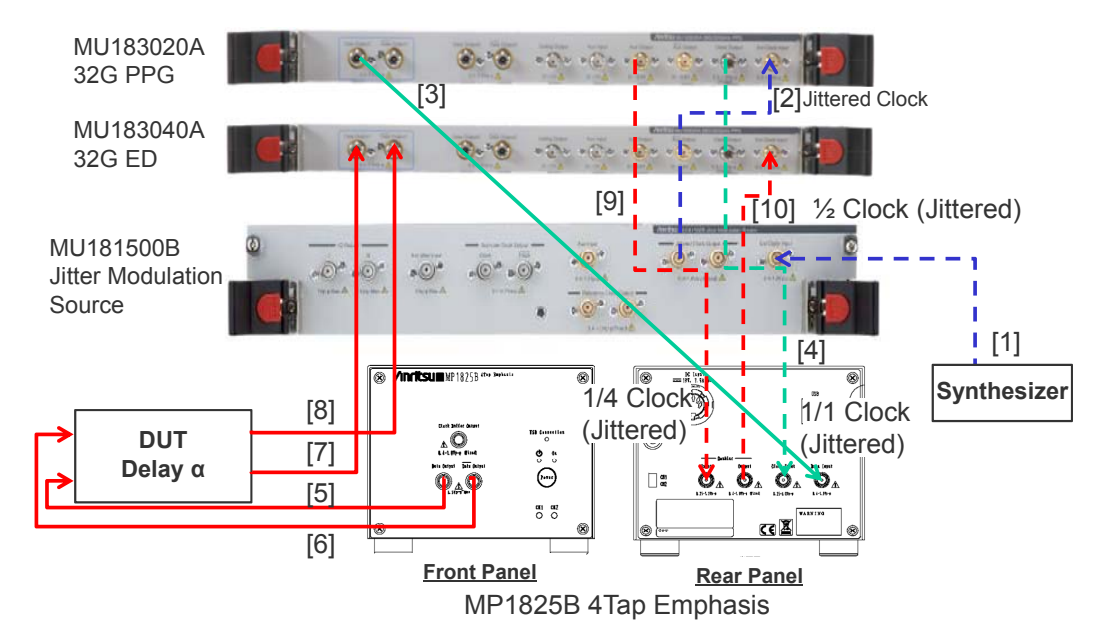

図B.4-1 Jitter-PPG-Emphasis-ED 接続例

| Pattern Sequen                     | ce Repeat Source Internal         |
|------------------------------------|-----------------------------------|
| Pattern Length                     | Pattern X XXX X                   |
| Gating Output                      |                                   |
| Pulse Width                        |                                   |
|                                    | ←L. C. M. (Pattern Length, 128*N) |
|                                    | L. C. M. (Pattern Length, 128*N)  |
| UX Input                           | L. C. M. (Pattern Length, 128*N)  |
| UX Input<br>AUX Input              | Error Injection                   |
| UX Input<br>AUX Input<br>UX Output | Error Injection                   |

図B.4-2 MU183020A Misc1 AUX Output 設定

# B.5 Jitter-2ch PPG-Emphasis2台接続

[機器構成] MU183020A-22/23 2ch PPG MU181500B MP1825B-02 x2 台 DUT J1618A 同軸ケーブルセット (Jitter-2ch PPG-Emphasis)

- 1. シンセサイザと MU181500B の Ext. Clock Input コネクタを接続します。 ケーブルの長さ規定はありません。
- 2. MU181500B Jittered Clock Output コネクタと MU183020A の Ext. Clock Inputコネクタを, ケーブルセットの 0.9 m, Kコネクタケーブルで接続します。
- 3, 4. MU183020A Data1, 2の Data Output コネクタと MP1825B No.1, 2の Data Input コネクタを、ケーブルセットの 0.8 m, Kコネクタケーブルで接続 します。このとき、MU183020Aの Misc2 Output Clock Rate 設定は、 [Half Rate Clock] にしてください。(図 B.5-2)
- 5. MU181500BのJittered Clock Output コネクタとAUX Input コネクタを, ケーブルセットの 0.3 m, APC3.5 mm コネクタケーブルで接続します。
- 6, 7. MU181500Bの Reference Clock Output コネクタと MP1825B No.1, 2
  の Doubler Input コネクタを、ケーブルセットの 0.8m, APC3.5 mm コネク タケーブルで接続します。このとき、MP1825Bの Doubler Output コネクタ と Clock Input コネクタは MP1825B 添付のケーブルで接続します。また、 MU181500Bの AUX スイッチ設定を [AUX Input] にし、Reference Clock 設定を [1/1] にします。(図 B.5-3)
- 8, 9. MP1825B No.1,2のData OutputコネクタとDUTを,応用部品のJ1439A 同軸ケーブル 0.8 m で接続します。

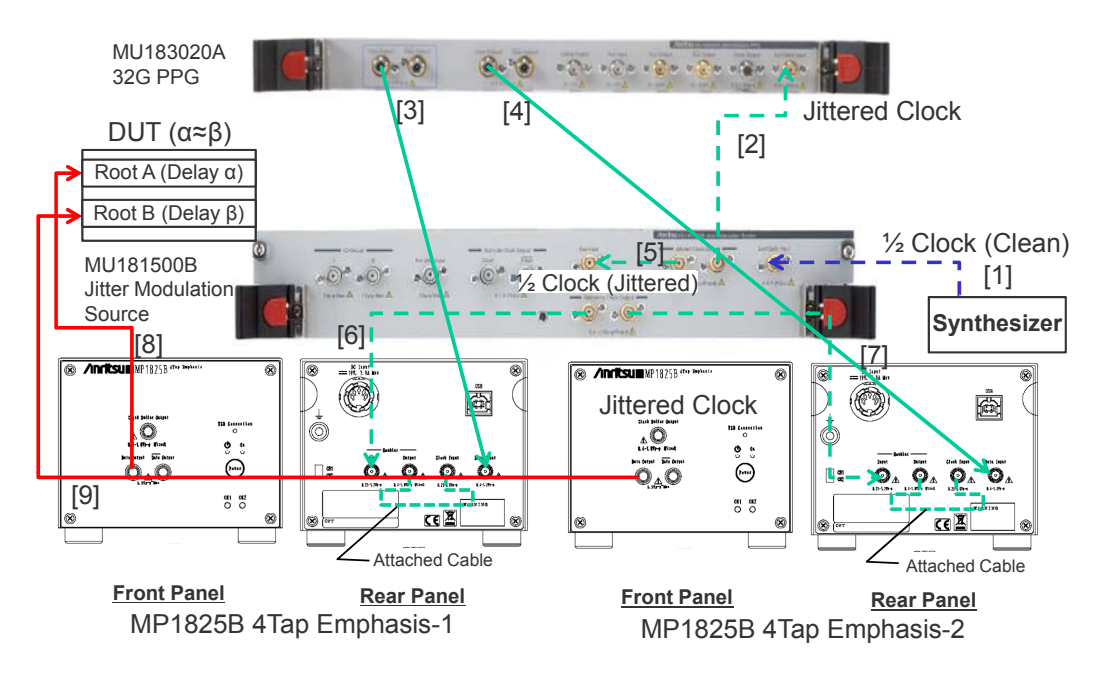

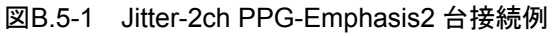

| 1] 28G/32G PPG    | Data1                             |
|-------------------|-----------------------------------|
| tput Pattern En   | ror Addition Misc1 Misc2          |
| Clock Setting     |                                   |
| Clock Source      | Unit1:Slot6:MU181500B             |
| Bit Rate          | 12.500000 🕂 Gbit/s Offset 0 📑 ppm |
| Output Clock Rate | Halfrate                          |
|                   |                                   |
| Reference Clock   | Internal 👻                        |

図B.5-2 MU183020A Misc2 Output Clock Rate 設定

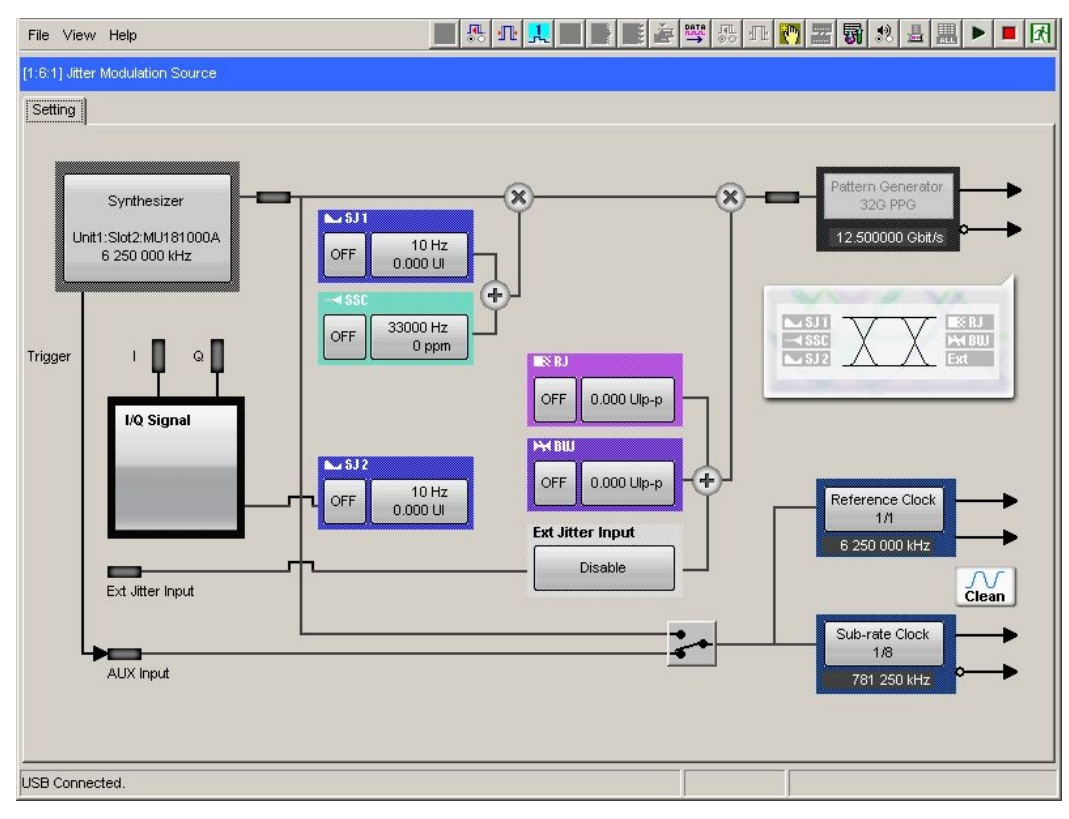

図B.5-3 MU181500B AUX, Reference Clock 設定

### B.6 Jitter-2ch PPG-Emphasis2台-ED接続

[機器構成] MU183020A-22/23 2ch PPG MU181500B MP1825B-02 x2 台 MU183040B-20 2ch ED DUT J1618A 同軸ケーブルセット (Jitter-2chPPG-Emphasis)

[接続方法,ケーブル長の規定]

- 1. シンセサイザと MU181500B の Ext. Clock Input コネクタを接続します。 ケーブルの長さ規定はありません。
- 2. MU181500B Jittered Clock Output コネクタと MU183020A の Ext. Clock Input コネクタを, ケーブルセットの 0.9m, Kコネクタケーブルで接続します。
- 3, 4. MU183020A Data1, 2 の Data Output コネクタと MP1825B No.1, 2 の Data Input コネクタを, ケーブルセットの 0.8m, K コネクタケーブルで接続 します。このとき, MU183020A の Misc2 Output Clock Rate 設定は, [Half Rate Clock]にしてください。(図 B.5-2)
- 5. MU181500BのJittered Clock Output コネクタとAUX Input コネクタを, ケーブルセットの 0.3 m, APC3.5 mm コネクタケーブルで接続します。
- 6, 7. MU181500Bの Reference Clock Output コネクタと MP1825B No.1, 2 の Doubler Input コネクタを、ケーブルセットの 0.8 m, APC3.5 mm コネク タケーブルで接続します。このとき、MP1825Bの Doubler Output コネクタ と Clock Input コネクタは MP1825B 添付のケーブルで接続します。また、 MU181500Bの AUX スイッチ設定を [AUX Input] にし、Reference Clock 設定を [1/1] にします。(図 B.5-3)
- 8, 9. MP1825B No.1,2のData OutputコネクタとDUTを,応用部品のJ1439A 同軸ケーブル 0.8 m で接続します。
- 10,11. DUT と MU183040B Data1, 2 の Data Input コネクタを, 応用部品の J1439A 同軸ケーブル 0.8 m で接続します。
- 12. ED へのクロック供給は、MU183040B の Clock Recovery オプション Opt-22/23の使用を推奨します。この場合、ケーブル [12] の接続は不要で す。ただし、Clock Recovery オプションがない場合は、MP1825B の Clock Buffer Output コネクタと MU183040B の Ext. Clock Input コネクタを、 MP1825Bの Data Outputと MU183040B Data Input 間を繋ぐケーブル 長と DUT の遅延長 ( $\alpha = \beta$ )に相当する長さプラス 0.5 m のケーブルを 使って接続します。本例では 1.6 m + 0.5 m +  $\alpha$  のケーブル長とします。

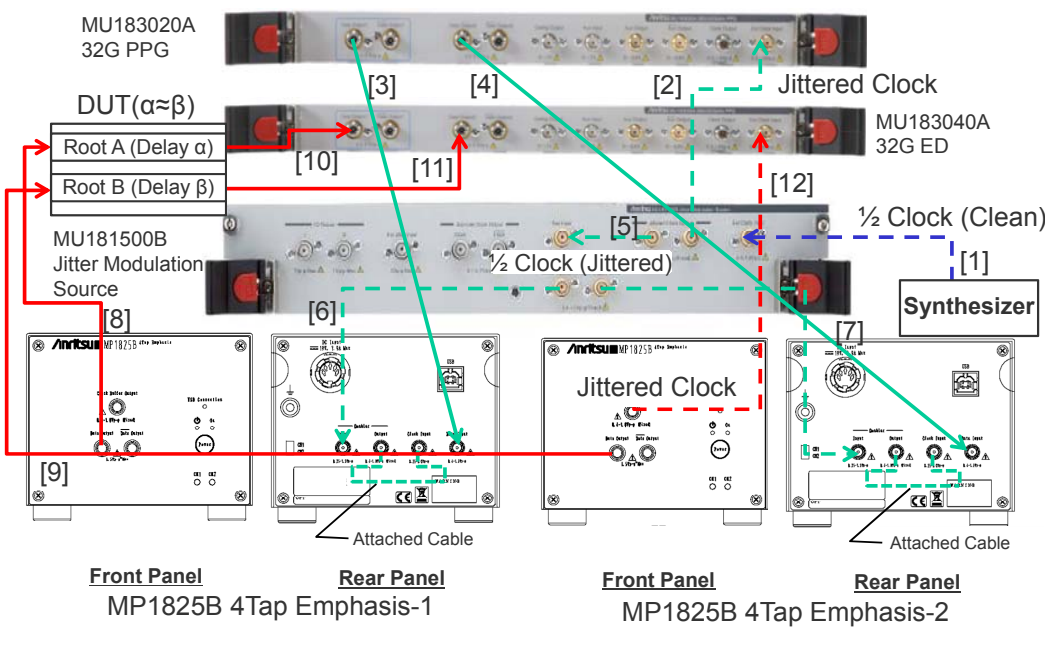

図B.6-1 Jitter-2ch PPG-Emphasis2 台-ED 接続例

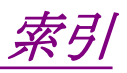

参照先はページ番号です。

# ■記号·数字順

# 1

| 1Post/1Pre-cursor | 3-27 |
|-------------------|------|
| 1Post/1Pre-cursor | 3-25 |
| 1Post/2Pre-cursor | 3-27 |
| 1Post-cursor      | 3-26 |
|                   |      |

#### 2

| 2Post/1Pre-cursor | 3-25 |
|-------------------|------|
| 2Post-cursor      | 3-26 |
| 2Pre-cursor       | 3-26 |
| 3                 |      |

| 3Post-cursor | -25 |
|--------------|-----|
|--------------|-----|

# ■アルファベット順

# Α

| В      |  |
|--------|--|
| Adjust |  |
| AC ON  |  |
| AC OFF |  |

| Bit Rate Monitor | . 3-9 |
|------------------|-------|
| Bit Rate Setting | 3-11  |

# С

| Calibration         | 3-11          |
|---------------------|---------------|
| Clock Buffer Output |               |
| Clock Input         |               |
| Clock Input Band    | . 3-10, 3-17  |
| Coefficient         | 3-12          |
| Coefficient step    | 3-12          |
| Cursor              | 3 <b>-</b> 11 |
|                     |               |

#### D

| Data Input               | . 2-5, 3-9   |
|--------------------------|--------------|
| Data Output              | 2 <b>-</b> 4 |
| Data/Clock Adjustment    | 3-10         |
| DC Input                 | 2-5          |
| Delay                    | 3-10         |
| Delay 設定コマンド             | <b>5-</b> 31 |
| Doubler 1/1 Clock Input  | 2-5          |
| Doubler 1/1 Clock Output | 2-5          |
|                          |              |

| Download          | 6-3  |
|-------------------|------|
| E                 |      |
| Emphasis Function |      |
| Emphasis Output   |      |
| External          |      |
| Eye Amplitude     |      |
| I                 |      |
| Input 設定コマンド      | 5-27 |
| J                 |      |
| Jitter Input      |      |
| L                 |      |
| Login             | 2-12 |

#### Μ

| MP1825B 制御画面 |  |
|--------------|--|
| MU181020A/B  |  |
| MU182020A    |  |
| MU182021A    |  |
| MU183020A    |  |
| MU183021A    |  |
|              |  |

# 0

| Offset          | 3-9, 3-11     |
|-----------------|---------------|
| Open            | 3 <b>-</b> 34 |
| Output 項目設定コマンド | 5-12          |

#### Ρ

| Preset      |      | 3-12 |
|-------------|------|------|
| Preset Edi  | itor |      |
| Preset view | w    |      |

#### R

| Relative          | 3-11 |
|-------------------|------|
| Rev. 3Post-cursor | 3-26 |

#### S

| Save         | 3-34 |
|--------------|------|
| Setting      | 3-10 |
| Standard     | 3-12 |
| System Alarm | 3-35 |

# 索引

# U

| USB                |  |
|--------------------|--|
| USB Connection LED |  |
| USB 接続状態           |  |
| USBドライバ            |  |
| USB ハブ             |  |
|                    |  |

#### V

| Version | <br>••••• | <br>2-11 |
|---------|-----------|----------|
| W       |           |          |

| Waveform | Format | 3-9  |
|----------|--------|------|
| Waveform | Image  | 3-12 |

# ■50音順

# あ

| アースジャック  | 2-5  |
|----------|------|
| アンインストール | 2-10 |
| い        |      |

| インストール | . 2-7 |
|--------|-------|
| お      |       |

| 応用部品  | 1-7 |
|-------|-----|
| オプション | 1-6 |

# か

| 外観の汚れ      | 6-2  |
|------------|------|
| 画面構成       | 3-2  |
| 画面表示設定コマンド | 5-35 |

# き

| 規格       | 1-8 |
|----------|-----|
| 起動手順     |     |
| 機能設定選択タブ | 3-3 |
|          |     |

#### こ

|             | 校正     |
|-------------|--------|
| コマンドの一覧 5-3 | コマンドの一 |

# L

| 終了手順  |     |
|-------|-----|
| 初期設定值 | A-1 |
| *     |     |

#### す

推奨保管条件 ...... 6-5

#### せ

| 制御用コンピュータ | 2-14, 2-16 |
|-----------|------------|
| 設置場所      |            |
| 設定の初期化    |            |
| セレクタ画面    |            |

# そ

| 操作画面        |     |
|-------------|-----|
| ソフトウェア使用許諾. | vii |
| ソフトウェアの更新   |     |
| ソフトウェアバージョン |     |

# τ

```
電源スイッチ......2-4
```

#### と

```
特長......1-4
```

#### な

| 内部ブ | ・ロック図. | <br> | <br> | . 2-6 |
|-----|--------|------|------|-------|
|     |        |      |      |       |

#### は

| 廃棄       |   |
|----------|---|
| 波形設定コマンド |   |
| 波形の種類    |   |
| はじめに     | I |
| 破損防止処理   |   |

## ひ

| 標準構成 | 1-5 |
|------|-----|
| 品質証明 | v   |

# ふ

| ファイルメニュー設定コマンド  | 5-36 |
|-----------------|------|
| ファン             |      |
| ほ               |      |
| 保管上の注意          | 6-5  |
| め               |      |
| メニューバー          | 3-3  |
| も               |      |
| モジュールファンクションボタン | 3-3  |
| ф               |      |
| 輸送方法            | 6-6  |

用途......1-2

よ

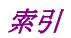